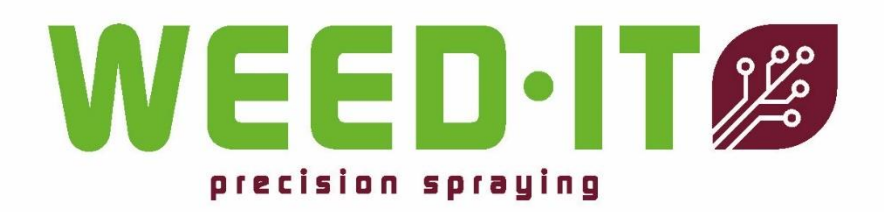

## WEED-IT Quadro User Manual

Version 1.0 – March 2022

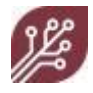

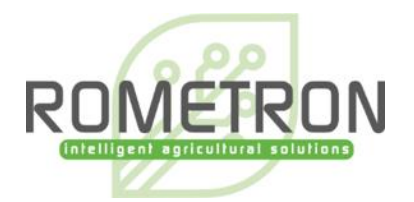

#### © Copyright Rometron B.V. 2022

This manual was created by Rometron BV in The Netherlands and is subject to copyright. No part of this publication may be multiplied, reproduced, stored and/or published, in any way whatsoever, without the prior written consent of the publisher. For further information please refer to:

Rometron B.V. Hoge Wesselink 8 7221 CJ Steenderen +31 (0)575 451111 www.weed-it.com Patented and patents pending All rights reserved

#### Disclaimer

Although all information in this manual was carefully checked and is believed to be correct, such cannot be guaranteed. Rometron B.V. cannot be held responsible for any damage, direct or indirect, resulting from the use or misuse of the information in this manual, or the instructions described herein. This is also true if Rometron was aware of the possibility of such a damage. Your statutory rights are not affected.

#### Without prejudice.

#### **Original instructions**

Subject to change without prior notice. This WEED-IT Quadro User Manual, Version 1.0, was last updated March 2022.

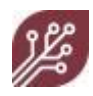

## **Table of contents**

| 1. | About this manual                                          | 5    |
|----|------------------------------------------------------------|------|
|    | 1.1 Conventions                                            | 5    |
|    | 1.2 lcons                                                  | 6    |
| 2. | About WEED-IT                                              | 7    |
|    | 2.1 Operating principle                                    | 7    |
|    | 2.2 Important safety information                           | 9    |
|    | 2.2.1 General safety information                           | 9    |
|    | 2.2.2 Safety and use of the WEED-IT                        | 9    |
|    | 2.2.3 General safety instructions & how to avoid accidents | 9    |
|    | 2.2.4 Safety - electrical installation                     | . 11 |
|    | 2.2.5 Sensor operation                                     | . 11 |
|    | 2.2.6 Crop Protection Solutions                            | . 12 |
|    | 2.3 Intended use                                           | . 12 |
|    | 2.4 Switching On/Off                                       | . 13 |
|    | 2.5 Forced shutdown                                        | . 14 |
|    | 2.6 Before each use                                        | . 15 |
| 3. | Identification of parts                                    | 17   |
|    | 3.1 System overview                                        | . 17 |
|    | 3.2 User console                                           | . 19 |
|    | 3.2.1 On/Off switch                                        | . 20 |
|    | 3.2.2 Display                                              | . 20 |
|    | 3.2.3 Function keys                                        | . 23 |
|    | 3.2.4 Navigation keys                                      | . 23 |
| 4. | Using WEED-IT                                              | 25   |
|    | 4.1 Main menu and Service mode                             | . 26 |
|    | 4.2 Pressure check                                         | . 27 |
|    | 4.3 Sensors check                                          | . 27 |
|    | 4.4 Cleaning nozzles                                       | . 28 |
|    | 4.5 Reading job productivity                               | . 28 |
|    | 4.6 Changing the spray settings                            | . 29 |
|    | 4.7 Changing the margin during spraying                    | . 32 |
|    | 4.8 Changing sensitivity                                   | . 32 |
|    | 4.9 Machine on hold                                        | . 33 |
| 5. | General maintenance                                        | 35   |
|    | 5.1 Sensor maintenance                                     | . 36 |
|    | 5.1.1 Regular maintenance                                  | . 36 |
|    | 5.1.2 Sensor replacement                                   | . 36 |
|    | 5.2 Nozzle and solenoid valve maintenance                  | . 36 |
| 6. | Cleaning, Storage and Transport                            | 39   |
| 7. | User console - reference                                   | 41   |
|    | 9.1 Main menu                                              | . 41 |
|    | 7.1.1 Main menu options                                    | . 41 |
|    | 7.1.2 Preset menu options                                  | . 43 |
|    | 7.2 Service mode                                           | . 44 |
|    | 7.2.2 Warnings menu (101)                                  | . 47 |

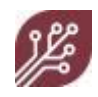

| 7.2.3 Nozzle cleaning menu (102)               | 47  |
|------------------------------------------------|-----|
| 7.2.4 Job menu (103)                           | 48  |
| 7.2.5 PWM/Nozzle selection menu (104)          | 49  |
| 7.3 User settings menu                         | 54  |
| 7.3.1 Configuration (150)                      | 54  |
| 7.3.2 Units (151)                              | 54  |
| 7.3.3 Options (152)                            | 55  |
| 7.3.4 Set time/date (153)                      | 55  |
| 8. Troubleshooting                             | 57  |
| 8.1 Messages                                   | 57  |
| 8.2 Warnings and errors overview               | 58  |
| 9. Specifications                              | 69  |
| 10. Menu options overview                      | 75  |
| 10.1 Service mode                              | 75  |
| 10.2 User Settings                             | 77  |
| 11. WEED-IT software information               | 79  |
| 12. Calibration settings form                  | 81  |
| 12.1 General Machine Information               | 81  |
| 12.2 Dealer menu configuration settings        | 81  |
| 12.2.1 Menu 200 Console and sensor information | 81  |
| 12.2.2 Menu 201 Power Supply Unit (PSU)        | 82  |
| 12.2.3 Menu 203 Configuration                  | 83  |
| 12.2.4 Menu 205 Sensor settings                | 85  |
| 12.2.5 Menu 206 Sensor Setup                   | 87  |
| 12.2.6 Menu 213 Margin presets                 | 89  |
| 12.2.6 Menu 216 Height sensors                 | 89  |
| 13. Other information                          | 91  |
| 13.1 Other manuals                             |     |
| 13.2 Available nozzles                         | 92  |
| 13.3 Nozzle flow rate charts                   |     |
| 13.4 Application rate calculations             | 113 |
|                                                |     |

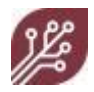

## 1. About this manual

This manual is intended for users of the WEED-IT system. It describes how to use the WEED-IT system and how to perform basic maintenance.

Please read this dealer manual and the safety instructions carefully before you start to use the WEED-IT system. Manuals for specific options (e.g. ISOBUS) are not included, but referred to in section 13.

This manual contains:

- Section 1: General information about this manual.
- Section 2: General information about the WEED-IT system and important safety information.
- Section 3: Identification of parts in the system. Extensive information about the various parts and controls of the WEED-IT system.
- Section 4: General instructions for use of the WEED-IT system.
- Section 5: General maintenance instructions.
- Section 6: Instructions for cleaning, storage and transport.
- Section 7: User console reference section, with a description of available menus.
- Section 8: Troubleshooting information.
- Section 9: Specifications.
- Section 10: Menu options overview.
- Section 11: WEED-IT software information.
- Section 12: Calibration settings form.
- Section 13: Other information

An index has been added to make finding the required information easier.

#### 1.1 Conventions

| bold type      | used for emphasis |
|----------------|-------------------|
| monospace type | for display texts |

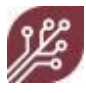

#### 1.2 Icons

The following icons are used in this manual to point out or to clarify information related to safety and safe use of the WEED-IT:

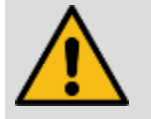

This sign draws attention to a WARNING or a CAUTION.

WARNING: Personal injury may occur if you do not follow instructions.

CAUTION: Damage to equipment may occur if you do not follow instructions.

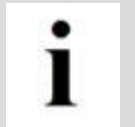

This icon draws attention to helpful information and/or tips & tricks for correct use of the WEED-IT system.

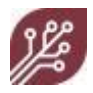

## 2. About WEED-IT

The WEED-IT is a weed control system that recognizes and sprays weeds based on the fluorescent properties of the chlorophyll molecules in the leaves of living plants. The WEED-IT uses highly sensitive and accurate sensors. By spraying exactly on top of living plants only, you will save herbicide while at the same time minimizing environmental load.

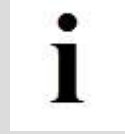

Please note that there may be variations in the actual setup of the WEED-IT system. It is up to the dealer to configure the system in such a way that the WEED-IT automatically senses which options are available.

### 2.1 Operating principle

A series of sensors on the WEED-IT detects where the weeds are and immediately sends a signal to the relevant nozzle to spray the weed with herbicide.

Each sensor has 4 channels; each channel covers 25 cm or 10" (100 cm/40" per sensor). Depending on the width of the vehicle used for the WEED-IT system, up to 36 sensors may be used (to treat 36 meters or 120 ft in one operation).

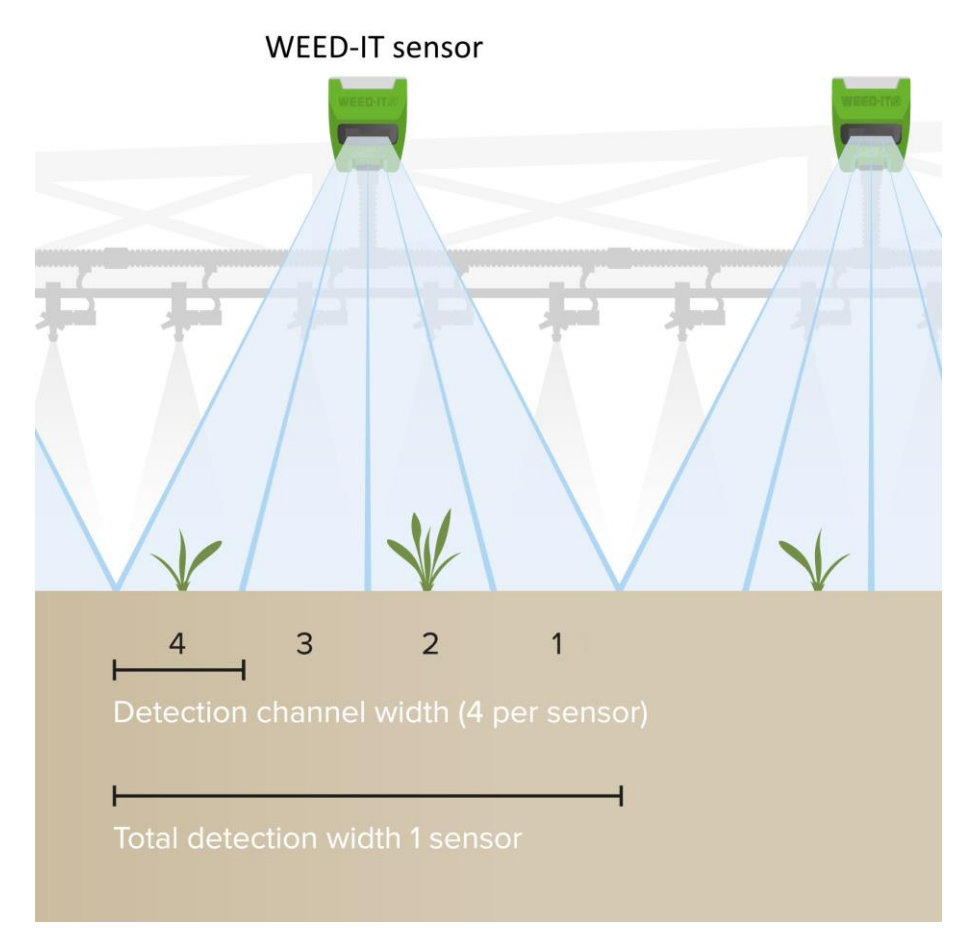

Figure 2-1 Schematic overview of 1 meter (40") working width per sensor, divided in four channels of 25 cm (10") each

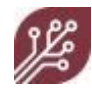

A complete WEED-IT system consists of the following electronic components:

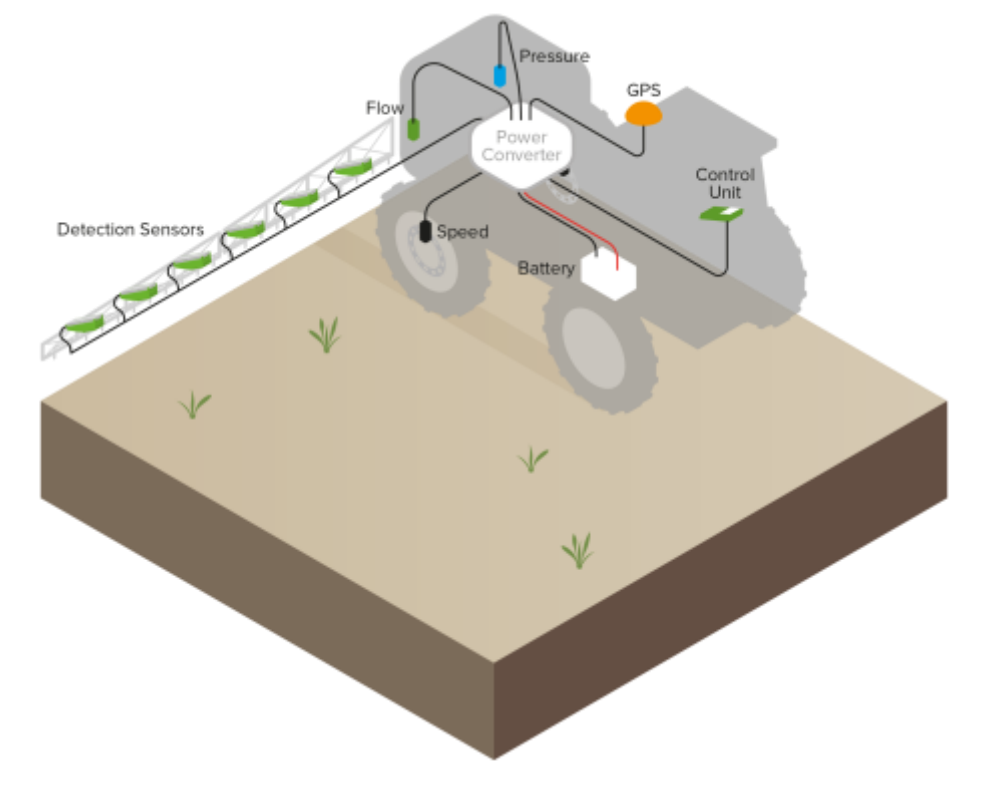

See also "System overview" on page 17 for more information on individual components.

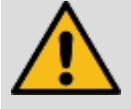

Please read all instructions before you start working with a WEED-IT system. Refer to "Important safety information" on page 9 for an overview of safety instructions.

Please make sure that colleagues and/or customers read all safety instructions before they start using a WEED-IT system.

Use the User console for operating the system. The User console consists of a display and a series of buttons in a waterproof casing:

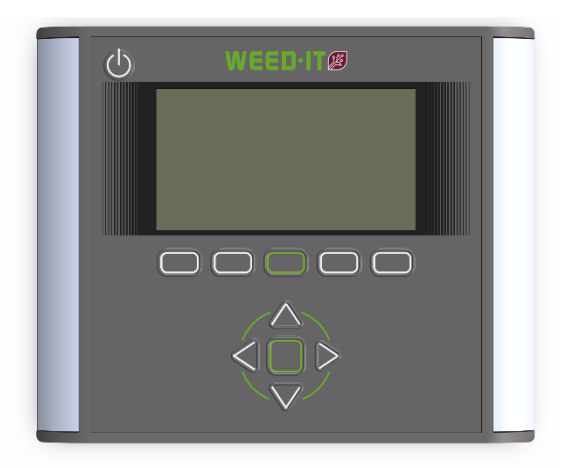

See "User console" on page 19 for more information on use of the User console.

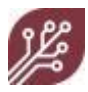

### 2.2 Important safety information

Please read the safety information in this section before you start using the WEED-IT.

Follow the safety information in this section at all times, to prevent personal injury and to prevent damage to the WEED-IT system.

#### 2.2.1 General safety information

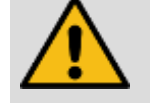

Safety icons on the machine are used to mark hazardous areas. Anyone operating the machine must be aware of these warnings and what they entail. Warning symbols on the machine are always accompanied by a safety warning.

Some symbols give information about specific characteristics of the machine and are necessary for a correct operation.

- Always pay attention to any warnings, advice and symbols!
- Pass on all safety instructions to all other users!
- Make sure that the symbols and icons are always clean and legible! Damaged or missing symbols must be replaced immediately and are available from your supplier.

#### 2.2.2 Safety and use of the WEED-IT

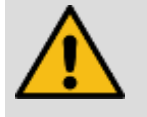

- If the machine is not used as instructed in this manual, the manufacturer can never be held responsible for any damage resulting from that use. Any undocumented or unauthorized use is entirely at the user's own risk.
- Documented and authorized use also implies that the operator and safety instructions, as issued by the manufacturer, are followed strictly and that only original WEED-IT parts are used.
- The WEED-IT system may only be operated, maintained and repaired by people with the appropriate level of knowledge about the possible dangers. Any unauthorized changes and/or modifications to the machine are entirely at your own risk. The manufacturer can never be held responsible for any damage arising from such changes and/or modifications.
- All safety instructions, as well as any other commonly applicable safety instructions and instructions with respect to labor circumstances, traffic, etcetera, should always be followed strictly. You should also be aware of (and follow) any instructions and/or legal limitations of the use of certain herbicides. This may be subject to local law.

#### 2.2.3 General safety instructions & how to avoid accidents

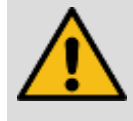

#### General safety rule

Before using the WEED-IT, check the (traffic) safety of the machine and the vehicle. When in doubt, do not use the machine and consult your supplier.

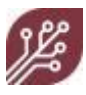

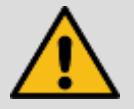

- Pay attention to the safety instructions in this manual and to any other general safety instructions.
- Keep the machine clean to avoid the danger of fire!
- Before starting and using the system, check the area carefully. Make sure that you have clear sight at all times!
- When placing or removing supports, always place them in the prescribed position first (stability)!
- Always pay attention to the maximum weight, axis load and dimensions!
- Always check (and mount if necessary) any transport items, such as lights, safety signs, safety covers, etc.
- Never leave the driver seat while driving the vehicle!
- Note that the behavior of the vehicle, as well as steering and brake characteristics, are influenced by the WEED-IT system and the counterweights. Make sure you have sufficient steering and brake power.
- Only put the machine into service when all safety covers are in place and in the right position.
- Make sure that no people are present inside the virtual circle that the vehicle needs to turn around.
- Never fill the tank above the specified maximum!
- Read and follow the safety instructions of the manual of your sprayer.

2.2.4 Safety - electrical installation

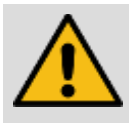

- Only use approved fuses. Fuses that are too large may cause a system overload; this increases the possibility of a fire!
- Always connect the battery in the proper order: first connect the (+) terminal, followed by the (-) terminal. When disconnecting, do the same in reverse order.
- The (+) terminal should have a protective cover to avoid the possibility of a short-circuit (explosion)!
- Avoid sparks and open fire close to the battery.
- Make sure that no cables are trapped when working on the machine.
   Damage to the cables may cause a short-circuit; this increases the chance of a fire.
- The output of the alternator should be more than 120A. (If necessary, put the vehicle in a lower gear, so the engine runs at a higher rpm, to ensure that the alternator generates more current.)
- When using an extra battery on the spraying rig, place the voltage regulating line on the battery of the rig, to ensure that the voltage drop between the vehicle and the rig is compensated by the voltage regulator on the alternator.
- When in doubt, contact your supplier.

#### 2.2.5 Sensor operation

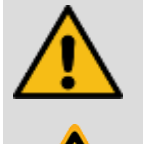

- WARNING: The light emerging from the detection sensors is focused and therefore intense.
- WARNING: The light wavelength can be hazardous
- WARNING: NEVER look into the light source emerging from the WEED-IT detection sensor
  - WARNING: Serious eye damage may occur

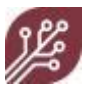

#### 2.2.6 Crop Protection Solutions

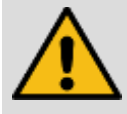

- Always follow the instructions of the manufacturer of the Crop Protection Solution!
  - Wear protective clothing!
  - Pay attention to any safety instructions and warnings!
  - Follow the guidelines about the application of the solution, the amount to be used, and the cleaning instructions.
- The use of certain herbicides may be subject to local law. Check for such laws and follow them strictly.
- Never open a pipe or hose that is under pressure!
- Repair the machine only after it has been cleaned extensively and always wear a protective mask.
- Never fill the tank above the specified maximum level.
- When handling herbicides or toxic agents, always wear protective clothing, such as protective gloves, protective clothing and protective glasses.
- Check for a possible interaction between the herbicide and certain sensitive parts of the machine.
- Don't use any herbicides that have the tendency to stick or coagulate.
- Crop protection machines may not be filled with surface water, in order to protect humans, animals and the environment.

For **storage** instructions, and instructions for **cleaning** and **transport**, refer to "Cleaning, Storage and Transport" on page 39.

#### 2.3 Intended use

The WEED-IT system is intended to be used as an add-on tool to a crop spraying system. Use the WEED-IT only as described in this manual.

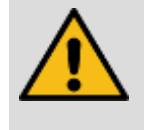

- Only use the system for spraying crop protection products.
- Only use parts that comply with manufacturer specifications.

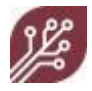

#### Warnings when using certain crop protection products

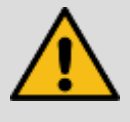

- Please note that the use of slow-effective crop protection products (i.e. 20 hours or longer) may cause damage to pump membranes, hoses, solenoid valves, pipes and tanks.
- Do not use any unauthorized mixture of two or more different crop protection products.
- Do not use crop protection products that have the tendency to stick or coagulate.
- Regular cleaning of the spray line and solenoid valves is recommended.
- When storing the WEED-IT for a longer period of time, flush the machine with clear water. In addition, clean all hoses carefully to prevent that the herbicide solution degrades the quality of the any hoses when it is not in motion.

#### 2.4 Switching On/Off

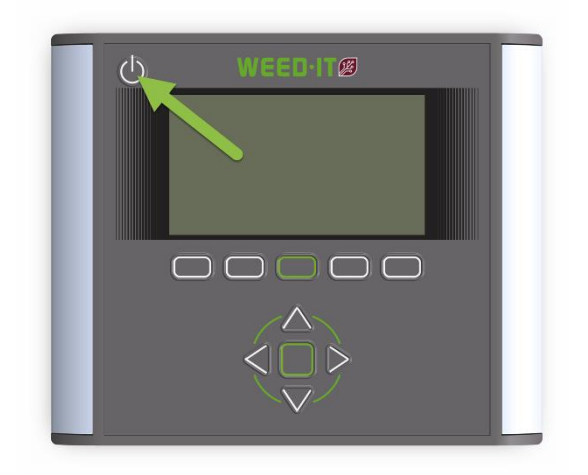

#### To switch on the WEED-IT:

The WEED-IT system switches on automatically once it receives a sufficient voltage from the battery. So be aware that once the master switch is put on, the WEED-IT will switch on.

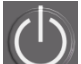

1. Press and hold for 1 second. You will hear a short beep and the display activates. After a couple of moments, the Start-up screen opens:

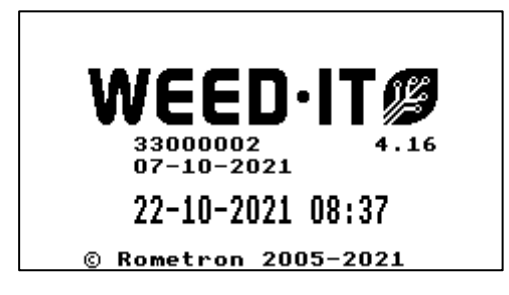

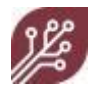

2. The system performs a self-test; the User console connects to the Power Converter and all connected sensors.

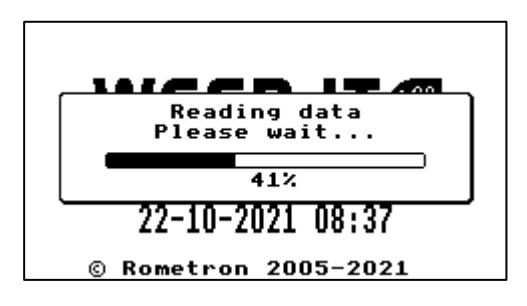

3. After self-test completion, the Main screen opens:

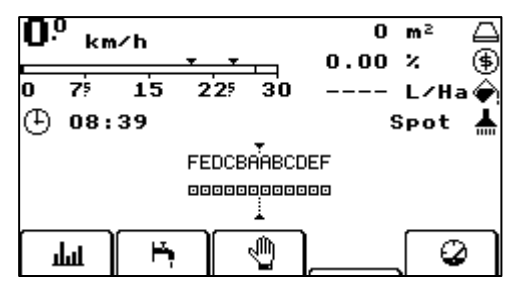

To switch off the WEED-IT:

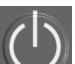

- 1. Briefly press . All settings and counters are stored.
- 2. The screen shows the WEED-IT logo and the text Shutting down...
- 3. The machine switches off after a short delay.

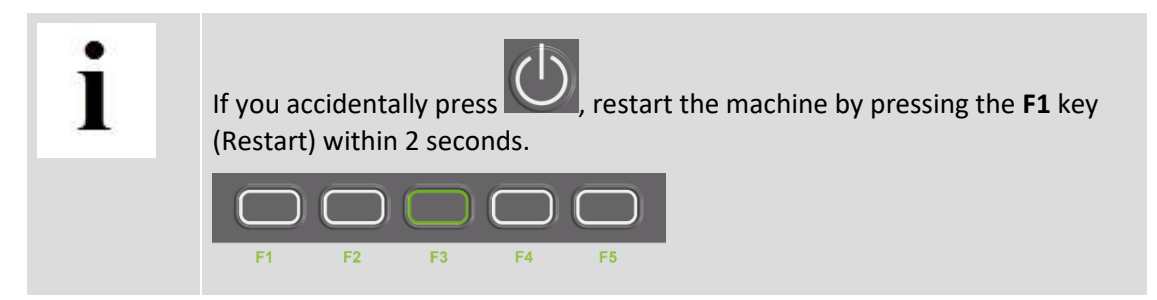

#### 2.5 Forced shutdown

In the rare event of a system failure, use the On/Off switch to force a shutdown:

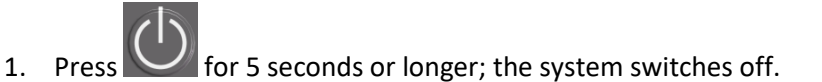

2. Wait for 5 seconds before you switch the WEED-IT on again.

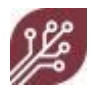

#### 2.6 Before each use

Before use of the WEED-IT on a vehicle:

- 1. Fill the tank with a sufficient amount of water.
- 2. Switch on the WEED-IT and the pump. The User console shows the Main screen and the (optional) air compressor starts.

| 0 | )<br>km/ | ⁄h         |                |       | 0    | m²       | $\Box$ |
|---|----------|------------|----------------|-------|------|----------|--------|
|   |          |            | <del>• •</del> | ш     | 0.00 | ×        | ۲      |
| 0 | 75       | 15         | 225            | 30    |      | L/Ha     | ÷,     |
| ⊕ | 08:3     | 39         |                |       | 5    | Spot     | ₩      |
|   |          |            | FEDCB          | AABCI | DEF  |          |        |
|   |          |            | 00000          | امون  | 000  |          |        |
|   |          |            |                | 1     | _    |          |        |
| L | ШΪ       | ۳ <b>ب</b> | Ì              | Ð     | ]    | <u>و</u> | )      |

3. Check that the pressure in the spray line is 3.0 bar (43.5 psi). If a pressure sensor is installed, the pressure indicated by the user console is binding. In case a Ramsay valve is used, the pressure can be adjusted by adjusting the air compressor pressure. Check the pressure at the manometer at the installed air compressor. The pressure indicated on the blue manometer is usually higher than the pressure in the spray line. If you need to adjust the pressure, pull and turn the dark red knob. Push the dark red knob when you have adjusted the pressure to a satisfactory level.

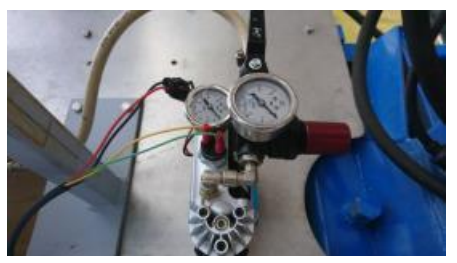

Figure 2-2 Air compressor feeding the Ramsay valve with compressed air.

If the sprayer is equipped with a hydraulic regulated pump and this is used for the WEED-IT, make sure the pump is set to fixed pressure regulation at the desired pressure. Usually, this is done in the spray computer settings of the sprayer itself.

- 4. Check the system for leakages.
- 5. Press ➡ (F2) to flush the system with water and check that the pressure remains 3.0 bar (43.5 psi) in the feeding lines.
- 6. Make sure that the pressure drop in the feeding lines is not too high: check the actual pressure at the nozzle outlet, for example with the help of a nozzle tester.

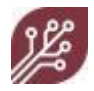

## 3. Identification of parts

This section describes the parts in the WEED-IT system.

#### 3.1 System overview

WEED-IT consists of:

- The series of detection sensors, each with four detection channels and solenoid valves
- The user console
- The power converter (PSU)

In addition, the WEED-IT needs:

- A pump (spraying system), to provide the required amount of liquid to all the nozzles on the boom.
- A Ramsay valve (supplied with the system) and a small air compressor (optional), to maintain the pressure to all nozzles AND an air regulator (supplied with the system)
- OR if the sprayer is equipped with a hydraulically driven and regulated centrifugal pump, this could be used to maintain a constant pressure.
- Speed sensors (supplied with the system)
- A pressure sensor (supplied with the system)

Furthermore, the WEED-IT can be equipped with (optional):

- Flow sensor(s) (supplied with the system).
- Height sensors
- Section Control
- ISOBUS with UT, TC-SC and TC-GEO

For more information on these specific topics, refer to " Other manuals" on page 91.

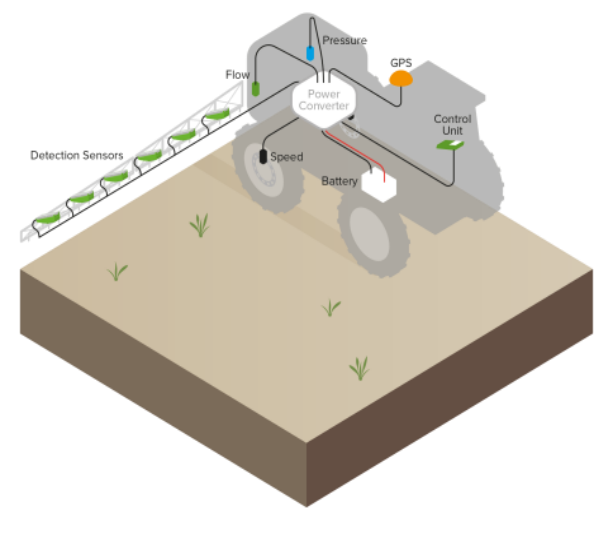

Figure 3-1 Electrical system overview

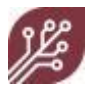

The WEED-IT will work with any type of pump, as long as it provides the required amount of liquid to feed all the nozzles along the boom. To maintain the pressure to all these nozzles, the WEED-IT either needs a hydraulic proportional controlled pump at the sprayer or the system needs a Ramsay valve (pressure accumulator, membrane valve) in the spray line. The air pressure is delivered by a small air compressor. If the spraying system already has an air compressor, this can also be used for the WEED-IT system. The Ramsay valve equals the liquid pressure to the air pressure. To get the desired pressure, an air regulator is installed between the air compressor and the Ramsay valve. The unused fluid flow goes back into the tank via a return line (dump line).

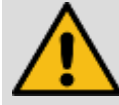

Make sure that the primary valve (used to draw the liquid from the tank) and all couplings are absolutely water tight. Even the smallest leak will cause pressure variations or even pump failure. Leakage may also cause 'dripping' from the nozzles, instead of spraying. For all valves and fittings use plastic, stainless steel or chromed brass. Never use galvanized fittings, as the use of herbicides will cause corrosion.

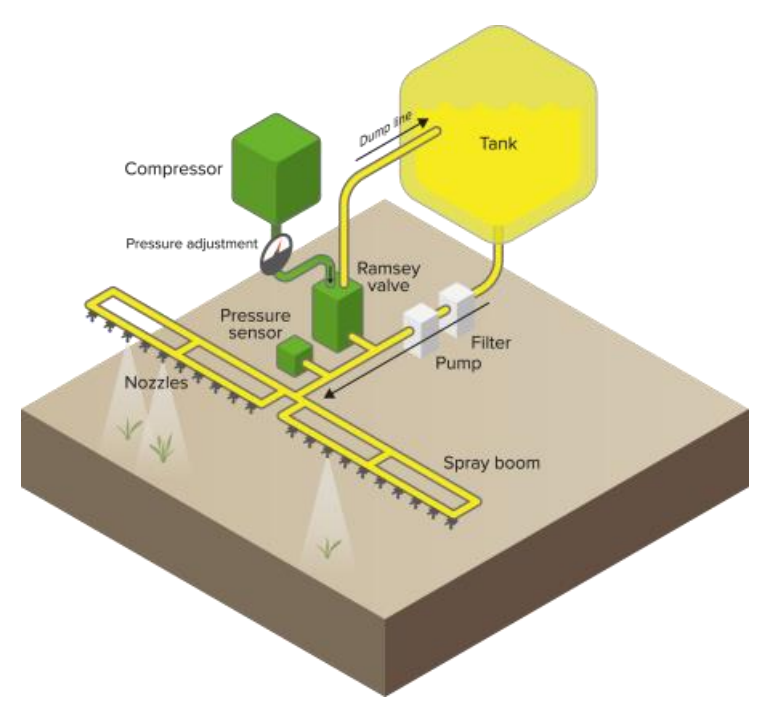

Figure 3-2 Flow in a standard WEED-IT installation

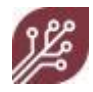

#### 3.2 User console

Use the User console to control the WEED-IT system.

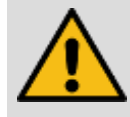

Make sure that every person who has access to the User console is familiar with all safety information provided in "Important safety information" on page 9.

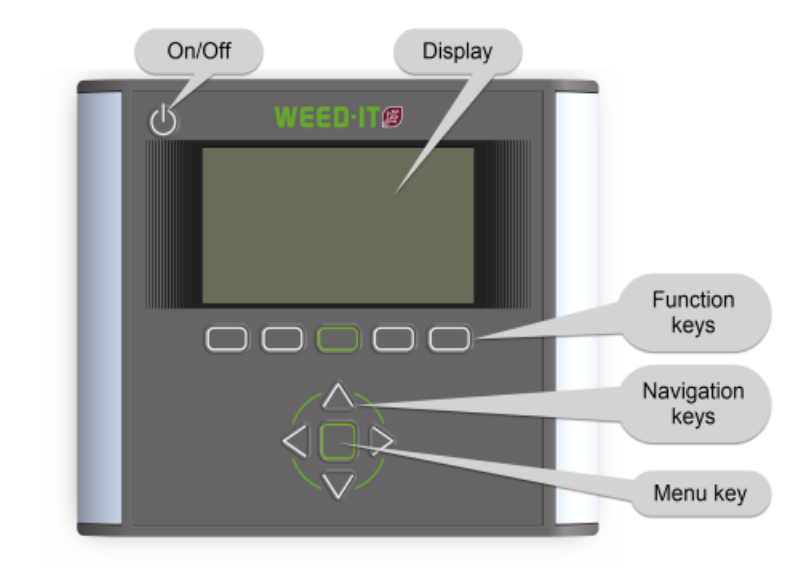

| On/Off                                                 | Press the On/Off switch to turn the WEED-IT on or off.                                                                                                    |  |  |
|--------------------------------------------------------|----------------------------------------------------------------------------------------------------|--|--|
| Display<br>See "Display" on page 20                    | At start-up, the display shows the Start-up screen. The display<br>shows the system status and other relevant information such as<br>warnings, errors, driving speed, pressure and several menu<br>items. |  |  |
| Function keys<br>See "Function keys" on<br>page 23     | The function of these five keys depends on the menu level. Each key corresponds with a function displayed in the screen.                                                                                  |  |  |
| Navigation keys<br>See "Navigation keys" on<br>page 23 | Use the navigation keys to select a value or to move through the items in the menu.                                                                                                    |  |  |
| Menu key                                               | Use the Menu key to change the menu level, the menu within a level, or to access a different user mode.                                                                                                   |  |  |

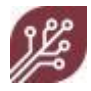

#### 3.2.1 On/Off switch

The On/Off switch is located at the top left of the User console.

- Press for 1 second to switch on the WEED-IT system
- Press briefly to switch off the WEED-IT system.

#### At System start-up:

1. You will hear a short beep. The Start-up screen opens.

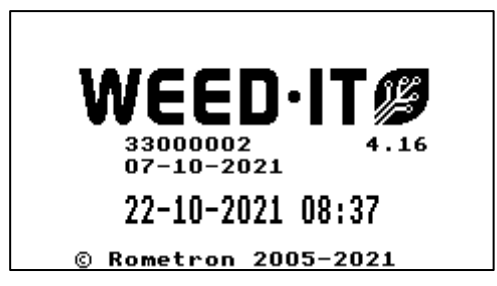

It shows:

- User console serial number
- Firmware version number (the software inside the WEED-IT)
- Firmware release date
- Current date and time
- 2. The system does a self-test and the User console communicates with the Power converter (to which all components are connected).
- 3. Once the self-test is completed, the Main screen opens.

#### 3.2.2 Display

When you switch on the WEED-IT system, the Start-up screen opens. Immediately after that, the **Main screen** opens:

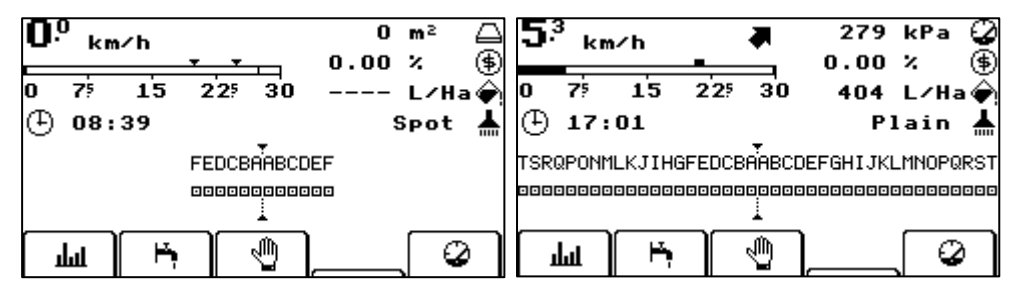

- The screen left above shows a system that has 12 sensors (6 on either side, identified as A through F).
- The top of the screen shows a number of important values (subject to system settings).

Refer to "Main menu options" on page 41 for information on specific main menu options.

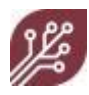

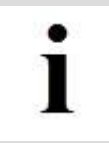

Please note that Main screen content depends on the number of installed options, current settings and on the number of connected sensors.

#### Main screen content:

| 16 <sup>5</sup> km/h | The current <b>Speed</b> of the vehicle. Depending on settings, speed is shown in:                                                                                                    |  |  |  |  |
|----------------------|----------------------------------------------------------------------------------------------------|--|--|--|--|
|                      | <ul> <li>m/s (meters per second)</li> </ul>                                                                                                    |  |  |  |  |
|                      | <ul> <li>km/h (kilometers per hour)</li> </ul>                                                                                                    |  |  |  |  |
|                      | • mph (miles per hour)                                                                                                    |  |  |  |  |
|                      | The moving bar graphically presents the speed. In the speed bar, there are speed indicators (refer to the previous page for screenshots):                                                                                                    |  |  |  |  |
|                      | <ul> <li>A vertical stripe within the speed bar indicates the maximum speed for<br/>weed detection. It is until this speed that the WEED-IT is capable of<br/>detecting and spraying the weed on target. The maximum detection speed<br/>is reduced when choosing a higher spray margin.</li> </ul>                                                                                                 |  |  |  |  |
|                      | <ul> <li>One or two triangles referring to the ideal speed and maximum speed at<br/>which the set application rate (I/ha or gal/ac) can still be reached. The<br/>leftmost triangle indicates the ideal speed from menu 104/203. If there are<br/>two triangles, the rightmost indicates the maximum speed at which the set<br/>application rate (I/ha or gal/ac) can still be achieved.</li> </ul> |  |  |  |  |
|                      | <ul> <li>A square is shown instead of two triangles when the maximum speed is<br/>lower than the ideal speed, which means that weeds cannot be sprayed<br/>correctly and the application rate cannot be achieved at the ideal speed.<br/>To solve, check the following: change the spray settings in menu 104 or<br/>lower the margin.</li> </ul>                                                   |  |  |  |  |
|                      | • If the speed exceeds one of the indicators, a warning 'Too Fast' will occur.                                                                                                    |  |  |  |  |
|                      | <ul> <li>If there are two speed sensors connected to the power converter, an<br/>arrow will be shown that indicates the driving direction.</li> </ul>                                                                                                    |  |  |  |  |
|                      | <ul> <li>Refer to "Changing the spray settings" on page 29 and PWM/Nozzle<br/>selection menu" on page 49.</li> </ul>                                                                                                    |  |  |  |  |
| Values               | Frequently used <b>Values</b> are at the top right of the display. Press $\mathcal{Q}$ (F5) to navigate to other measurement displays.                                                                                                    |  |  |  |  |
| Q                    | <b>Pressure:</b> The pressure of the liquid in the spray boom (in bar or psi). A warning appears if the pressure is too high or too low.                                                                                                    |  |  |  |  |
| Δ                    | <b>Surface</b> : The total area that was sprayed (in Ha or Acres) from the moment the machine was turned <b>On</b> . The counter automatically resets when the machine is turned <b>Off</b>                                                                                                    |  |  |  |  |

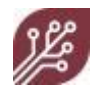

| 0              | <b>Trip distance</b> : The total distance traveled (in km or miles) from the moment the machine was turned <b>On</b> . The counter automatically resets when the machine is turned <b>Off</b> . |  |  |  |
|----------------|----------------------------------------------------------------------------------------------------|--|--|--|
| Ð              | <b>Uptime</b> : The time (in hours) that has passed since the machine was turned on. The counter automatically resets when the machine is turned <b>Off</b>                                     |  |  |  |
| *              | Spray mode set (Spot plain / Spot spraying / Full coverage / Dual function / GoG<br>plain (optional)/ GoG spot (optional).                                                                      |  |  |  |
| <del>¢</del> i | <b>Usage</b> : If a flow meter is connected, liquid use (in L/Ha or gal/acre) is displayed instead of the uptime clock.                                                                         |  |  |  |
| ø              | Sensitivity: The currently selected sensitivity preset (default 1-5 available).                                                                                                    |  |  |  |
| ø              | <b>GoG Sensitivity:</b> Current selected sensitivity preset for Green on Green (optional) (Default 1-6 available).                                                                              |  |  |  |
| Ø              | Flow: The current liquid flow (in L/min or gal/min).                                                                                                    |  |  |  |
| ×              | Sun: The strength of the sunlight on a scale of 1 to 10. Extremely bright sunshine (9-10) causes noise and reduces system accuracy.                                                             |  |  |  |
| 4              | <b>Margin:</b> The margin (mm) preset indicates the distance that is sprayed in front and after a weed that has been detected. Margin preset 1-4 are available.                                 |  |  |  |
| Sensors        | All <b>Sensors</b> are shown in the center of the display. Sensors are named from the center outwards, as seen from the back of the sprayer.                                                    |  |  |  |
|                | Each sensor is presented as a small square with a centered dot and is identified by a single letter (starting with A for the sensor nearest to the driver seat).                                |  |  |  |
|                | Example: 12 sensors, 6 on either side of the boom:                                                                                                    |  |  |  |
|                |                                                                                                    |  |  |  |
|                | • each sensor has 4 nozzles that spray a corresponding lane of the surface.                                                                                                    |  |  |  |
|                | <ul> <li>in the example above, two sensors show activity: vertical bars indicate<br/>nozzle activity.</li> </ul>                                                                                |  |  |  |
|                | <ul> <li>an exclamation mark indicates that there is a problem (sensor A on the left boom)</li> </ul>                                                                                           |  |  |  |
|                | a dot indicates a disabled sensor                                                                                                    |  |  |  |
|                | a cross indicates an error                                                                                                    |  |  |  |

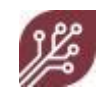

**Menu bar** The lower part of the screen shows a menu bar with icons:

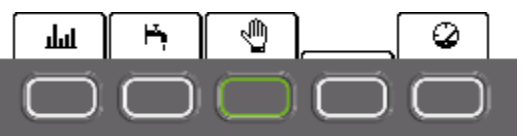

These illustrate the function of each **Function key**. Please note that the function of each key changes depending on the selected menu. Refer to "Main menu options" on page 41 for more information.

WarningsIn case of problems, a message appears in the screen, just below the speed bar.and<br/>messagesIf there is more than one message or warning, the message bar changes every few<br/>seconds to present messages consecutively. Refer to "Warnings and errors<br/>overview" on page 58 for more information.

#### 3.2.3 Function keys

The User console has 5 function keys:

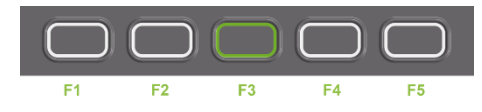

The function of each of these keys depends on the selected menu and is identified by an icon at the bottom of the screen. For the Main screen, this is:

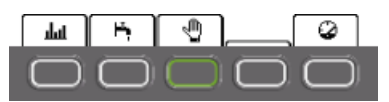

- If a key is not linked to a particular function in a menu, no icon is displayed.
- **F3** functions as the **Hold** key in the main menu. When driving the vehicle and using WEED-IT, press the key to temporarily disable (Hold) the WEED-IT system, for example when turning on the headlands.
- In other menus, the F3 function key is mostly used to confirm a setting.

#### 3.2.4 Navigation keys

The navigation keys consist of 4 arrow keys (Left, Right, Up, Down) and a Menu key in the middle:

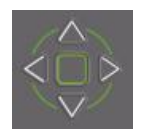

- Use the arrow keys to select a value or to move through items in a menu.
- Press to select a menu.
- Press repeatedly to browse through available menus.

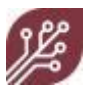

Press and hold for one second to enter the Service mode. Refer to "Main menu options" on page 41 for more information.

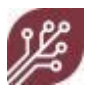

## 4. Using WEED-IT

Use the user console to control the WEED-IT system. The user console offers access to various menus that allow you to monitor and control the system. Please note that some features described in this section may not be available on your WEED-IT system. Contact your supplier for more information on installed options.

## This section describes the procedures for regular use of the WEED-IT after installation on a spraying system.

Please refer to "Before each use" on page 15 if this is the first time you work with the WEED-IT.

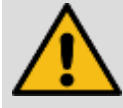

Make sure that the primary valve (used to draw liquid from the tank) and all couplings are watertight.

- A leak will result in pressure variations or even complete pump failure.
- Air in the lines may result in dripping (instead of spraying) from the nozzles.

For all valves and fittings use plastic, stainless steel or chromed brass.

Never use galvanized fittings, because the use of glyphosate (and related substances) will cause corrosion.

The system has narrow fan nozzles for spot spraying. Check the nozzles regularly ("Nozzle cleaning menu (102)" on page 47).

The WEED-IT automatically adapts to changes in circumstances, for example the size of the plants, the soil type, ambient lighting and the weather situation (sun, rain, fog, etc.). Nevertheless, the sensitivity of the detectors may have to be adjusted. Several different presets are available from the Preset Menu for that purpose (see "Preset menu options " on page 43).

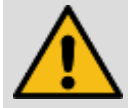

Make sure that sensor windows are clean. The cleaner the sensor windows, the more accurate the detection.

The system can operate at a maximum speed of 25 km/h (15.5 mph). To be able to drive the system at that speed:

- the distance between the detection line and the nozzles must be at least 600 mm (24 inches)
- the pressure must be constant and at least 2.0 bar(36.3 psi)
- nozzle height must be less than 600 mm (24 inches)
- margin must not be larger than 200 mm (8 inches)

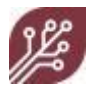

- Battery voltage must be between 11.7 and 28V for proper operation. WEED-IT can be connected to a 12V or 24V electrical system. Whenever the battery voltage drops below 11.7V, a warning will be issued; the system switches off when the voltage drops below approx. 11.5V.
- The alternator must have a output of at least 120 A. For systems with more than 30 sensors, we recommend at least 150 A. For 36-meter systems, we recommend having a 200 A alternator.
- Flush the valves (nozzles) regularly with clean water to avoid clogging.
- Sensitivity of the sensors may have to be adjusted, depending on circumstances. Refer to "Changing sensitivity" on page 32 for more information.
- We recommend using at least a 100 mesh pressure filter in your sprayer to prevent solenoid valve clogging or damage due to particles.

#### 4.1 Main menu and Service mode

Two User levels are available:

- Main menu: This is the default mode. With the main screen open, briefly press to navigate through available menus.
- Service mode: Use this mode to check and/or change system settings. Press and hold

**for 1 second** to enter the Service mode. Refer to "Service mode" on page 44 for more information on available options.

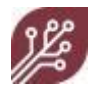

#### 4.2 Pressure check

Before each use, check system pressure by briefly flushing the WEED-IT system:

- 1. Switch on the system.
- 2. Press 🛱 (F2):

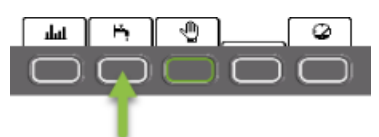

3. Check that the pressure is 3.0 bar (43.5 psi). The top right of the Control Panel shows the pressure.

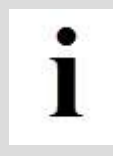

**Please note:** If the machine has been in storage for a longer period of time, the pressure may be higher. After flushing the system, the pressure should return to the regular 3.0 bar (43.5 psi).

#### 4.3 Sensors check

Before each use, check the functioning of the detection sensors:

- 1. Make sure there are no plants in the detection line (to prevent the corresponding nozzles from spraying continuously in step 6).
- 2. Switch on the system.
- 3. Wait for the Main screen to open.
- 4. Enter the Service mode.
- 5. Press repeatedly until menu 102 opens.
- 6. Press 🖉 (F3)to activate Detection. As long as Detection is active, the leaf icon will flash.
- 7. Activate nozzles by supplying chlorophyll (green plant material) in the corresponding sensor channels.
- 8. Press 🖉 (F3)again to stop.
- 9. Press 🔁 (F1)to return to the Main screen.

Additionally, use one of the other Service mode options in "Nozzle cleaning menu (102)" on page 47.

**Replace** a faulty or damaged sensor with a new one, refer to "Sensor replacement" on page36.

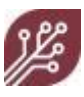

# i

If no replacement sensor is available, move a functioning sensor from the outside of the boom to the position of the faulty sensor. In this way, you can still spray a complete area (even though it is not as wide as you would like it to be) and communication is not interrupted.

Make sure that the nozzle configuration is correct for this sensor (distance and height). Also adjust the offset, because this changes if the sensor's position on the boom is changed. Please contact your supplier to support you with this step.

#### 4.4 Cleaning nozzles

Flush the nozzles regularly with clean water to avoid clogging.

- 1. Fill the tank with water or use the fresh water tank on the sprayer.
- 2. Start the system.
- 3. Wait until the Main screen opens.
- 4. Press 🕇 to flush all nozzles.

Use one of the following methods to clean an individual nozzle more thoroughly:

#### Service Mode (100):

- 1. Make sure there are no plants in the detection line.
- 2. Stop the vehicle.
- 3. Enter the Service mode.
- 4. Use the Sensor information menu to switch off the sensors (press **b**) that do not need to activate nozzles.

#### Use the nozzle cleaning menu (102):

- 1. Make sure there are no plants in the detection line (to prevent the corresponding nozzles from spraying continuously in step 6).
- 2. Stop the vehicle.
- 3. Enter the Service mode.

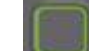

- 4. Press repeatedly until menu 102 opens.
- 5. Press  $\mathscr{B}$  (F3) to activate Detection. As long as Detection is active, the leaf icon will flash.
- 6. Activate the nozzle by supplying chlorophyll (green plant material) in the corresponding sensor channel.
- 7. Press 🖉 (F3) again to stop.
- 8. Press 🔁 (F1)to return to the Main screen.

#### 4.5 Reading job productivity

Several options are available to check job productivity apart from the information given on the Main screen.

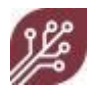

- 1. Enter the Service mode.
- 2. Press repeatedly until menu 103 opens.

Refer to "Job menu (103)" on page 48 for more information.

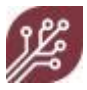

#### 4.6 Changing the spray settings

WEED-IT can be used in various modes:

- Spot plain, see "Spot plain mode" on page 50.
- Spot spraying, see "Spot spraying mode" on page 50
- Full coverage, see "Full coverage mode" on page 52
- Dual function (spot & coverage), see "Dual function" on page 52
- Spot plain Green on Green (optional), see "Plain Green/Green" on page 53.
- Spot spraying Green on Green (optional), see "Spot Green/Green" on page 53.

To change the spray settings:

- 1. Stop the vehicle.
- 2. Enter the Service mode. The global information screen opens:

| [Information]                                                                         | L Global                                                  | ] 100                                   |
|---------------------------------------------------------------------------------------|-----------------------------------------------------------|-----------------------------------------|
| Temperature:<br>Battery :<br>Lowest :<br>Uptime :<br>Area :<br>Total :<br>Max speed : | 23/35<br>13.18<br>13.15<br>10:54<br>0.00<br>0.04<br>30.00 | °C<br>V<br>V<br>hrs<br>Ha<br>Ha<br>km∕h |
| ←⊒ <u> </u> _++R                                                                      | <b></b>                                                   | Ē                                       |

3. Press briefly several times, until menu 104 opens:

| (PWM/Nozz          | le selection)             | 104  |
|--------------------|---------------------------|------|
| + Mode :           | Spot plain                | +    |
| Nozzle:<br>Press.: | TeeJet TP 25-<br>3.00 bar | 03   |
| Spot :<br>Speed :  | 136.6 L/Ha<br>20.01 km/h  | 100% |
|                    |                           |      |
| Ð                  | OK                        |      |

- 4. Use the **Up/Down** navigation keys to select the Mode parameter, if necessary.
- 5. Use the **Left/Right** navigation keys to select the appropriate spray mode.
- 6. Press the **Down** navigation key to select the Nozzle parameter.

| [PWM/Nozz]                   | le select                        | ion)         | 104        |
|------------------------------|----------------------------------|--------------|------------|
| Mode :                       | Spot spr                         | aying        |            |
| +Nozzle:                     | Wilger M                         | IR 65-0      | <b>3</b> + |
| Press.:<br>Spot :<br>Speed : | 50.76 ps<br>3.66 ga/<br>14.00 mp | i<br>'a<br>h | 90%        |
| •                            | OK                               | 50%          | 100%       |

7. Use the **Left/Right** navigation keys to select the preferred nozzle type.

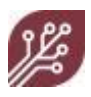

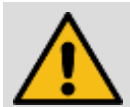

Only use the nozzle types that you can select in the software. Refer to "Available nozzles" on page 92 for a list of all available nozzles.

Although PWM increases the application rate range with a nozzle, the right nozzle selection is still a crucial factor for a good spray result.

The nozzle type is usually engraved on the top surface of the nozzle. Make sure that you replace the nozzles on the spray boom with the new type!

8. Pressure selection is optional in menu 104. If not available, contact your dealer. Press the **Down** navigation key to select the Press. (pressure) parameter.

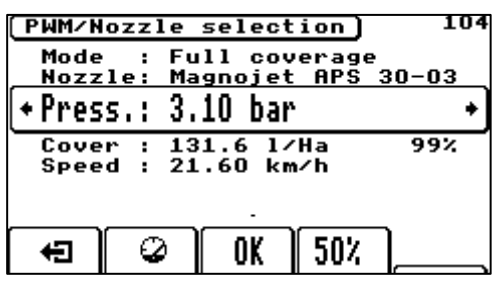

9. Use the Left/Right navigation keys to select the preferred pressure. If you press the gauge icon (F2), the nominal pressure that belongs to the nozzle will be set. For most nozzle types this is 3.00 bar.

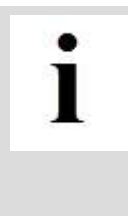

Note that the pressure set in menu 104 is only used to support the application rate calculation. The pressure setting is not adjusted. The pressure needs to be adjusted manually at the air compressor (when using a Ramsey valve) or in the spray computer of the sprayer itself. Always check that the pressure sensor reading matches the set pressure in menu 104 before starting spraying.

10. Press the Down navigation key to select the Spot or Cover parameter.

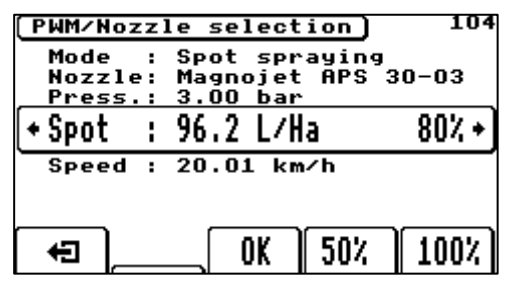

11. Use the **Left/Right** navigation keys to select the preferred application rate.

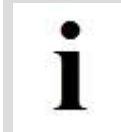

Ideally, the preferred application rate should be achieved with a 70-80% PWM at the ideal speed. This ensures that there is enough control range for the PWM to control the application rate when the vehicle is driving faster or slower or when it turns.

If the application rate percentage is not between 70-80%, try a smaller or larger nozzle type or a different ideal speed.

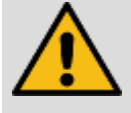

Never select a spot or cover application rate with a percentage that is lower than 40% in menu 104. If the desired application rate is matching a low percentage, the nozzle should be changed!

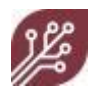

- The Spot parameter determines the application rate that is applied within the single nozzle spray width on the soil surface. The amount is only applied in the channels where weeds are detected by the system. The application rate is regulated for any speed up to the maximum speed, also while turning (if the WEED-IT has two speed sensors installed). The spot rate is calculated as a bandwidth application. Refer to "Application rate calculations
- The Cover parameter determines the application rate that is applied to the entire field (Full coverage mode and Dual function mode). The Cover rate is calculated as a normal spray application (with overlap between neighboring nozzles). Note that WEED-IT uses 25 cm / 10 inch nozzle spacing. Please refer to "Application rate calculations" on page 113 for more information on the application rate calculations.
- Use the **50%**, **75%**, and **100%** (F4 and F5)buttons to quickly select these application rate percentages. If the mode Spot Plain is being used, the application rate percentage is fixed at 100%.
- If the mode Dual function is being used and the Spot parameter is equal to the Cover parameter, a warning will be shown. With these settings, the same application rate will be sprayed on weeds as on the rest of the field, so in this case, it would be better to select the mode Full Coverage. The difference between the application rate percentages of the Spot parameter and the Cover parameter should be at least 40%.

| PWM/Nozzle selection    | 104  |
|-------------------------|------|
| ◆Mode : Dual function   | +    |
| Nozzle: Wilger MR 65-03 | 3    |
| Press.: 3.50 bar        |      |
| Spot : 90.5 1/Ha        | 75%  |
| Cover : 90.4 1/Ha       | 75%  |
| Speed : 24.01 km∕h      |      |
| WARNING: Spot = Cove    | er - |
|                         |      |

- 12. Press the **Down** navigation key to select the speed (ideal speed) parameter.
- 13. Use the Left/Right navigation keys to select the desired driving speed.
  - The application rate may change when you adjust the speed parameter.
- 14. Press **OK** to confirm. All sensors are reconfigured and the system restarts.

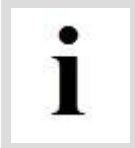

The maximum application rate and ideal speed are related to each other. If you increase the ideal speed, the maximum application rate will decrease automatically.

For more information, see "PWM mode/Nozzle selection menu (104)" on page 49.

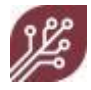

#### 4.7 Changing the margin during spraying

The WEED-IT system allows you to make changes to the spraying margin during use of the system, for example, to compensate for strong winds.

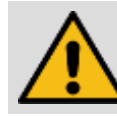

Please note that spraying during very strong winds is not advised.

From the Main screen:

1. Press briefly to open the Preset menu:

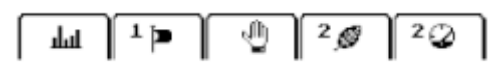

- 2. Press <sup>P</sup> to change the margin. By default, the margin presets are defined as follows:
  - 1 = 50 mm
  - 2 = 100 mm
  - 3 = 150 mm
  - 4 = 200 mm
- 3. Press F repeatedly until the required margin is displayed.
- 4. Press briefly or wait for 3 seconds to return to the Main screen.

#### 4.8 Changing sensitivity

The sensitivity of the sensors may have to be adjusted, depending on circumstances. Several different presets are available in the Preset-menu to define sensor sensitivity:

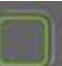

- 1. From the Main screen, press once to enter the **Preset** menu.
- 2. Use # (F4) to select the desired preset. This function allows the WEED-IT to be used under different conditions, for example on a wet surface after rain, in bright sunlight, or with very small plants. Each preset has a number; the number is displayed on the sensitivity key and in the top right of the screen. A low number means a high sensitivity and a high number means a low sensitivity:

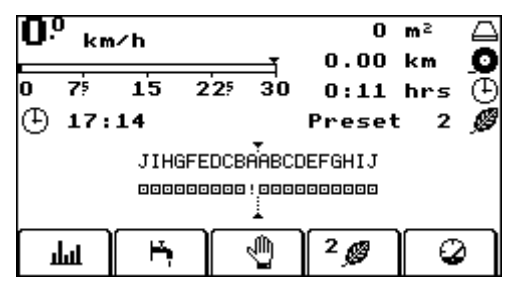

Figure 6-1 Preset number 2 selected

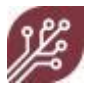

It might be necessary to experiment to find the appropriate setting. Check the display to verify sensor response. A series of vertical bars under the sensor icons indicates the activity of each sensor.

Refer to "Preset menu options " on page 43 for more information on presets.

#### 4.9 Machine on hold

Use the Hold function to temporarily stop spraying, for example when turning on headlands:

- In the main screen, press the  $\stackrel{\text{ll}}{ op}$  (F3) function key.
- Press 🖞 (F3) once more to resume spraying.

If you have installed an external hold switch you can use this switch as well as the function key.

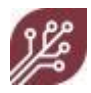

## 5. General maintenance

Make sure you follow the cleaning instructions after each use of the WEED-IT. See "Cleaning, Storage and Transport" on page 39 for more information.

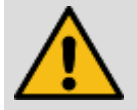

- Service, repair and clean the machine only with the engine turned off!
- Always remove the key from the ignition.
- Check all bolts and nuts regularly and tighten them if necessary.
- When welding on the vehicle or close to it, always remove the cables from the alternator and the battery! Also, disconnect all cables from the WEED-IT sensors.
- When replacing any defective parts, make sure that the replacement parts conform to the specifications of the manufacturer of the WEED-IT system. Original WEED-IT spare parts always conform to these specifications and are available from your supplier. Using non-approved replacement parts voids warranty.

#### Safety - electrical installation

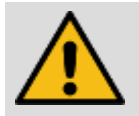

- Only use approved fuses. Fuses with a too-large current rating may cause a system overload and increase the possibility of fire!
- When servicing the electrical installation, always remove the (-) terminal of the battery.
- Always connect the battery in the proper order: first connect the (+) terminal, followed by the (-) terminal. When disconnecting, do the same in reverse order.
- The (+) terminal should have a protective cover to avoid the possibility of a short circuit (explosion)!
- Avoid sparks and open fire close to the battery.
- Make sure that no cables are trapped when working on the machine. Damage to the cables may cause a short-circuit and increases the chance of a fire.
- The output of the alternator should be more than 120A. (If necessary, put the vehicle in a lower gear, so that the engine makes more revolutions per minute, to ensure that the alternator generates more power.)
- When using an extra battery on the spraying rig, place the voltage regulating line on the battery of the rig, to ensure that the voltage drop between the vehicle and the rig is compensated by the voltage regulator on the alternator.
- When in doubt, contact your supplier.

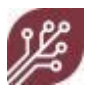

#### 5.1 Sensor maintenance

#### 5.1.1 Regular maintenance

Regularly clean the windows of the sensors with a soft clean cloth.

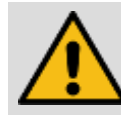

Make sure you use a clean cloth; sand will scratch the sensor windows.

After system start-up, any leaking sensors will be indicated by the system. A leakage error will be displayed, including which sensor(s) is suffering from this issue. Possible causes:

- Sensor housing (seal) damage.
- Damaged breather plug, located behind the sensor connector.
- Missing sensor cable. This cable must be connected to the sensor at all times, and the orange seal in this connector must be intact.

If the sensor cable is removed, place a connector dust cap in the connector on the sensor.

Always return a leaking sensor to your supplier/dealer for further diagnosis.

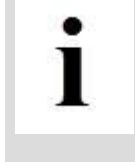

If no replacement sensor is available, move a functioning sensor from the outside of the boom to the position of the faulty sensor. In this way, you can still spray a complete area (even though it is not as wide as you would like it to be) and communication is not interrupted.

Make sure that the nozzle configuration is correct for this sensor (distance and height). Also adjust the offset, because this changes if the sensor's position on the boom is changed. Contact your supplier for support.

#### 5.1.2 Sensor replacement

If you need to replace a sensor, you will also have to configure it. Contact your supplier.

#### 5.2 Nozzle and solenoid valve maintenance

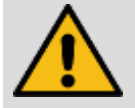

We recommend using at least a 100 mesh pressure filter in your sprayer to prevent solenoid valve clogging or damage due to particles.

Do not leave your sprayer with chemicals in the spray line. Always rinse the spray line and nozzles with clean water before storing the machine, even if you will use it again the next day.

Regularly flush nozzles to make sure that they are not clogged. Refer to "Cleaning nozzles" on page 28 for more information. Always replace faulty nozzles. To replace a nozzle:

- 1. Twist the nozzle cap counterclockwise.
- 2. Push the nozzle and nozzle seal out of the nozzle cap. Undamaged nozzle caps may be re-used.
- 3. Fit a new nozzle and nozzle seal into the cap.
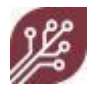

4. Twist the cap, nozzle and seal back on clockwise.

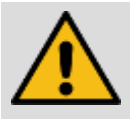

Even if the WEED-IT nozzles have not been used during an application (e.g. when regular nozzle bodies are installed for conventional spray applications on the same spray line as the WEED-IT nozzle bodies).

Make sure that you flush and clean the WEED-IT solenoids afterwards because spray liquid remains inside the solenoid if not cleaned!

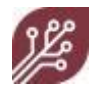

# 6. Cleaning, Storage and Transport

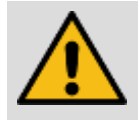

Turn off the engine and remove the key from the ignition before you start cleaning, storage, or transport procedures.

When storing the machine for a longer period or time:

1. Flush the machine with clean water and if sticky chemicals are used, use a cleaning agent before cleaning the machine with clean water.

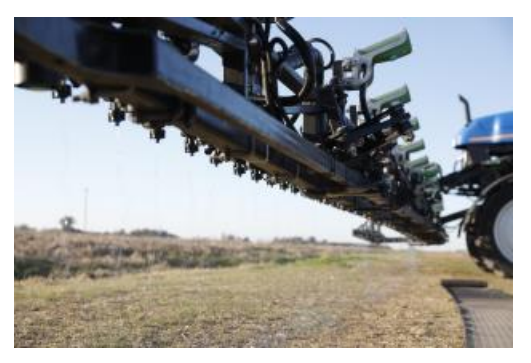

2. Clean the machine on the outside to prevent that the herbicide solution degrades sensitive materials.

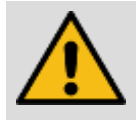

Do not use high-pressure cleaning on the detection sensors and connectors. Keep the spray lance at a safe distance from electrical equipment.

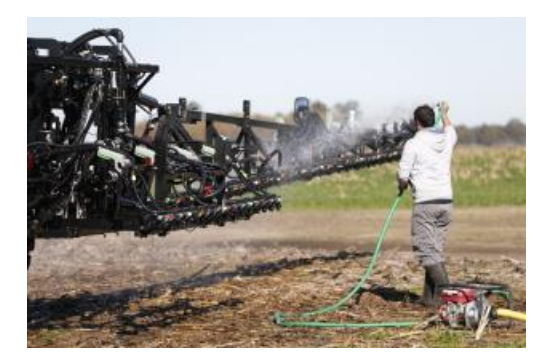

#### General storage instructions

- Always store the machine in a dry warm place.
- Ensure that all pressure is released from the system before storing it. Stop the pump and press ➡ (F2).
- When the machine is stored for a longer period or time, disconnect the system from the battery. The easiest way to do this is to disconnect the main power plug. Use of a master switch is recommended.

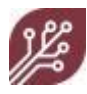

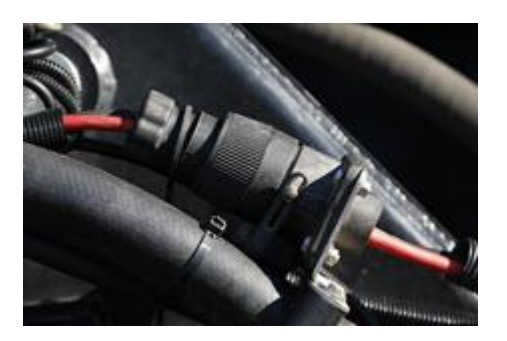

- Once the spraying season is over, remove the user console and store it in a dry warm place:
  - 1. Disconnect the console connection cable from the user console.
  - 2. Put the dust cap on the open user console connector.
- Always clean the filters of your sprayer before storage. Refer to your sprayer's manual.
- Storage in freezing circumstances requires adding anti-freeze fluid to the fluid system. Make sure the anti-freeze fluid is appropriate for the circumstances and that it is well distributed through your sprayer's fluid system. This includes the added WEED-IT sprayrelated parts such as the solenoid valves and the Ramsay valve.

#### General cleaning and transport instructions

- Do not clean the system with a high-pressure nozzle (user console, power coverter box, sensors, etc.).
- Regularly clean the sensor windows with a soft cloth. Note that sand will scratch the windows.

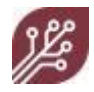

## 7. User console - reference

Use the keys on the user console to control the WEED-IT. All options are grouped in menus. Please note that available menu options depend on the options installed on the system. Two menu levels are available:

- 1. Main menu (refer to "Main menu options" on page 41).
- 2. Service mode (refer to "Service mode" on page 44).

## 9.1 Main menu

If the Main menu is active, the Main screen is open and the main menu is selected:

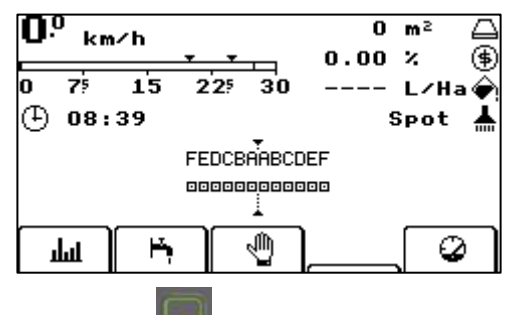

• Press briefly to browse through available menus (Main menu and Preset menu). For more information about the main menu, refer to "Display" on page 20.

### 7.1.1 Main menu options

The main menu offers the options for regular use of the WEED-IT system.

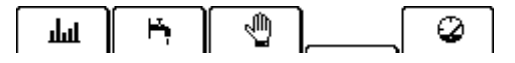

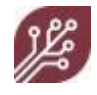

յիկ

۲'n,

0

Activity (histogram): Use this key to toggle between the standard activity display and three different types of usage histograms. The standard usage display shows the activity of each individual sensor in small vertical bars under the sensor. Histograms can be used to display the level of activity over time and per nozzle. The normal histogram scales automatically: the shown level of activity is relative to the level of activity of all other sensors.

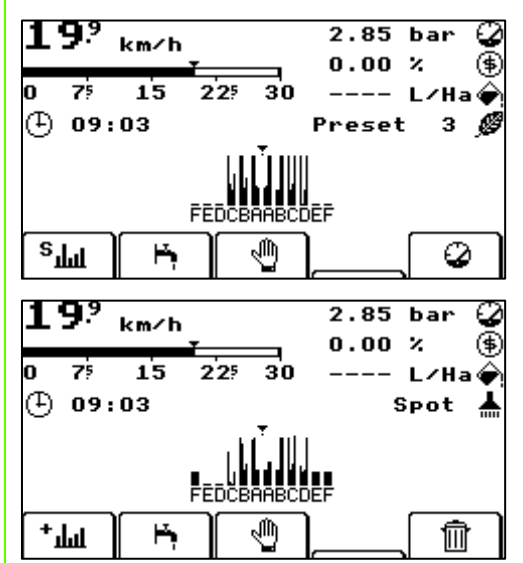

Repeatedly press **u** to select a different histogram level:

- F fast; the display shows the short-term activity in a histogram
- S slow; the display shows the long-term activity in a histogram
- + All; the display shows all activity from the moment the machine was switched on.

**Flush**: Use this key to flush the system. During flushing, all nozzles are opened simultaneously. Use this option for cleaning the system, or for checking that all nozzles are functioning.

**Hold**: Use this key to temporarily put the machine on hold, for example when you cross a street, or when turning on the headlands. The buzzer will sound intermittent.

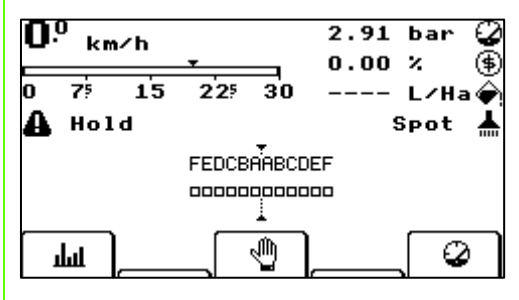

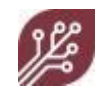

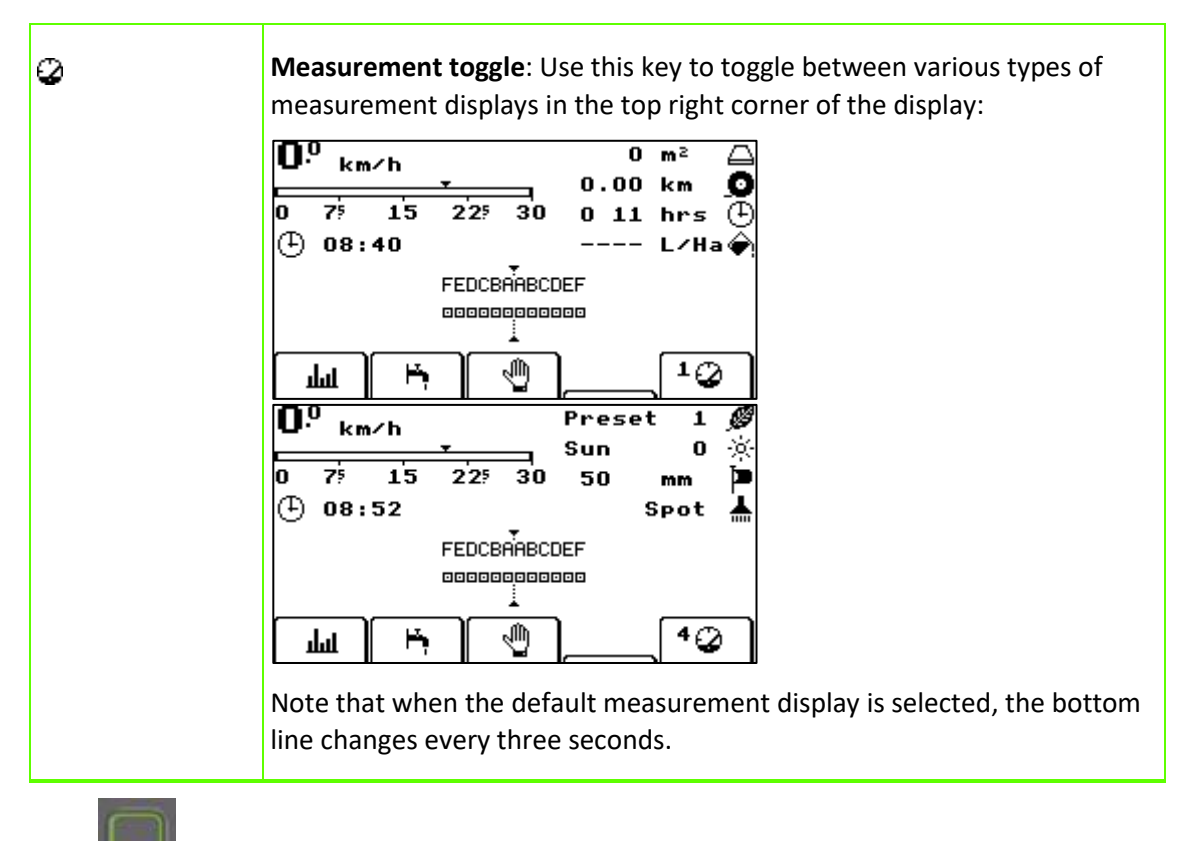

Press briefly to move to the next menu.

## 7.1.2 Preset menu options

Use the Preset menu to change the spraying margin and sensitivity of the WEED-IT.

| Гтт ј н  | · <sup>0</sup> <sup>1</sup> <sup>2</sup> <i>Ø</i> <sup>1</sup> <sup>4</sup> <sup>2</sup>                                                                                                    |  |  |  |  |
|----------|----------------------------------------------------------------------------------------------------|--|--|--|--|
| цщ       | Histogram: see description Main menu.                                                                                                    |  |  |  |  |
| <b>ب</b> | <b>Margin</b> : WEED-IT uses a certain margin when spraying a target. This margin varies from 50 to 200 mm and specifies the distance before and after the weed that will be sprayed.                                                                                                    |  |  |  |  |
|          | One of four predefined margins can be selected while driving the vehicle.<br>The number of the selected margin preset is displayed to the left of the<br>icon. The margin-setting is often used to compensate for the spray<br>displacement caused by heavy winds, or uneven terrain / strong variation<br>in terrain. By default, the margin presets are defined as follows: |  |  |  |  |
|          | 1. 50 mm                                                                                                    |  |  |  |  |
|          | 2. 100 mm                                                                                                    |  |  |  |  |
|          | 3. 150 mm                                                                                                    |  |  |  |  |
|          | 4. 200 mm                                                                                                    |  |  |  |  |
| 1        | Hold: see description Main menu                                                                                                    |  |  |  |  |

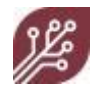

| Ø  | <b>Sensitivity</b> : The WEED-IT will automatically adjust to changes in circumstances, e.g. the size of the plants, the color of the soil, ambient light and the weather situation (sun, rain, fog, etc.).                                  |  |  |  |  |
|----|----------------------------------------------------------------------------------------------------|--|--|--|--|
|    | You may have to manually adjust the sensitivity of the sensors under<br>special circumstances. Several pre-programmed sensitivity presets are<br>available for that purpose. Presets are numbered; preset number 1 is the<br>most sensitive: |  |  |  |  |
|    |                                                                                                    |  |  |  |  |
| ß, | <b>GoG Sensitivity:</b> Current selected sensitivity preset for Green on Green spray modes (optional) (Default 1-6 available)                                                                                                    |  |  |  |  |
| Ø  | Measurement toggle: see description Main menu.                                                                                                    |  |  |  |  |
|    |                                                                                                    |  |  |  |  |

Press briefly or wait 3 seconds to return to the main menu.

## 7.2 Service mode

Press and hold for 1 second to enter the Service mode. A long beep confirms that you are in Service mode. The global information screen opens.

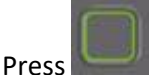

briefly a number of times to browse through the available menus.

Service mode offers the following menus:

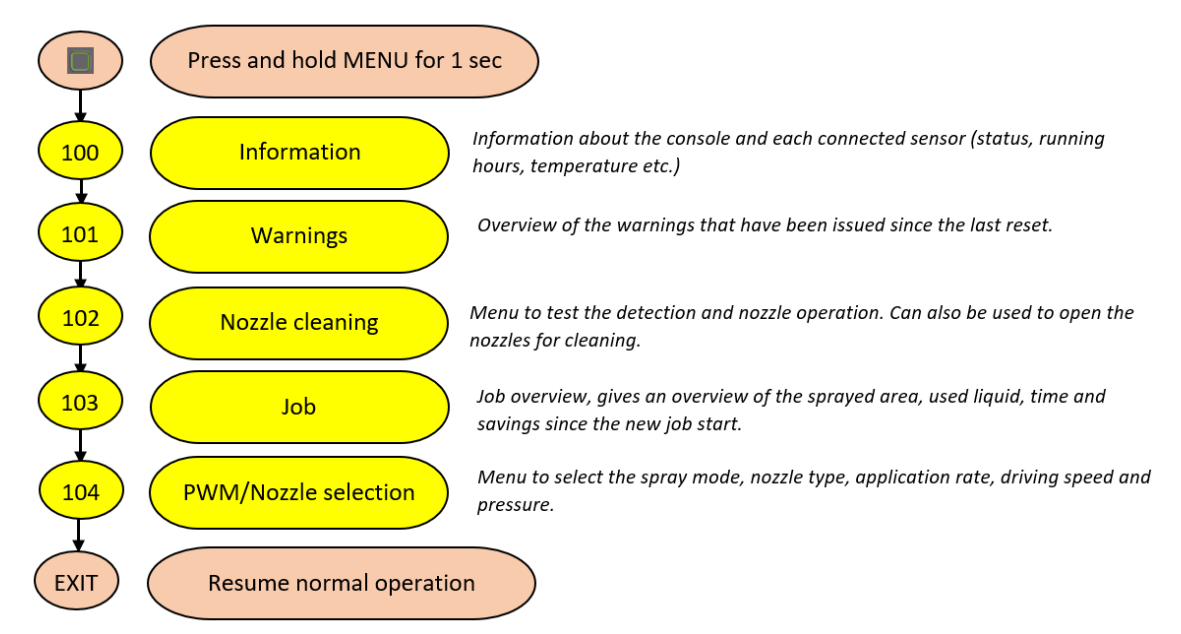

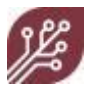

## 7.2.1 Information menu (100)

The Information menu offers general information about the WEED-IT system, plus information about each sensor. The information is spread over several pages/screens.

• Use  $\underline{L}^{\bullet \bullet R}$  (F2) to toggle between information on the left or the right boom.

The first page shows general system information:

| [Information]                                                                         | L)(Global                                                 | 100                               |
|---------------------------------------------------------------------------------------|-----------------------------------------------------------|-----------------------------------|
| Temperature:<br>Battery :<br>Lowest :<br>Uptime :<br>Area :<br>Total :<br>Max speed : | 23/35<br>13.18<br>13.15<br>10:54<br>0.00<br>0.04<br>30.00 | °C<br>V<br>Vs<br>Ha<br>Ha<br>Km∕h |
| ←∋ <u></u> +++R                                                                       | ⊷                                                         | F                                 |

Figure 7-1 Global information screen

| Temperature | Shows two values. The first one is the temperature measured inside the User console. The second one is the temperature measured in the Power converter. |
|-------------|----------------------------------------------------------------------------------------------------|
| Battery     | Shows the current battery voltage.                                                                                                    |
| Lowest      | Shows the lowest battery voltage measured during this session.                                                                                          |
| Uptime      | Total hours of use of this unit                                                                                                    |
| Area        | Sprayed area during this session.                                                                                                    |
| Total       | Total sprayed area (during machine life).                                                                                                    |
| Max speed   | Maximum speed that is possible with current machine settings.                                                                                           |

| <b>€</b> Э   | Press this key to leave the Service mode and to return to the Main screen.                                                                                   |
|--------------|----------------------------------------------------------------------------------------------------|
| <u>L</u> ++R | Press this key to select the Left boom (L) or the Right boom (R). The underlined one is the selected one.                                                    |
| <b></b> c    | Press this key to enter the user configuration menu.                                                                                                    |
| ₽            | First sensor. Press this key to open information on the first sensor. Note that the Function keys change when you access the <b>Sensor information</b> menu! |

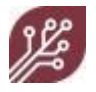

## The Sensor information menu

| [Information]                                                | L Sensor A 100                                        |
|--------------------------------------------------------------|-------------------------------------------------------|
| Type :<br>Serial :<br>Temperature:<br>Humidity :<br>Status : | Quadro 3.46<br>43003484<br>42.00 ℃<br>30 %<br>Running |
| Nozzles :                                                    | 1 2 3 4                                               |
| <b>+</b>                                                     | U 🖡 투                                                 |

#### Figure 7-2 Information Left Boom, Sensor A

The following information is available on each sensor:

| Туре        | Sensor model and firmware version.                                                                                                    |
|-------------|----------------------------------------------------------------------------------------------------|
| Serial      | Serial number of the sensor.                                                                                                    |
| Temperature | Temperature inside the sensor.                                                                                                    |
| Humidity    | Relative humidity of the air inside the sensor. If the value is too high, a message opens in the screen. Have the sensor replaced by your supplier.                                                                                                    |
| Status      | Current status of the sensor                                                                                                    |
| Nozzle      | Status of the individual nozzles. Nozzle failures are indicated with a cross<br>(see nozzle number 3):<br>Information L Sensor A 100<br>Type : Quadro 3.46<br>Serial : 43003484<br>Temperature: 42.00 °C<br>Humidity : 30 %<br>Status : Running<br>Nozzles : D X D<br>1 2 3 4 |

## Function keys in the **Sensor Information** menu have the following meaning:

| Ð                | Press this key to leave the Service mode and to return to the Main screen. |
|------------------|----------------------------------------------------------------------------|
| ტ                | Press this key to turn the selected sensor <b>on</b> or <b>off</b> .       |
| li. <sub>7</sub> | Press this key to go to the <b>Previous</b> sensor.                        |
| ₽.<br>₽          | Press this key to go to the <b>Next</b> sensor.                            |

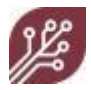

## 7.2.2 Warnings menu (101)

In the Main screen, warnings are displayed directly below the speed bar. If there are no warnings or messages to display, a clock is shown. Only one message at a time can be shown:

🕼 💽 11.28 V

Because the screen is rather small, messages/warnings will be very short. If more than one message is pending, or if multiple errors occur at the same time, each message is shown for a few seconds.

| (O Warnings) 17:08    | 101 | [2 Warnings] 09:14             |   | 101  |
|-----------------------|-----|--------------------------------|---|------|
|                       |     | •1:Pressure low<br>•2:Too fast | < | 2.40 |
| There are no warnings |     |                                |   |      |
| <b>•</b>              |     |                                |   |      |

Figure 7-3 Warnings Global screen. Left: no warnings or error messages, right: two warnings.

Warnings are shown in a list. If the list is too long to fit the screen, use the 🕄 (F4) and 🖻 (F5) keys to access the rest of the list.

- All warnings and error messages are stored when the WEED-IT is switched off. To clear the list of warnings, press the III (F5) key.
- Errors or warnings that are persistent will re-appear (e.g. Pressure low).

## 7.2.3 Nozzle cleaning menu (102)

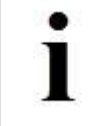

The Nozzle cleaning menu is only available when the vehicle is **not** moving.

Use the Nozzle cleaning menu to:

- flush nozzles
- test detection
- test solenoid valves
- check nozzles

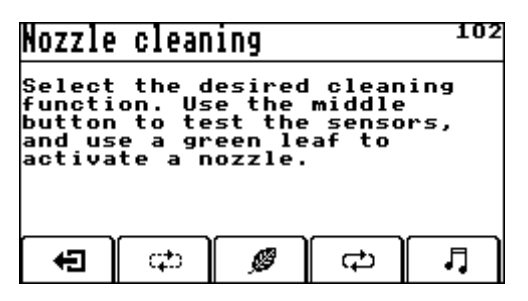

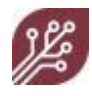

| ÷Ð | Press the <b>Exit</b> key to leave the Service mode. The main screen opens.                                          |
|----|----------------------------------------------------------------------------------------------------|
| ආ  | Press the <b>Chase</b> key to activate nozzles one by one with a short burst.                                        |
| Ø  | Press the <b>Detection</b> key test nozzles. Holding a leaf under a sensor should activate the corresponding nozzle. |
| ф  | Press the <b>Sequencing</b> key to activate nozzles one by one with a long burst.                                    |
| Л  | Press the <b>Melody</b> key to activate nozzle cleaning at a variety of frequencies, simulating PWM control.         |

## 7.2.4 Job menu (103)

Use the Current job menu to view the recorded data of the current job.

Liquid can be determined if at least one flow meter has been installed that registers the liquid flow to the nozzles. To determine the amount of herbicide, Dose must be correctly set (e.g. 10 % means 10 liters of herbicide per 100 liters of liquid). The Liquid, Usage and Saving parameters are shown if a flow sensor is connected.

WEED-IT remembers usage parameters of the 7 previous jobs (or 7 previous days, depending on settings).

When you enter menu 103, the screen shows the current job totals (or the current day totals), indicated as page 8/8:

| [Current                                          | Job   |                                      | <b>B8/8 103</b>                       | (Current                                                    | Job   |                                                 | D                                  | 8/8                                   | 103            |
|---------------------------------------------------|-------|--------------------------------------|---------------------------------------|-------------------------------------------------------------|-------|-------------------------------------------------|------------------------------------|---------------------------------------|----------------|
| Time<br>Active<br>Area<br>Dose<br>Liquid<br>Usage |       | 0:00<br>0.00<br>9.00<br>0.00<br>0.00 | hrs<br>km<br>Ha<br>½ ✦ ✦<br>l<br>l/Ha | Time<br>Active<br>Area<br>Dose<br>Liquid<br>Usage<br>Saving |       | 66:3:<br>203.0<br>66.50<br>3.00<br>4866<br>73.1 | 1<br>01<br>6<br>0<br>.86<br>1<br>0 | hr⊴<br>km<br>Ha<br>X<br>L<br>L/H<br>X | ;<br>+ +<br>la |
|                                                   | F New |                                      |                                       |                                                             | F Net | W                                               |                                    |                                       |                |
|                                                   |       | OK 🕅                                 | 8 🗘                                   |                                                             |       | OK )                                            | ll <sub>17</sub>                   | Ì                                     | 6              |

| Time   | Duration of the current job                                                                                                    |
|--------|----------------------------------------------------------------------------------------------------|
| Active | Current job covered distanced                                                                                                    |
| Area   | Current job covered area                                                                                                    |
| Dose   | Volume percentage of the herbicide used in the mixture. Use the Left/Right navigation keys to adapt the value. Press <b>OK</b> to confirm. |
| Liquid | Total volume of liquid sprayed for the current job                                                                                         |
| Usage  | Total volume of liquid used per Ha (Liquid / Area) for the current job                                                                     |
| Saving | Percentage of herbicide saved compared to the selected application rate.                                                                   |

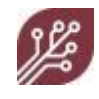

| Ð          | Use this key to return to the Main menu                                                                                                    |  |  |
|------------|----------------------------------------------------------------------------------------------------|--|--|
| F New<br>₽ | Use this key to start a new job. Please note that a maximum of 8 jobs can be saved. If you start a new job, the data for the first job is deleted.                                                                                                    |  |  |
|            | By default, the details in menu 103 are stored per <b>job</b> . If you save data per<br>job, you can monitor multiple jobs on a single day. To store data per <b>day</b> ,<br>change the appropriate setting in menu 152.                                   |  |  |
| OK         | Use this key to confirm a setting                                                                                                    |  |  |
| li,        | The first screen shows the current job. However, you can also view totals<br>of the previous 7 jobs on which the WEED-IT was used. Press ₣ and ₣ to<br>scroll through the screens. The top of each screen shows the date on which<br>the data was recorded. |  |  |
| Ş          | When viewing the current job, the screen is not refreshed to make sure that you can read the values. Press 🍣 at any time to refresh the screen.                                                                                                    |  |  |

#### 7.2.5 PWM/Nozzle selection menu (104)

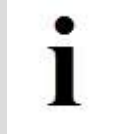

This menu is **not** available while driving the vehicle. This means that you will have to stop the vehicle before you can select a different nozzle cap or set the application rate.

Use menu 104 to select the spraying mode, nozzle type, pressure, and ideal speed to be used. WEED-IT can be used in various modes:

- Spot plain
- Spot spraying
- Full coverage
- Dual function (spot & cover)
- Plain Green/Green (optional)
- Spot Green/Green (optional)

By default, menu 104 looks like this:

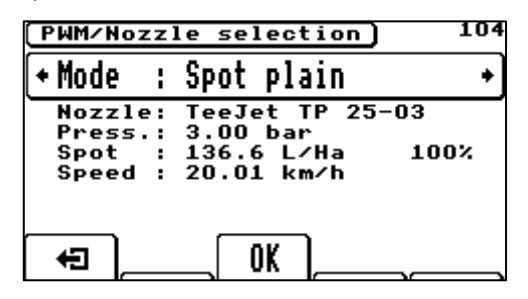

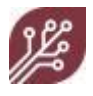

After changing the spray mode or the application rate, all sensors must be reconfigured. Press the **OK** key to confirm the new settings and update all sensors. This may take a couple of seconds:

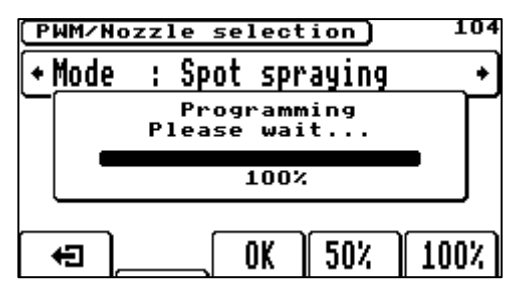

The system automatically restarts.

#### Spot plain mode

Stop the vehicle and navigate to menu 104.

To change settings:

1. Use the **Down** navigation key to select the nozzle (type) parameter. The parameter is highlighted:

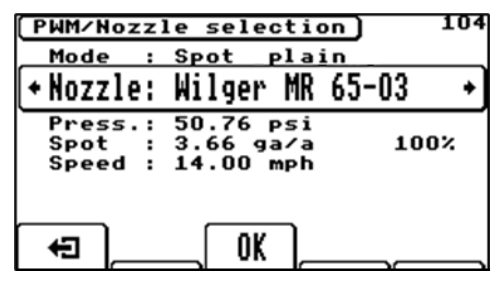

- 2. To correctly calculate how much spraying liquid is applied, WEED-IT needs to know which nozzle type is used. When mounting a different type of nozzle, use menu 104 to select the appropriate type before proceeding.
- 3. Use the Left/Right navigation keys to select the appropriate nozzle type.

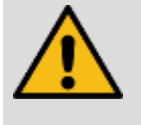

Only use the nozzle types that you can select in the software.

The nozzle type is usually engraved in the top surface of the nozzle.

- 4. Use the **Down** navigation key to select the **Press**. (pressure parameter).
- Use the Left/Right navigation keys to select the preferred pressure. If you press the gauge icon (F2), the nominal pressure of the selected nozzle will be set. For most nozzle types this is 3.00 bar (43psi).

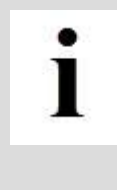

The spray mode Spot plain does not use PWM, which means that the application rate can only be adjusted by changing the pressure and ideal speed.

This also means that the application rate will be higher when the driving speed is lower than the set speed in menu 104.

6. Use the **Down** navigation key to select the Speed parameter.

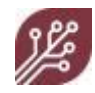

- 7. Use the Left/Right navigation keys to change the ideal speed. The Spot parameter changes when the ideal speed is being changed.
- 8. Press **OK** to confirm. All sensors are reconfigured and the system restarts.

#### Spot spraying mode

Stop the vehicle and navigate to menu 104. Press the **Right** navigation key to select **Spot spraying**. The screen changes:

| [PWM/Nozz]                              | le selection)                                           | 104  |
|-----------------------------------------|---------------------------------------------------------|------|
| +Mode :                                 | Spot spraying                                           | +    |
| Nozzle:<br>Press.:<br>Spot :<br>Speed : | TeeJet TP 25-03<br>3.00 bar<br>109.3 L/Ha<br>20.01 km/h | 80%  |
| ŧ                                       | OK _50% _                                               | 100% |

To change settings:

- Use the **Up/Down** navigation keys to select a parameter. Use the **Left/Right** navigation keys to change the value of the parameter.
- The mode Spot spraying uses PWM, so the Spot parameter can be changed without changing the pressure or ideal speed. The application rate percentage is shown on the right of the screen. This is the percentage of the maximum application rate at this pressure and speed. Use the Left/Right navigation keys to change the application rate. This amount of herbicide mix is only applied to the weeds that are detected by the system. The Spot rate is calculated as a band with calculation. The herbicide is applied at the same application rate for any speed up to 25km/h and also while turning (if two speed sensors are used). Use the F4 and F5 keys to quickly select the shown application rate percentages.
- Use the Left/Right navigation keys to change the ideal speed. The Spot parameter changes when the ideal speed is being changed.

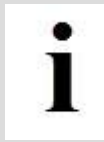

Ideally, the preferred application rate should be achieved with a 70-80% PWM at the ideal speed. This ensures that there is enough control range for the PWM to control the application rate when the vehicle is driving faster or slower or when it turns.

If the application rate percentage is not between 70-80%, try a smaller or larger nozzle type or a different ideal speed.

• Press **OK** to confirm. All sensors are reconfigured and the system restarts.

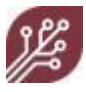

#### Full coverage mode

Full coverage mode will spray liquid continuously, like in a regular spraying application. The cover parameter determines the application rate that is applied to the entire field. It is calculated as normal spray application (with overlap between neighboring nozzles).

Stop the vehicle and navigate to menu 104. Press the **Right** navigation key to select **Full coverage.** The screen changes:

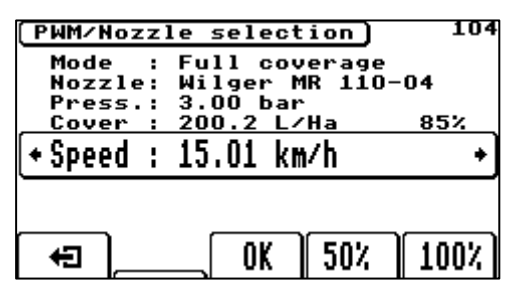

• Use the **Up/Down** navigation keys to select a parameter. Use the **Left/Right** navigation keys to change the value of the parameter.

#### **Dual function**

The Dual function combines Spot spraying and Full Coverage; it applies a fixed amount of herbicide to the whole field (Cover). When a weed is detected, a larger amount (Spot) is applied. The Spot rate must be higher than the Cover rate.

Stop the vehicle and navigate to menu 104. Press the **Right** navigation key to select **Dual function.** The screen changes:

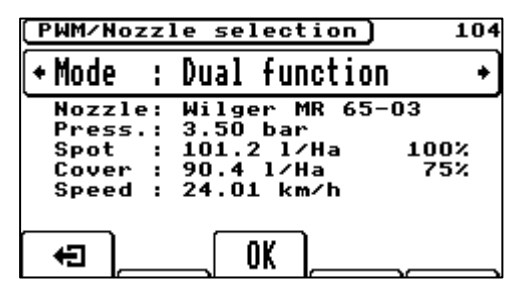

- Use the **Up/Down** navigation keys to select a parameter. Use the **Left/Right** navigation keys to change the value of the parameter.
- The difference between the application rate percentages of the Spot parameter and the Cover parameter should be at least 40%. If both application rates are equal, a warning will be shown that the rates are equal. In that case, it would be better to use the mode Full coverage.

| [PWM/Nozz | le selection)   | 104 |
|-----------|-----------------|-----|
| + Mode :  | Dual function   | +   |
| Nozzle:   | Wilger MR 65-0  | )3  |
| Press.:   | 3.50 bar        |     |
| Spot :    | 90.5 1/Ha       | 75% |
| Cover :   | 90.4 1/Ha       | 75% |
| Speed :   | 24.01 km/h      |     |
| WARN      | ING: Spot = Cov | ver |
|           |                 |     |
|           | OK              |     |

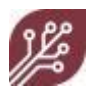

#### Plain Green on Green (optional)

This spray mode works similar to **Spot plain**, but uses different sensitivity presets.

Stop the vehicle and navigate to menu 104. Press the **Right** navigation key to select **Plain Green on Green.** The screen changes:

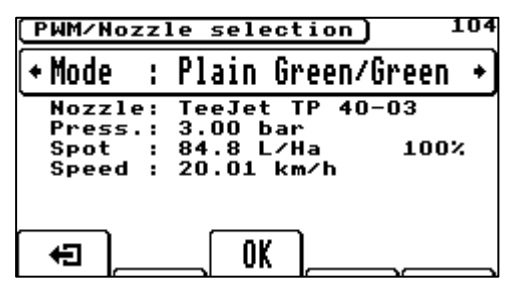

• Use the **Up/Down** navigation keys to select a parameter. Use the **Left/Right** navigation keys to change the value of the parameter.

## Spot Green on Green (optional)

This spray mode works similar to **Spot spraying**, but uses different sensitivity presets.

Stop the vehicle and navigate to menu 104. Press the **Right** navigation key to select **Spot Green on Green**. The screen changes:

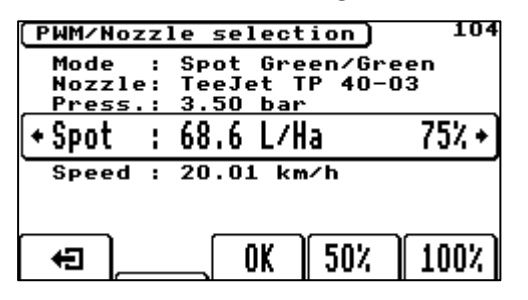

• Use the **Up/Down** navigation keys to select a parameter. Use the **Left/Right** navigation keys to change the value of the parameter.

| Mode   | Spraying mode                                                                                                   |
|--------|----------------------------------------------------------------------------------------------------|
| Nozzle | Nozzle type on the spray boom. For a list of all available nozzles, refer to<br>"Available nozzles" on page 92. |
| Press. | Pressure in the spray line                                                                                      |
| Spot   | Spot spraying application rate. Amount of herbicide mix that is applied when a weed is detected by the system.  |
| Cover  | Full coverage application rate. Amount of herbicide mix that is applied to the whole field.                     |
| Speed  | Ideal driving speed. Indicated by a small triangle above the speed bar in the main menu                         |

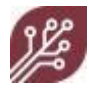

## 7.3 User settings menu

The User settings menu allows you to set basic configurations for your WEED-IT system.

To access the User settings menu:

- 1. Enter Service mode.
- 2. Press **D--C** (F3).

## 7.3.1 Configuration (150)

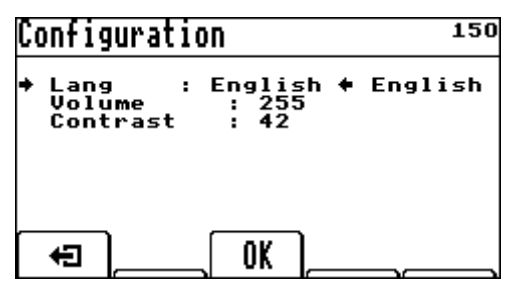

- Use the **Up/Down** navigation keys to select the parameter you wish to change.
- Use the Left/Right navigation keys to change the setting.
- Press the **OK** key to confirm settings.

| Lang     | Select the display language you would like to use. The available languages are English, French, German, Dutch, Spanish, Russian, and Portuguese. |
|----------|----------------------------------------------------------------------------------------------------|
| Volume   | Select the volume for alarms etc. If the value is set to 1, the volume is turned off.                                                            |
| Contrast | Change the display contrast                                                                                                    |

### 7.3.2 Units (151)

| Ur | nits                                        |                              |   |      | 151 |
|----|---------------------------------------------|------------------------------|---|------|-----|
| •  | Speed<br>Dist.<br>Fluid<br>Area<br>Pressure | km∕h<br>km<br>l<br>Ha<br>bar | + | km∕h |     |
|    | €                                           | OK ]_                        |   |      |     |

- Use the **Up/Down** navigation keys to select the parameter you wish to change.
- Use the Left/Right navigation keys to change the setting.
- Press the **OK** key to confirm settings.

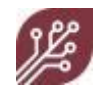

| Speed    | Select the unit for speed that you would like to use    |
|----------|---------------------------------------------------------|
| Dist.    | Select the unit for distance that you would like to use |
| Fluid    | Select the unit for Fluid that you would like to use    |
| Pressure | Select the unit for Pressure that you would like to use |

## 7.3.3 Options (152)

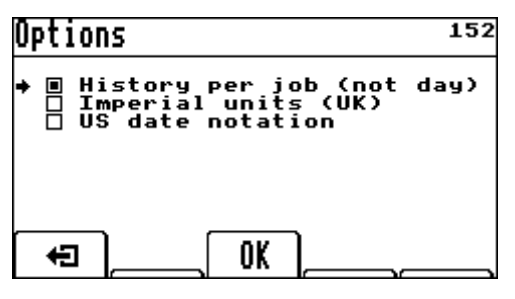

- Use the **Up/Down** navigation keys to select the setting you wish to change.
- Use the Left/Right navigation keys to change the setting.
- Press the **OK** key to confirm settings.

| History per job<br>(not day) | Select if you wish to show the history per job instead of per day. |
|------------------------------|--------------------------------------------------------------------|
| Imperial Units<br>(UK)       | Select if you wish to use UK Imperial units                        |
| US date notation             | Select if you wish to use US date notation                         |

## 7.3.4 Set time/date (153)

WEED-IT has an internal clock that keeps track of the current date and time, even when the system is turned off or when the battery is disconnected for a longer period of time. The clock is powered by its own lithium battery that will keep the clock running for approximately one year.

When the battery has been replaced, you will have to set the clock to the current date and time. If WEED-IT detects an impossible date when it is turned on, menu 153 will automatically open.

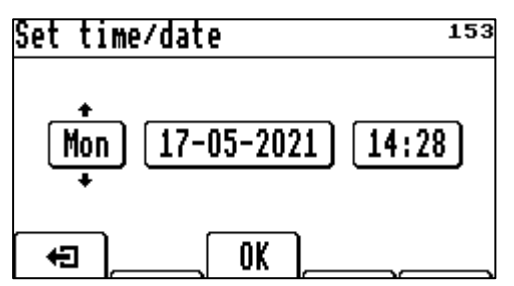

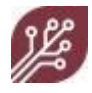

- Use the Left/Right navigation keys to select the parameter you wish to change.
- Use the **Up/Down** navigation keys to change the setting.
- Press the **OK** key to confirm settings.

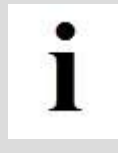

If the 153 screen opens immediately after starting WEED-IT, the battery is probably empty.

If the 153 screen keeps appearing after a restart, even after setting the clock correctly, the battery is definitely empty.

Contact your supplier if the battery is empty.

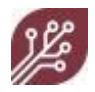

# 8. Troubleshooting

This section offers information on:

- Errors
- Warnings
- Advanced problem solving

## 8.1 Messages

WEED-IT identifies the following types of messages (highest priority first):

- 1. Errors
- 2. Warnings
- 3. Messages

In case of problems or errors, a message appears on the screen. In the Main menu, a message is displayed immediately below the speed bar:

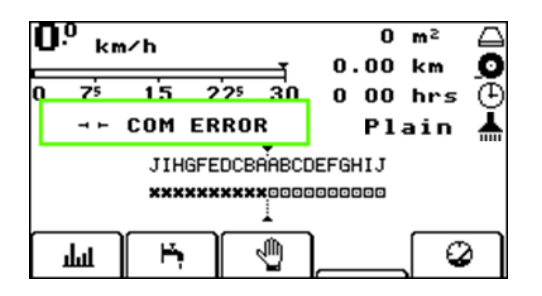

In the Main menu, only one message can be displayed at a time. If more than one message is pending, or if multiple errors occur at the same time, the messages are shown alternately for a few seconds. Use the **Message** menu to check for any other messages. To access the Message menu:

- 1. Press for 1 second to enter the Service mode.
- 2. Repeatedly press until menu 101 opens.
- 3. The header indicates the number of warnings that has occurred. Each line in the display shows one message:

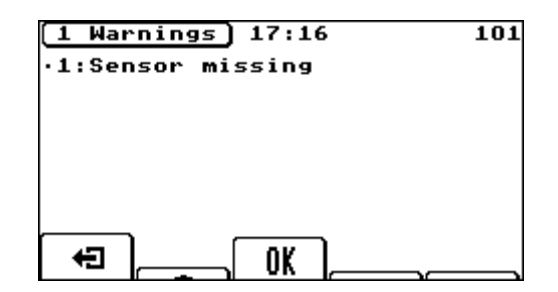

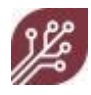

- 4. An error is automatically removed from the Main screen when a problem is solved. The error will still be visible in this screen (101) as a non-persistent error.
- When, for example, the pressure is low because the pump was not running, the error message will disappear from the Main screen when the pump is turned on and the pressure is above the lower limit.

| ÷      | Press this key to return to the Main screen.                                                                                                    |
|--------|----------------------------------------------------------------------------------------------------|
| Ŵ      | Press this key to clear any temporary errors and messages. In case of a permanent error, the message for that error will re-appear immediately. |
| l∎, ⊫, | These keys are available if the list is too long for the screen. Use the keys to access the rest of the list.                                   |

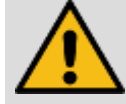

When WEED-IT is turned off, all messages are deleted. Only the dealer can then retrieve 'old' messages from a special dealer menu.

## 8.2 Warnings and errors overview

See also "Warnings menu (101)" on page 47.

| Errors &<br>Warnings | Details                                                                                        | How to resolve                                                                                              |
|----------------------|------------------------------------------------------------------------------------------------|----------------------------------------------------------------------------------------------------|
| Nozzle PSU error     | <ul> <li>One or multiple sensors<br/>have failed to control the<br/>solenoid valve.</li> </ul> | <ul> <li>Switch off the system, wait<br/>for 30 seconds and turn the<br/>WEED-IT back on.</li> </ul>        |
|                      | • Each sensor controls four solenoid valves. When the                                          | • Check if the problem is solved.                                                                           |
|                      | maximum power draw is exceeded, the power supply drops.                                        | <ul> <li>Restart the spray operation<br/>and keep a look on the<br/>sensor that indicated the</li> </ul>    |
|                      | • The sensor cannot control                                                                    | Nozzle PSU Error.                                                                                           |
|                      | solenoid valves correctly<br>anymore. Some nozzles will<br>not open correctly or at all.       | <ul> <li>If the problem occurs again,<br/>check if the solenoid valve<br/>is installed properly.</li> </ul> |
|                      | <ul> <li>A cross is shown below the<br/>sensor(s) that has the<br/>problem</li> </ul>          | • If the problem is persistent, contact your supplier.                                                      |

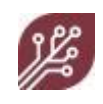

| Errors &<br>Warnings | Details                                                                                                    | How to resolve                                                                                                    |
|----------------------|----------------------------------------------------------------------------------------------------|----------------------------------------------------------------------------------------------------|
| ERROR                | A serial problem has occurred. This<br>message appears whenever a<br>serious internal malfunction has<br>occurred in the User console's<br>firmware.                                                                                                    | Contact your supplier immediately<br>and report when and how the error<br>occurred. Also make a note of the<br>circumstances under which the<br>error occurred, as well as the<br>precise text in the error report<br>(Messages menu - 101)                                                                                                    |
| No PSU               | <ul> <li>The power converter does not reply</li> <li>If the power converter does not start, the console will bleep several times during start-up in order to try to establish communication with the PSU.</li> <li>In most cases this is caused by a broken PSU. If the PSU is causing the problem, most of the times the green PWR LED (on the left low PSU PCB) is blinking fast, together with several other LED's on the PSU and smaller CPU PCB's.</li> <li>The console itself will start, but is not able to power up the PSU, neither it is able to shut it down. There is no communication with the PSU and sensors (sensor communication runs through the PSU to the sensors).</li> </ul> | <ul> <li>Disconnect the main power cable from the battery to the PSU. Wait for 30 seconds and reconnect it. Try to start the system.</li> <li>Check if the power supply voltage from the battery is at least 12V while the WEED-IT system is starting.</li> <li>If the power supply is OK and the power converter is still not starting/responding, please contact your supplier/dealer for support.</li> </ul> |

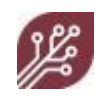

| Details                                                                                                    | How to resolve                                                                                                    |
|----------------------------------------------------------------------------------------------------|----------------------------------------------------------------------------------------------------|
| Sensors have been switched off due to low voltage                                                                                                    | Check the machine's battery supply<br>voltage when the WEED-IT is turned<br>on. Preferably also switch on flush<br>mode in to simulate the system's<br>power consumption under normal<br>operating conditions.                                                                                                    |
|                                                                                                    | Check that the WEED-IT power<br>cables are connected directly to the<br>battery!                                                                                                    |
|                                                                                                    | In some cases it may help to install<br>2 battery's at your machine to<br>provide extra buffer in the power<br>supply.                                                                                                    |
|                                                                                                    | If the voltage drops under the lower<br>limit (also described below),<br>recharge or replace the battery.                                                                                                    |
|                                                                                                    | Also check the alternator output.                                                                                                    |
| Battery voltage too low. Appears<br>whenever battery voltage drops<br>below a certain (pre-determined)<br>value. The message reports the<br>lowest voltage measured during<br>this session. For example: | Even though the battery voltage<br>seems to be sufficient, it is possible<br>that the voltage sometimes briefly<br>drops below the lower limit. Check<br>the lowest battery voltage in the<br>Message menu (101). The lower<br>limit is displayed to the right of the<br>message. The lower limit is preset<br>by the manufacturer and cannot be<br>changed. A typical message in<br>menu 101: |
|                                                                                                    | ▲ 💌 11.20 v < 11.58                                                                                                    |
|                                                                                                    | This means that the lowest<br>measured battery voltage is 11.20<br>Volt, while the lower limit is for<br>example 11.58 Volt. This may be an<br>indication that the battery is<br>running low; recharge or replace<br>the battery.<br>Refer to "Using WEED-IT" on<br>page 25 for alternator<br>requirements.                                                                                    |
|                                                                                                    | Details Sensors have been switched off due to low voltage Battery voltage too low. Appears whenever battery voltage drops below a certain (pre-determined) value. The message reports the lowest voltage measured during this session. For example: A ID 11.20 V                                                                                                    |

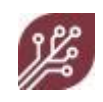

| Errors &<br>Warnings | Details                                                                                                    | How to resolve                                                                                                    |
|----------------------|----------------------------------------------------------------------------------------------------|----------------------------------------------------------------------------------------------------|
| Battery too high     | Battery voltage too high. As soon as<br>the voltage becomes dangerously<br>high, the unit will turn itself off<br>without warning.                                                                                                    | Check or replace the alternator<br>and/or voltage regulator. Typical<br>maximal loading in a 12VDC system<br>is 14.3VDC, in a 24VDC this is<br>28.2VDC.                                                                                                    |
| COM error            | <ul> <li>A communication failure has occurred in one or more sensors.</li> <li>On the main screen, sensors with communication problems show up with x's instead of the square box with a dot in it.</li> <li>The WEED-IT uses serial communication. Each sensor receives communication messages and also passes them on to the next sensor.</li> <li>With this serial principle it is easy to find the sensor that has problems. It also means that all sensors beyond the broken sensor is in place.</li> </ul> | <ul> <li>Find the first sensor from the center of the sprayer that shows this issue (for example left D). Try swapping one sensor closer to the middle (left C) with the outermost sensor (left I). If this solves your problem, put sensor I back in place and install a replacement sensor.</li> <li>If this doesn't solve the problem, try swapping the next sensor on the boom (left D) with this sensor.</li> <li>If this does not solve the problem: <ul> <li>Replace the detection sensor adapter harness (BQ12).</li> <li>Replace any detection sensor (extension) harnesses leading to the first faulty sensor.</li> </ul> </li> <li>If one of these steps fixes the problem keep the replaced component in place and replace all of the original components in reverse order.</li> <li>When one entire boom side is not working please contact your supplier/dealer for support.</li> </ul> |

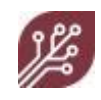

| Errors &<br>Warnings | Details                                                                                                    | How to resolve                                                                                                    |
|----------------------|----------------------------------------------------------------------------------------------------|----------------------------------------------------------------------------------------------------|
| Sync error           | <ul> <li>Synchronization failure between sensors</li> <li>On the main screen, sensors with synchronization problems show up with x's instead of the square box with a dot in it.</li> <li>The sync signal is needed for proper operation of the active LED light source in each sensor. The power converter creates the sync signal and each sensor receives it and passes it on.</li> <li>A sensor with a sync error is visual recognizable on a low light intensity or flickering blue LED's.</li> </ul> | <ul> <li>Find the first sensor from the center of the sprayer that shows this issue (for example left D). Try swapping one sensor closer to the middle (left C) with the outermost sensor (left I). If this solves your problem, put sensor I back in place and install a replacement sensor.</li> <li>If this doesn't solve the problem, try swapping the next sensor on the boom (left D) with this sensor.</li> <li>If this does not solve the problem: <ul> <li>Replace the detection sensor adapter harness (BQ12).</li> <li>Replace any detection sensor (extension) harnesses leading to the first faulty sensor.</li> </ul> </li> <li>If one of these steps fixes the problem keep the replaced component in place and replace all of the original components in reverse order.</li> <li>If the problem still persists, please contact your supplier/dealer for support.</li> </ul> |
| PSU ERROR            | The Power Converter has reported a serious problem.                                                                                                    | <ul> <li>Switch the WEED-IT off, wait<br/>for 30 seconds and turn it on<br/>again.</li> <li>Disconnect the main battery<br/>cable and reconnect it again.</li> <li>If the problem persists,<br/>please contact your<br/>supplier/dealer for support.</li> </ul>                                                                                                    |

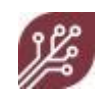

| Errors &<br>Warnings       | Details                                                                                                    | How to resolve                                                                                                    |
|----------------------------|----------------------------------------------------------------------------------------------------|----------------------------------------------------------------------------------------------------|
| ERROR Max<br>sensor 20     | <ul> <li>The maximum number of sensors has been exceeded.</li> <li>This message also occurs when there is an issue with the RS232 communication to the external device. In that case, the message 'control comms' will be shown at the same time.</li> </ul>                                                                                                    | <ul> <li>This setting can only be<br/>changed by the<br/>manufacturer. Please<br/>contact us.</li> <li>Also check 'control comms'.</li> </ul>                                                                                                    |
| Control comms              | <ul> <li>There is a problem with the RS232 communication port that is connected to the external device.</li> <li>The WEED-IT sends messages to the external device when to start and stop communicating. If those messages are not respected by the external device, often the warning 'control comms' occurs.</li> <li>The message 'control comms' usually occurs simultaneously with the message 'ERROR Max sensor 20'.</li> </ul> | <ul> <li>Disconnect the external device by unplugging the 8-way Souriau connector at the WEED-IT console.</li> <li>Try to restart the WEED-IT system and check if the messages are not showing up anymore.</li> <li>Contact the supplier of the external device and indicate that the communication protocol for the WEED-IT is not implemented correctly. Contact your distributor and Rometron and report the problem.</li> <li>See also the AppNote for ext. RS232 communication, WEED-IT Quadro or " Other manuals" on page 91.</li> </ul> |
| Serial # invalid           | The User console does not have a valid serial number                                                                                                    | Contact your supplier/dealer for support.                                                                                                    |
| Sensor firmware<br>too old | The version of the firmware inside the sensor is too old                                                                                                    | Contact your supplier/dealer for support.                                                                                                    |
| Sensor serial<br>number    | One of the sensors does not have a valid serial number                                                                                                    | Return the sensor to your supplier.                                                                                                    |
| Configure                  | Restored to factory default                                                                                                    | Contact your supplier.                                                                                                    |

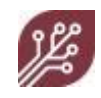

| Errors &<br>Warnings | Details                          |   | How to resolve                                                                                                    |
|----------------------|----------------------------------|---|----------------------------------------------------------------------------------------------------|
| Pressure too low     | Fluid pressure below lower limit | • | Check the pressure in your<br>spray line, using the<br>sprayer's user console or a<br>pressure gauge. Preferably<br>mounted as close as<br>possible to the WEED-IT<br>pressure sensor. |
|                      |                                  | • | Check the supply pressure<br>on the pressure regulator<br>to the Ramsay valve (should<br>be within 0.5-1 bar of the<br>pressure on the spray line.                                     |
|                      |                                  | • | Increase the pump flow.                                                                                                    |
|                      |                                  | • | Increase the Ramsay valve air pressure.                                                                                                    |
|                      |                                  | • | If none of the above steps<br>solve your problem, contact<br>your supplier.                                                                                                    |

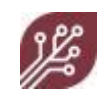

| Errors &<br>Warnings | Details                                                                                                    | How to resolve                                                                                                    |
|----------------------|----------------------------------------------------------------------------------------------------|----------------------------------------------------------------------------------------------------|
| Pressure too high    | Fluid pressure above upper limit                                                                                                    | • Check the pressure in your spray line, using the sprayer's user console or a pressure gauge. Preferably mounted as close to the WEED-IT pressure sensor as possible. |
|                      |                                                                                                    | <ul> <li>Check the supply pressure<br/>on the pressure regulator<br/>(should be within 0.5-1 bar<br/>of the pressure on the<br/>spray line)</li> </ul>                 |
|                      |                                                                                                    | • Decrease the pump flow                                                                                                    |
|                      |                                                                                                    | • Decrease the Ramsay valve air pressure                                                                                                    |
|                      |                                                                                                    | <ul> <li>Check the return line from<br/>your Ramsay valve and<br/>make sure this is free of<br/>obstructions and<br/>unclogged.</li> </ul>                             |
|                      |                                                                                                    | • If none of the above steps solve your problem, contact your supplier.                                                                                                |
| Too fast             | One or more detection sensors<br>exceed the maximum speed.<br>The desired application rate is not<br>achieved or the speed is exceeding<br>the maximum weed detection | <ul> <li>Slow down!</li> <li>Check the spray settings in menu 104.</li> <li>Check the speed sensor</li> </ul>                                                          |
|                      | speed.                                                                                                    | install.                                                                                                    |

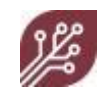

| Errors &<br>Warnings    | Details                                                                                                    | How to resolve                                                                                                    |
|-------------------------|----------------------------------------------------------------------------------------------------|----------------------------------------------------------------------------------------------------|
| Wheel sensor            | <ul> <li>One of the wheel sensors have not passed on a signal for a while.</li> <li>One wheel sensor is broken.</li> </ul> | <ul> <li>Restart the WEED-IT<br/>console and drive in a<br/>straight line.</li> <li>Check if the error occurs<br/>again.</li> <li>Check the speed sensor<br/>installation</li> <li>Check the cabling from the<br/>speed sensor to the power<br/>converter</li> <li>Note: if there is no spare<br/>speed sensor available, the<br/>WEED-IT can operate with<br/>one speed sensor.<br/>In that case, the single<br/>speed sensor must be<br/>connected to the LEFT<br/>speed sensor at the PSU<br/>AND the RIGHT speed<br/>sensor must be<br/>disconnected at the PSU.</li> <li>If none of the above steps<br/>solve your problem, contact<br/>yours supplier.</li> </ul> |
| Sensor order<br>changed | The sequence of the sensors has been altered.                                                                              | If a sensor was exchanged,<br>reconfigure the new sensor with<br>the values from the previously used<br>sensor. Contact your<br>supplier/dealer for support.                                                                                                    |
| New sensor<br>found     | A new sensor has been detected.                                                                                            | If a sensor was exchanged,<br>reconfigure the new sensor with<br>the values from the previously used<br>sensor. Contact your<br>supplier/dealer for support.                                                                                                    |

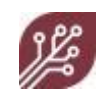

| Errors &<br>Warnings                                                                                                    | Details                                                                          | How to resolve                                                                                                    |
|----------------------------------------------------------------------------------------------------|----------------------------------------------------------------------------------|----------------------------------------------------------------------------------------------------|
| Sensor missing                                                                                                    | A sensor that was previously there, is now missing                               | If this occurs after a sensor<br>replacement, confirm the message<br>and reconfigure the new sensor<br>with the values from the previously<br>used sensor.                                                                                                    |
| No sensors                                                                                                    | No sensors have been found                                                       | <ul> <li>Shut down the system and restart it.</li> <li>Disconnect the battery cable from the battery and reconnect it.</li> <li>Check if a BQ12 is installed as first sensor harness to the power converter.</li> <li>If the problem persists, contact your supplier/dealer for support.</li> </ul> |
| Direction arrow<br>does not point<br>upwards while<br>driving on a<br>straight track.<br>Direction arrow<br>wiggles while<br>driving on a<br>straight track | The speed sensors are faulty, or the speed sensors are not correctly configured. | Install a new speed sensor. Contact<br>your dealer/supplier for support.                                                                                                    |

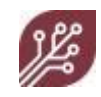

| Errors & Details<br>Warnings                                                                                                    | How to resolve                                                                                                    |
|----------------------------------------------------------------------------------------------------|----------------------------------------------------------------------------------------------------|
| <ul> <li>Leakage</li> <li>One or more detection sensors have detected a high humidity.</li> <li>Each detection sensor is equipped with a Temperature and Relative Humidity sensor to indicat leakages.</li> <li>A warning is shown in the main screen with the sensor and RH value.</li> </ul> | <ul> <li>Go to menu 100 and check the T and RH value for the indicated sensor.</li> <li>Compare the T and RH with other sensors.</li> <li>If deviating much, check the sensor visually on condense at the window or moisture. Also check if the window is not broken.</li> <li>If the window is broken, ask the dealer to replace the cover. This should be done in a clean and dry environment.</li> <li>In general: if the sensor is not leaking and the RH value does not exceed 90% there is no direct need to replace it.</li> <li>Replace the sensor if it is leaking or has collected water.</li> </ul> |

| Messages   | Details                       |
|------------|-------------------------------|
| HOLD       | WEED-IT is in HOLD mode       |
| Flushing   | The nozzles are being flushed |
| Simulation | Speed simulation is active    |

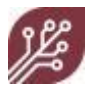

# 9. Specifications

The WEED-IT Quadro detection sensor is able to detect living plants of at least 2 cm<sup>2</sup> containing a certain amount of chlorophyll (depending on the environmental conditions and plant type and - health) The sensing principle is based on chlorophyll fluorescence.

The system scans lanes of 250 mm / 10-inch width. A measurement is made every millimeter in the driving direction. When living chlorophyll is detected the sensor will open the corresponding solenoid that trails the sensor. As this valve passes over the plant it is opened and the nozzle will spray onto the plant.

## **Terms and conditions**

## © Copyright 2016 – 2022

This data has been created by Rometron B.V. in The Netherlands and is subject to copyright. Rometron B.V. reserves the right to make, from time to time, such departures from the detail specifications as may be required to permit improvements in the design of its products. The information included herein is believed to be accurate and reliable. However, Rometron B.V. assumes no responsibility for its use.

| Sensor electronic specifications                                    |                                            |  |
|---------------------------------------------------------------------|--------------------------------------------|--|
| Supply voltage                                                      | 48 VDC                                     |  |
| Typical Sensor Power Consumption for blue<br>LED's and PCB          | 8,50 W per sensor (excl. solenoid control) |  |
| Typical Sensor Power Consumption for<br>controlling solenoid valves | 0,3 – 2,5W per solenoid                    |  |
| Operating Temp. Range                                               | - 30 ~ + 60 °C                             |  |
| Ingress Protection (IP)                                             | 67 (when sensor is connected)              |  |
| Weight                                                              | +- 700 gr                                  |  |
| LED color sensor                                                    | 475 +- 10 nm (blue)                        |  |
| Typical light intensity (luminous flux)                             | +- 160 lm                                  |  |

## WEED-IT Quadro sensor specifications

| Sensor housing and mounting specifications                           |                                          |  |
|----------------------------------------------------------------------|------------------------------------------|--|
| Sensor connectionTE SuperSeal 1.0 26-way PCB mount with pin contacts |                                          |  |
| Sealing sensor housing                                               | 1x in alu base part, 1x around connector |  |
| Pressure equalization         Breather plug, High Airflow            |                                          |  |

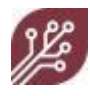

| Mounting nuts (inside sensor housing) and bolt size | M6 (4x)                                                                                                    |
|-----------------------------------------------------|----------------------------------------------------------------------------------------------------|
| Mounting bolt length                                | 8 mm + steel plate thickness                                                                                 |
|                                                     | Do not exceed bolt length of 8 mm in the sensor part!<br>Longer bolt lengths will damage the sensor housing. |
| Mounting angle sensor                               | Horizontal up to 22° forward                                                                                 |

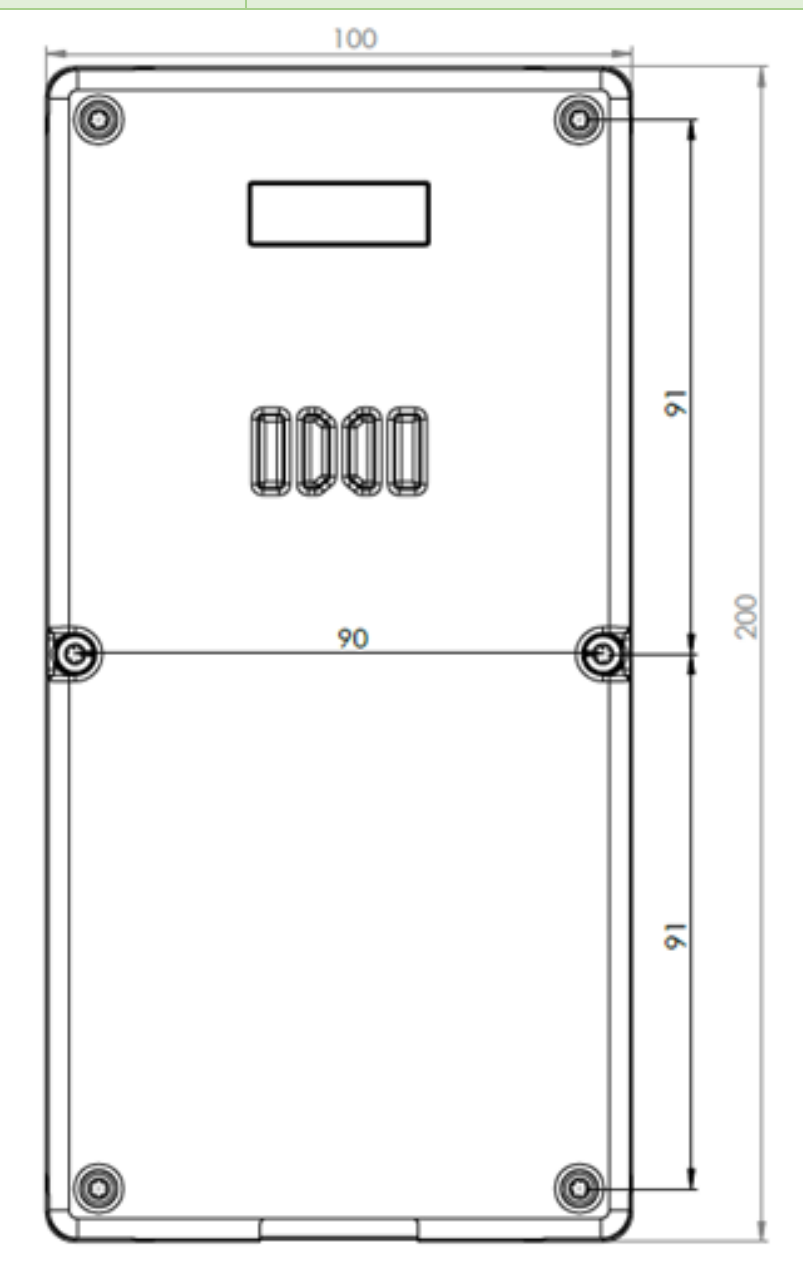

Dimensions are in mm.

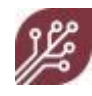

| Sensor detection and solenoid control specifications |                            |  |  |
|------------------------------------------------------|----------------------------|--|--|
| Detection channels                                   | 4 per sensor               |  |  |
| Optimal sensor detection height                      | 1100 mm / 43-inch          |  |  |
| Detection width at optimal height                    | 1000 mm / 40-inch          |  |  |
| Number of solenoid valves                            | 4 per sensor               |  |  |
| Nozzle spacing                                       | 250 mm / 10-inch           |  |  |
| Max. nozzle size                                     | 06 nozzle (Grey ISO 16025) |  |  |
| Operating pressure                                   | 2-6 bar / 30-87 psi        |  |  |
| PWM used frequency control range                     | 20 - 55 Hz                 |  |  |
| PWM used Duty Cycle control range                    | ~ 20 – 100 %               |  |  |

# WEED-IT Quadro solenoid valve specifications

| Solenoid valve specifications         |                                                                                                    |  |  |
|---------------------------------------|----------------------------------------------------------------------------------------------------|--|--|
| Valve type                            | 2/2 NC                                                                                                    |  |  |
| Compatible with / retrofittable<br>to | ARAG, Hypro, TeeJet, Wilger (various types)<br>Check the <i>WEED-IT Quadro PARTS LIST</i> for the right Part<br>Number |  |  |
| Nominal constant operating voltage    | 6V = 5W                                                                                                    |  |  |
| Typical resistance                    | 7.2Ω                                                                                                    |  |  |
| Connection                            | TE SuperSeal 1.5 2-way tab with pin contacts                                                                           |  |  |
| Ingress protection (IP)               | 67                                                                                                    |  |  |
| Advised filtering                     | 200 mesh / 74 (suction and press filter)                                                                               |  |  |
| Minimum required filtering            | 100 mesh / 149 micron (suction and press filter)                                                                       |  |  |
|                                       | Use hard solvable chemicals and/or mixes with care!<br>Use clean, properly filtered water to prevent damage!           |  |  |

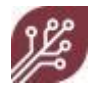

# WEED-IT Quadro power converter (PSU) specifications

| Converter type                                                            | 400W                                                                                                    | 800W                | 1200W              |  |
|---------------------------------------------------------------------------|----------------------------------------------------------------------------------------------------|---------------------|--------------------|--|
| Max. detection sensors to be                                              | 18                                                                                                    | 36                  | 48                 |  |
| connected                                                                 |                                                                                                    |                     |                    |  |
| Battery supply voltage (to<br>PSU)                                        | 12-28 VDC                                                                                                    | 12-28 VDC           | 18-28 VDC          |  |
| Wire diameter battery power cable                                         | 10 mm <sup>2</sup>                                                                                                    | 35 mm <sup>2</sup>  | 35 mm <sup>2</sup> |  |
| Fuse battery power cable @<br>12 VDC input                                | 40 A                                                                                                    | 80 A                | 80 A               |  |
| Fuse battery power cable @ 24 VDC input                                   | 20 A                                                                                                    | 40 A                | 50 A               |  |
| Absolute max current input                                                | 80 A                                                                                                    | 80 A                | 80 A               |  |
| Converter type                                                            | DC/DC                                                                                                    | DC/DC               | DC/DC              |  |
| Peak power consumption (input)                                            | 490 W                                                                                                    | 960 W               | 1430 W             |  |
| Nominal power constant<br>output                                          | 400 W                                                                                                    | 800 W               | 1100 W             |  |
| Supply voltage from PSU to det. sensors                                   | 48 VDC regulated (1x Left & 1x Right boom)                                                                                                  |                     |                    |  |
| Fuses on primary side<br>converter PCB @ 12 VDC                           | 2 x 20 A                                                                                                    | 2 x 40 A            | 2 x 40 A           |  |
| Supply voltage from PSU to<br>external sensors (speed, flow,<br>pressure) | 12 VDC regulated                                                                                                    |                     |                    |  |
| Fuse on PCB for external<br>sensors and console                           | 7,5 A                                                                                                    |                     |                    |  |
| Converter efficiency                                                      | ~85%                                                                                                    |                     |                    |  |
| Standby-Current                                                           | ~40mA                                                                                                    |                     |                    |  |
| Operating Temperature<br>Range                                            | ~ - 30 - + 75 °C                                                                                                    |                     |                    |  |
| Ingress protection (IP)                                                   | 67                                                                                                    |                     |                    |  |
| Housing dimensions (L x W x<br>H) [mm]                                    | 240 x 360 x 120                                                                                                    | 240 x 360 x 120     | 240 x 360 x 180    |  |
| Weight                                                                    | ~ 6,2 kg                                                                                                    | ~ 9,0 kg            | ~ 12 kg            |  |
| Mounting                                                                  | 4x M8 x 30 mm<br>SS                                                                                                    | 4x M8 x 30 mm<br>SS | 4x M8 x 90 mm SS   |  |
|                                                                           | It is recommended to put some grease on the bolts before<br>mounting the PSU, as the bolts are stainless steel and the<br>housing aluminum. |                     |                    |  |
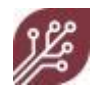

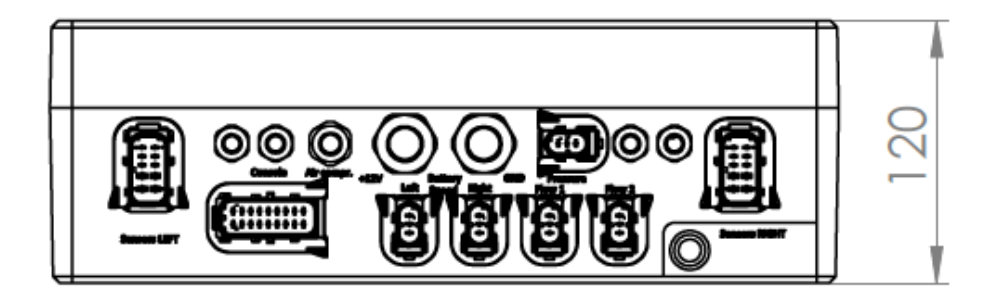

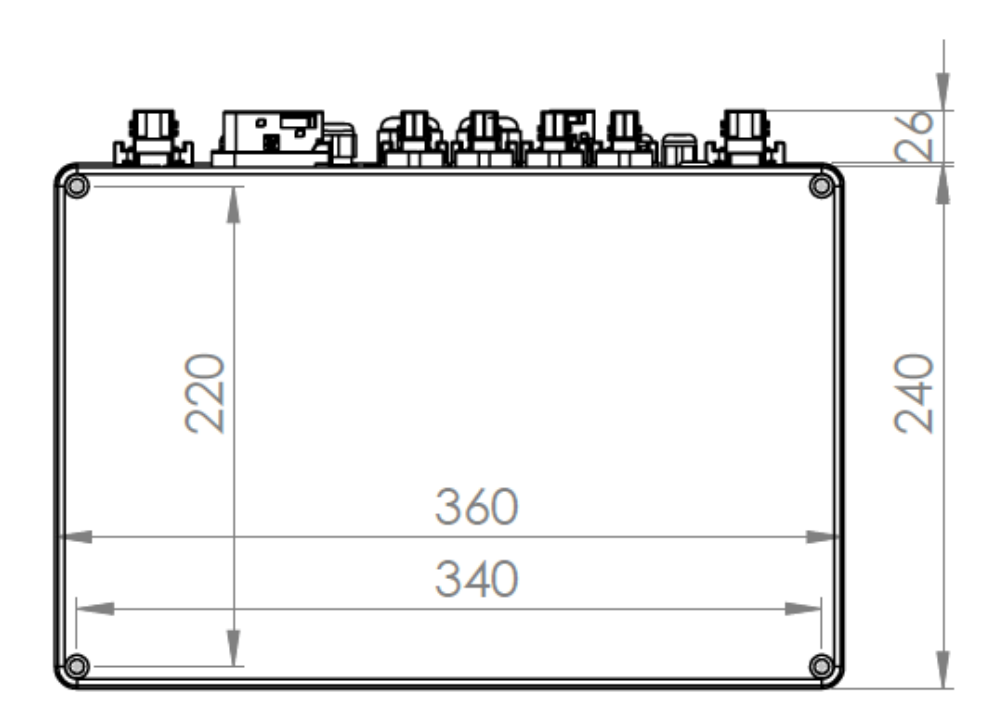

Dimensions are in mm.

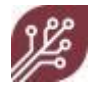

### WEED-IT Quadro user console specifications

| User console specifications |                            |  |  |  |
|-----------------------------|----------------------------|--|--|--|
| Supply voltage              | 11,8 – 24 VDC              |  |  |  |
| Power consumption           | 330 mA @ 12 V = 4W nominal |  |  |  |
| Peak Power consumption      | <= 6W                      |  |  |  |
| Operating Temperature Range | ~ 10 ~ 50 °C               |  |  |  |
| Ingress Protection (IP)     | 67                         |  |  |  |
| Dimensions (L x W x H)      | 150 x 180 x 60 mm          |  |  |  |
| Time-Date Back Up Battery   | 3V Lithium CR2450          |  |  |  |
| On/Off                      | Digital over communication |  |  |  |
| Reset                       | Hold on/off for 5 seconds  |  |  |  |

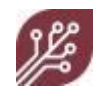

### **10.** Menu options overview

| Main menu |       |      |  |                       |
|-----------|-------|------|--|-----------------------|
| тт њ -    |       |      |  |                       |
| Histogram | Flush | Hold |  | Measurement<br>toggle |

| Preset menu                                 |       |      |        |                       |
|---------------------------------------------|-------|------|--------|-----------------------|
| ی کو ان ان ان ان ان ان ان ان ان ان ان ان ان |       |      |        |                       |
| Histogram                                   | Flush | Hold | Preset | Measurement<br>toggle |

### 10.1 Service mode

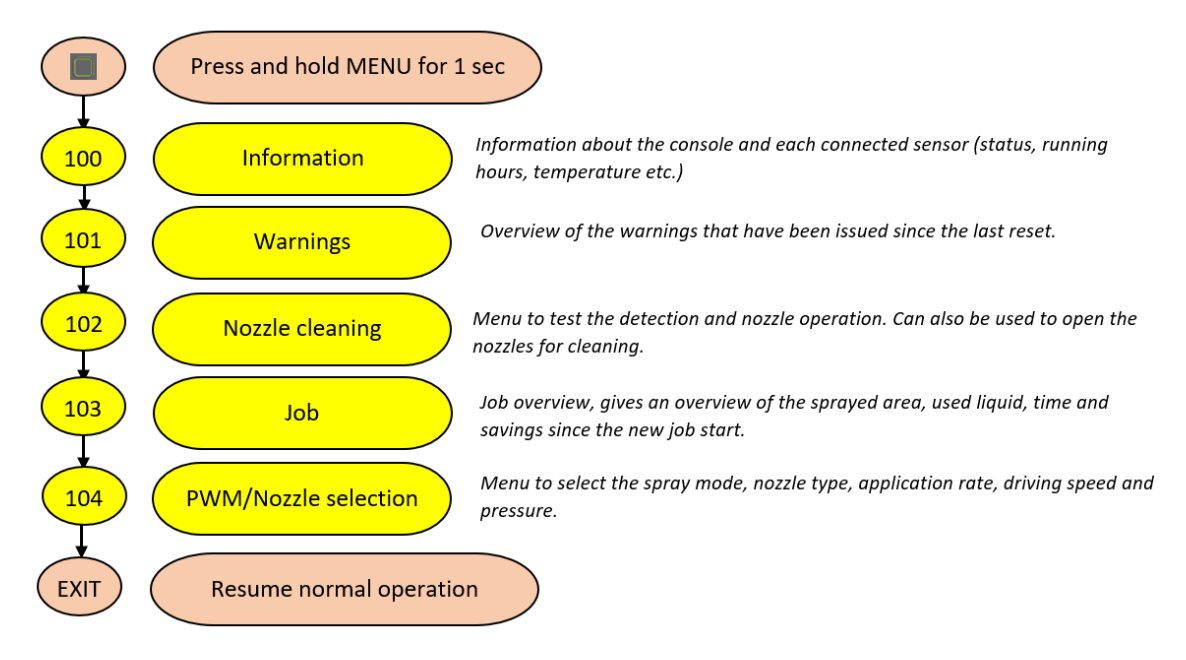

| Information (100)       |                                  |           |  |              |
|-------------------------|----------------------------------|-----------|--|--------------|
| Ð                       | <u>L</u> ++R                     | <b></b>   |  | Ð            |
| Back to the main screen | Select the Left or<br>right boom | Configure |  | First sensor |
|                         |                                  |           |  | t            |

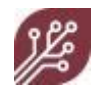

| Information (100) - sensor selected |  |                                       |                           |                          |  |
|-------------------------------------|--|---------------------------------------|---------------------------|--------------------------|--|
| ا≣ ⊎ <b>ا</b>                       |  |                                       |                           |                          |  |
| Back to the main screen             |  | Turn the selected<br>Sensor on or off | Go to the previous sensor | Go to the next<br>sensor |  |

| Warnings (101)          |                |  |  |  |
|-------------------------|----------------|--|--|--|
| <b>⊕</b> ÎÎ             |                |  |  |  |
| Back to the main screen | Clear warnings |  |  |  |

| Nozzle cleaning (102)      |                                            |                       |                                             |                                                                   |
|----------------------------|--------------------------------------------|-----------------------|---------------------------------------------|-------------------------------------------------------------------|
| Ð                          | æ                                          | <u>j</u>              | 4                                           | л                                                                 |
| Back to the main<br>screen | Nozzles activated<br>one by one<br>(short) | Activate<br>detection | Nozzles activated<br>one after the<br>other | Activate nozzles<br>in random order,<br>simulating PWM<br>control |

| Job (103)                  |                    |         |                           |                        |
|----------------------------|--------------------|---------|---------------------------|------------------------|
| ÷Ð                         | F New              | OK      | ll <sub>p</sub>           | ٥                      |
| Back to the main<br>screen | New job /<br>Reset | Confirm | Go to the<br>previous job | Refresh<br>information |

| Job (103) - Previous Jobs |  |  |                           |                       |
|---------------------------|--|--|---------------------------|-----------------------|
|                           |  |  |                           |                       |
| Back to the main screen   |  |  | Go to the<br>previous job | Go to the next<br>job |

| PWM / Nozzle selection (104) |   |    |     |      |
|------------------------------|---|----|-----|------|
| Ð                            | Q | OK | 50% | 100% |

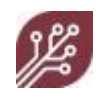

| PWM / Nozzle selection (104) |                      |                 |                                 |                                 |
|------------------------------|----------------------|-----------------|---------------------------------|---------------------------------|
| Back to the main screen      | Set nominal pressure | Confirm setting | Set application rate percentage | Set application rate percentage |

### 10.2 User Settings

| Configuration (150)     |  |                 |  |  |
|-------------------------|--|-----------------|--|--|
| Ð                       |  | OK              |  |  |
| Back to the main screen |  | Confirm setting |  |  |

| Units (151)             |  |                 |  |  |
|-------------------------|--|-----------------|--|--|
| Ð                       |  | OK              |  |  |
| Back to the main screen |  | Confirm setting |  |  |

| Options (152)           |  |                 |  |  |
|-------------------------|--|-----------------|--|--|
| Ð                       |  | OK              |  |  |
| Back to the main screen |  | Confirm setting |  |  |

| Set time/date (153)     |  |                 |  |  |
|-------------------------|--|-----------------|--|--|
| ÷Ð                      |  | OK              |  |  |
| Back to the main screen |  | Confirm setting |  |  |

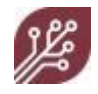

## **11. WEED-IT software information**

#### **First installation**

| Detection sensors | User console | Power Converter |
|-------------------|--------------|-----------------|
|                   |              |                 |

| Installation date | <br>. <u></u> |
|-------------------|---------------|
| Dealer            |               |

#### Update

| Detection sensors | User console | Power Converter |
|-------------------|--------------|-----------------|
|                   |              |                 |

| Installation date |  |
|-------------------|--|
|                   |  |
| Dealer            |  |

#### Update

| Detection sensors | User console | Power Converter |
|-------------------|--------------|-----------------|
|                   |              |                 |

Installation date

Dealer

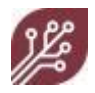

### **12.** Calibration settings form

#### 12.1 General Machine Information

Your dealer uses this page to write down the current settings of your WEED-IT system. You may need these settings when replacing a sensor or after resetting the system to factory defaults.

This form is intended to be filled in during setup and testing at the customer; this form must be kept with the machine.

| Machine type | <br> | <br> |
|--------------|------|------|
| Boom width   | <br> | <br> |
| Serial       | <br> | <br> |
| Dealer       | <br> | <br> |
| Customer     | <br> | <br> |

#### 12.2 Dealer menu configuration settings

12.2.1 Menu 200 Console and sensor information

Menu 200 Console and sensor information

Console serial \_\_\_\_\_

Sensor serial numbers:

|   | Left boom |   | Right boom |
|---|-----------|---|------------|
| A |           | A |            |
| В |           | В |            |
| с |           | С |            |
| D |           | D |            |
| E |           | E |            |
| F |           | F |            |
| G |           | G |            |

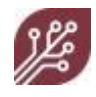

|   | Left boom |   | Right boom |
|---|-----------|---|------------|
| н |           | н |            |
| I |           | I |            |
| ı |           | J |            |
| к |           | к |            |
| L |           | L |            |
| м |           | м |            |
| N |           | N |            |
| ο |           | 0 |            |
| Р |           | Ρ |            |
| Q |           | Q |            |
| R |           | R |            |
| s |           | S |            |
| т |           | т |            |
| U |           | U |            |
| v |           | v |            |
| w |           | w |            |
| х |           | x |            |

12.2.2 Menu 201 Power Supply Unit (PSU)

PSU serial \_\_\_\_\_

Orbus Brains CPU serial \_\_\_\_\_

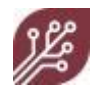

12.2.3 Menu 203 Configuration

| Speed          |                          |      |                                                                                    |
|----------------|--------------------------|------|------------------------------------------------------------------------------------|
| Unit<br>Source |                          |      | Dealer menu) ©2/16 203<br>Configure Speed<br>+ Unit : km/h + km/h<br>Source: Speed |
| Pulses         |                          |      | Ideal : 5.56 m/s<br>Input: : 12V ♥                                                 |
| Ideal          |                          |      | Smooth: U<br>Ideal speed : 20.01 km/h                                              |
| Input          |                          |      |                                                                                    |
| Smooth         |                          |      |                                                                                    |
| Check speed se | nsor functioning in menu | 211. |                                                                                    |
| Flow 1         |                          |      |                                                                                    |
| Enable         |                          |      |                                                                                    |
| Pulses         |                          |      | Dealer menu) 🗗 3/16 203                                                            |
| Pull           |                          |      | <pre>+ Enable : On + On Pulses : 18 p/1 Pulses</pre>                               |
| Limits         |                          |      | Limits± : 20 %<br>Compensate: 20 %                                                 |
| Compensate     |                          |      | • Flow compensation = UFF                                                          |
| Flow 2/3       |                          |      |                                                                                    |
| Role           |                          |      | Dealer menu) 🗗 4/16 203                                                            |
| Pulses         |                          |      | <pre>Configure ( riow 2 )</pre>                                                    |
| Pull           |                          |      | Pull : Up                                                                          |
|                |                          |      | ←■)OK (€) (₽)                                                                      |

The setting 'Role' can be programmed as: OFF / On / Add / Subtract.

- 'Add' means Flow 2 will be added to Flow 1
- 'Subtract' means Flow 2 will be subtracted from Flow 1

Flows per sensor are indicated in the main screen. Total flow (e.g. Flow 1 – Flow 2) is indicated in the 103 Job menu.

If Flow 3 is enabled at 'Add' or 'Subtract' it will be added or subtracted from Flow 1 as well. Flow meter functioning can be checked in menu 211.

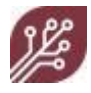

#### Pressure 1

| Role     |  | Dealer menu                     | J<br>Pressi         | $\Box 6/16$ | 203  |
|----------|--|---------------------------------|---------------------|-------------|------|
| Nominal  |  | ➡ Role :<br>Nominal :           | View<br>3.00        | bar         | View |
| Limits±  |  | Limits± :<br>Cal. :<br>Offset : | 20 %<br>1225 ><br>0 | c           |      |
| Cal.     |  | Smooth :<br>Type V∕I:           | 50.00<br>V          | ×           |      |
| Offset   |  | ÷                               | OK                  | F           | F    |
| Smooth   |  | •                               |                     |             |      |
| Type V/I |  |                                 |                     |             |      |

Mostly, a pressure sensor is a voltage sensor (V), not a current sensor (I). Smooth is 50.00% by default.

#### Pressure 2

| Role     | <br>. [ | Dealer men                |                     | <b>□</b> 7/16 | 203 |
|----------|---------|---------------------------|---------------------|---------------|-----|
| Nominal  |         | + Role :                  | Low<br>3.00 b       | ez)<br>+ I    | ωω  |
| Limits±  |         | - :<br>Cal. :<br>Offset : | 20 %<br>1225 x<br>0 |               |     |
| Cal.     |         | Smooth :<br>Type V∕I:     | 50.00 %<br>V        |               |     |
| Offset   |         | <b>æ</b> ]                | OK                  | Ŀ,            | F   |
| Smooth   |         |                           | •                   | •             | •   |
| Type V/I |         |                           |                     |               |     |

If the *Role* of Pressure 2 is *Low*, *High*, or *avg*., then *Nominal* and *Cal*. cannot be adjusted. Their values are equal to those of Pressure 1. It is recommended to only use *OFF* or *View* as a role for pressure sensor 2.

#### Pump

Pump refers to the small ARB air compressor to supply air to the Ramsay valve.

This menu is only applicable when the system has a PSU with compressor switch.

| Enable      |  |
|-------------|--|
| Off in Hold |  |
| Max on      |  |
| Delay       |  |

| Dealer menu)   | _    | ₿/16 | 203  |
|----------------|------|------|------|
| Configure   Pi |      |      | 0    |
| Off in HOLD    | : 7E | S T  | HUCO |
| Max. on        | : 18 | 0_5  |      |
| Delag          | . 20 |      |      |
|                |      |      |      |
|                |      |      |      |
|                | 0V   |      |      |
|                | UK   |      | 5    |

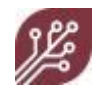

#### **Height sensors**

This menu is only applicable when the system has height sensors.

| Enable     |  |
|------------|--|
| Flush      |  |
| Flush at + |  |
| Flush at - |  |
| Window     |  |
| Smooth     |  |

| Dealer menu) 🕫 10/16 203 |                     |                 |                 |     |  |
|--------------------------|---------------------|-----------------|-----------------|-----|--|
| → Enab                   | <u>gure</u> j<br>le | : On            | senso<br>¢      | OFF |  |
| Flus<br>Flus<br>Flus     | n<br>hat+<br>bat-   | : 0.5<br>: 0.3  | 0 m             |     |  |
| Wind<br>Smoo             | ow<br>th            | : 3.0<br>: 20.0 | 0 m<br>0 %      |     |  |
|                          |                     |                 |                 |     |  |
| Ð                        | <b></b>             | OK              | Li <sup>2</sup> | F   |  |

#### Alarm

This menu indicates temperature and humidity tolerances accepted in the sensor. It is designed to track sensors with problems (e.g. cracked window) in an early stage to prevent excessive damage on the electronics.

Humidity  $\pm$  refers to the relative humidity inside a sensor compared to the average of all sensors.

Humidity + is the maximum accepted relative humidity in each individual sensor.

Humidity ± \_\_\_\_\_

Humidity+ \_\_\_\_\_

Temperature ± \_\_\_\_\_

| [Dealer menu]<br>[Configure][Alarm]               | ₿13/16<br>            | 203             |
|---------------------------------------------------|-----------------------|-----------------|
| ✦ Humidity ± :<br>Humidity + :<br>Temperature ± : | 50 %<br>80 %<br>21 °C | <del>•</del> 50 |
| (45) OK                                           | Ling I                | F               |

#### 12.2.4 Menu 205 Sensor settings

Configure the menu 205 position of each sensor; Configure the track for the whole system.

| Margin | (same for each sensor, 'Preset' is indicated if 4 margin presets are enabled') |
|--------|--------------------------------------------------------------------------------|
| Track  | (make sure you press <b>OK</b> for 2 seconds to confirm for all sensors)       |
| Fluid  | (make sure you press <b>OK</b> for 2 seconds to confirm for all sensors)       |

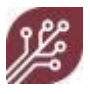

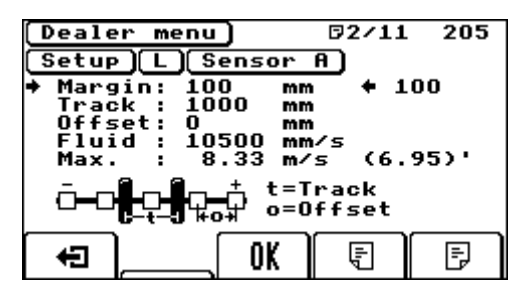

For offset per sensor, see below.

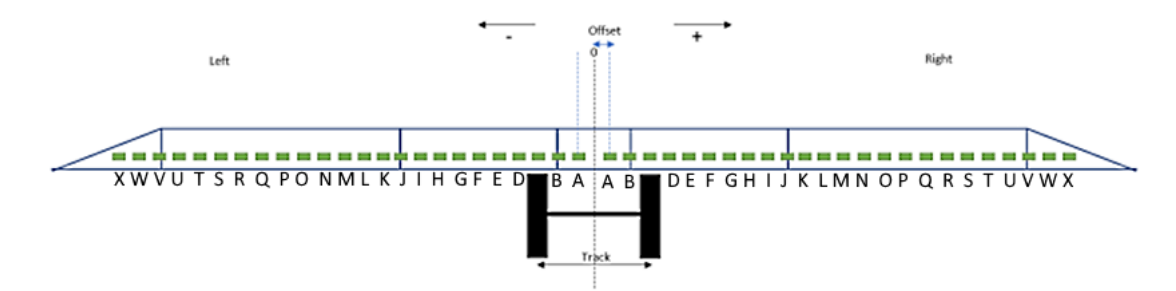

Menu 205 Offset settings (all in mm)

|   | Left boom |   | Right boom |
|---|-----------|---|------------|
| А | -         | A | +          |
| В | -         | В | +          |
| с | -         | с | +          |
| D | -         | D | +          |
| E | -         | E | +          |
| F | -         | F | +          |
| G | -         | G | +          |
| н | -         | н | +          |
| I | -         | I | +          |
| l | -         | J | +          |
| к | -         | к | +          |
| L | -         | L | +          |

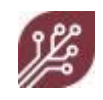

| Left boom |   | Right boom |   |
|-----------|---|------------|---|
| м         | - | м          | + |
| N         | - | N          | + |
| ο         | - | 0          | + |
| Р         | - | Ρ          | + |
| Q         | - | Q          | + |
| R         | - | R          | + |
| s         | - | s          | + |
| т         | - | т          | + |
| U         | - | U          | + |
| v         | - | v          | + |
| w         | - | w          | + |
| х         | - | x          | + |

#### 12.2.5 Menu 206 Sensor Setup

Program the correct nozzle height (h) and distance (d) from the detection line to the nozzle line.

The 'Max.' indicates the maximum speed that is possible with the WEED-IT; it is based on the smallest distance and highest height set amongst all sensors. The speed that is shown in between the parentheses is the ideal speed (programmed in menu's 104 and 203 when the modus is Full coverage).

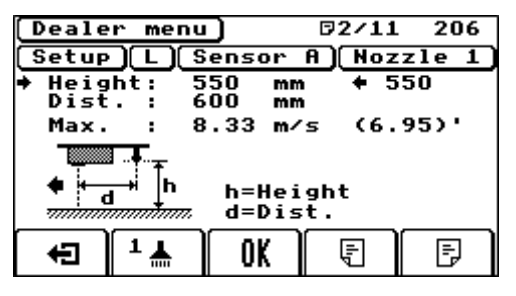

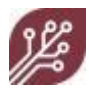

| Left<br>boom | Height<br>(H) | Distance<br>(D) | Right<br>boom | Height<br>(H) | Distance (D) |
|--------------|---------------|-----------------|---------------|---------------|--------------|
| A            |               |                 | A             |               |              |
| В            |               |                 | В             |               |              |
| с            |               |                 | с             |               |              |
| D            |               |                 | D             |               |              |
| E            |               |                 | E             |               |              |
| F            |               |                 | F             |               |              |
| G            |               |                 | G             |               |              |
| н            |               |                 | н             |               |              |
| I            |               |                 | I             |               |              |
| J            |               |                 | l             |               |              |
| к            |               |                 | к             |               |              |
| L            |               |                 | L             |               |              |
| м            |               |                 | м             |               |              |
| N            |               |                 | N             |               |              |
| о            |               |                 | ο             |               |              |
| Ρ            |               |                 | Ρ             |               |              |
| Q            |               |                 | Q             |               |              |
| R            |               |                 | R             |               |              |
| S            |               |                 | S             |               |              |
| т            |               |                 | т             |               |              |

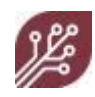

| Left<br>boom | Height<br>(H) | Distance<br>(D) | Right<br>boom | Height<br>(H) | Distance (D) |
|--------------|---------------|-----------------|---------------|---------------|--------------|
| υ            |               |                 | U             |               |              |
| v            |               |                 | v             |               |              |
| w            |               |                 | w             |               |              |
| x            |               |                 | x             |               |              |

#### 12.2.6 Menu 213 Margin presets

Only applicable when menu 204-5 option 'user/wind margin' is enabled.

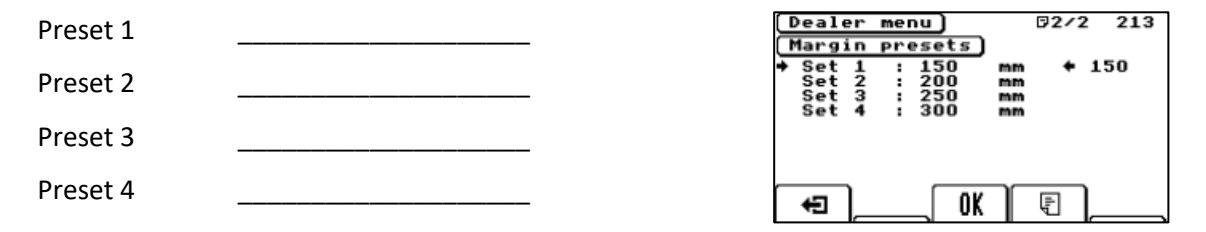

#### 12.2.6 Menu 216 Height sensors

Only applicable when the system has height sensors. The maximum allowed number of height sensors is currently five.

| Nominal Left-A    |  |
|-------------------|--|
| Clearance Left-A  |  |
| Nominal Left-B    |  |
| Clearance Left-B  |  |
| Nominal Right-A   |  |
| Clearance Right-A |  |
| Nominal Right-B   |  |
| Clearance Right-B |  |
| Nominal Left-C    |  |
| Clearance Left-C  |  |
|                   |  |

| Height sens            | or Rigt        | nt-A 216<br>₽2/2 |
|------------------------|----------------|------------------|
| ✦ Nominal<br>Clearance | : 900<br>: 200 | mm + 900<br>mm   |
| Height                 | : 892          | mm               |
| •••                    | Ī              | <b>`~</b>        |

This WEED-IT Quadro system was configured and tested.

Date confirmed \_\_\_\_\_

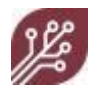

### **13.** Other information

Next to this user manual, there are other (technical) documents available.

#### 13.1 Other manuals

The following manuals are available:

| Part number | Description                        |
|-------------|------------------------------------|
| 47020045    | ISOBUS user manual, WEED-IT Quadro |
| 47020030    | WEED-IT Quadro PARTS LIST ENGLISH  |

For manuals and information that is not listed in this manual, please contact your supplier.

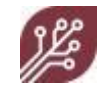

### 13.2 Available nozzles

A complete overview of all available nozzles is given below. Additional information on which nozzle body was used and if there was a filler plug in the nozzle body to increase PWM nozzle performance is added as well.

| Nozzle            | 100% Flow | Pressure | Min flow | Recommended spray mode                     | Available from | Nozzle | Filler |
|-------------------|-----------|----------|----------|--------------------------------------------|----------------|--------|--------|
|                   | (l/min)   | (bar)    | (l/min)  |                                            | i.             | body   | plug   |
| Agrotop SF 40-03  | 1,18      | 3,00     | 0,20     | Spot Spraying                              | 4.00           | Arag   | No     |
| Wilger SR 35-015  | 0,60      | 3,00     | 0,08     | Spot Spraying                              | 4.10           | Wilger | No     |
| Wilger SR 65-015  | 0,60      | 3,00     | 0,08     | Dual Function / Full Coverage <sup>1</sup> | 4.10           | Wilger | No     |
| Wilger MR 35-015  | 0,58      | 3,00     | 0,08     | Spot Spraying                              | 4.10           | Wilger | No     |
| Wilger MR 35-03   | 1,12      | 3,00     | 0,02     | Spot Spraying                              | 4.10           | Wilger | No     |
| Wilger MR 65-015  | 0,58      | 3,00     | 0,09     | Dual Function / Full Coverage <sup>1</sup> | 4.10           | Wilger | No     |
| Wilger MR 65-03   | 1,12      | 3,00     | 0,14     | Dual Function / Full Coverage <sup>1</sup> | 4.10           | Wilger | No     |
| Wilger SR 110-02  | 0,80      | 3,00     | 0,13     | Full Coverage                              | 4.10           | Wilger | No     |
| Wilger SR 110-025 | 1,02      | 3,00     | 0,14     | Full Coverage                              | 4.10           | Wilger | No     |
| Wilger SR 110-03  | 1,23      | 3,00     | 0,16     | Full Coverage                              | 4.10           | Wilger | No     |
| Wilger SR 110-04  | 1,51      | 3,00     | 0,19     | Full Coverage                              | 4.10           | Wilger | No     |
| Wilger SR 110-05  | 1,76      | 3,00     | 0,21     | Full Coverage                              | 4.10           | Wilger | No     |
| Wilger MR 110-02  | 0,78      | 3,00     | 0,12     | Full Coverage                              | 4.10           | Wilger | No     |
| Wilger MR 110-025 | 1,02      | 3,00     | 0,15     | Full Coverage                              | 4.10           | Wilger | No     |
| Wilger MR 110-03  | 1,12      | 3,00     | 0,15     | Full Coverage                              | 4.10           | Wilger | No     |
| Wilger MR 110-04  | 1,48      | 3,00     | 0,19     | Full Coverage                              | 4.10           | Wilger | No     |
| Wilger MR 110-05  | 1,86      | 3,00     | 0,23     | Full Coverage                              | 4.10           | Wilger | No     |
| TeeJet TP 25-02   | 0,76      | 3,00     | 0,11     | Spot Spraying                              | 4.12           | Arag   | Yes    |
| TJ TP 25-02 HP    | 1,40      | 10,00    | 0,20     | Spot Spraying                              | 4.12           | Arag   | Yes    |
| TeeJet TP 25-03   | 1,11      | 3,00     | 0,14     | Spot Spraying                              | 4.12           | Arag   | Yes    |
| TJ TP 25-03 HP    | 2,02      | 10,00    | 0,25     | Spot Spraying                              | 4.12           | Arag   | Yes    |
| TeeJet TP 25-04   | 1,46      | 3,00     | 0,18     | Spot Spraying                              | 4.12           | Arag   | Yes    |
| TJ TP 25-04 HP    | 2,70      | 10,00    | 0,34     | Spot Spraying                              | 4.12           | Arag   | Yes    |
| TeeJet TXA 80-015 | 0,56      | 3,00     | 0,10     | Full Coverage <sup>2</sup>                 | 4.12           | Arag   | Yes    |

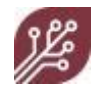

| TJ TXA 80-015 HP             | 1,00 | 10,00 | 0,20        | Full Coverage <sup>2</sup>                 | 4.12 | Arag    | Yes |
|------------------------------|------|-------|-------------|--------------------------------------------|------|---------|-----|
| TeeJet TXA 80-02             | 0,75 | 3,00  | 0,13        | Full Coverage <sup>2</sup>                 | 4.12 | Arag    | Yes |
| TJ TXA 80-02 HP              | 1,33 | 10,00 | 0,24        | Full Coverage <sup>2</sup>                 | 4.12 | Arag    | Yes |
| MagnoJet APS 60-03           | 1,18 | 3,00  | 0,14        | Spot Spraying / Dual Function <sup>3</sup> | 4.14 | Arag    | Yes |
| MagnoJet APS 30-03           | 1,14 | 3,00  | 0,13        | Spot Spraying                              | 4.14 | Arag    | Yes |
| TeeJet TP 40-03              | 1,13 | 3,00  | 0,13        | Spot Spraying                              | 4.14 | Arag    | Yes |
| TeeJet TP 40-04              | 1,46 | 3,00  | 0,16        | Spot Spraying                              | 4.14 | Arag    | Yes |
| TeeJet TP 80-08 <sup>4</sup> | 2,20 | 2,00  | 0,24        | Full Coverage / Dual Function <sup>4</sup> | 4.14 | Special | No  |
| Lechler IDK 80-02            | 0,75 | 3,00  | 0,10        | Full Coverage / Dual Function <sup>5</sup> | 4.14 | Arag    | Yes |
| Lechler IDK 80-03            | 1,12 | 3,00  | 0,14        | Full Coverage / Dual Function ⁵            | 4.14 | Arag    | Yes |
| BfS PulZar 100-03            | 1,20 | 3,00  | 0,15        | Full Coverage / Dual Function              | 4.14 | Wilger  | No  |
| TeeJet DG 65-055             | 1,98 | 3,00  | 0,20        | Spot Spraying                              | 4.15 | Arag    | Yes |
| TeeJet TG 3.5 <sup>6</sup>   | 2,04 | 3,00  | <u>1,00</u> | Spot Spraying                              | 4.15 | Arag    | Yes |
| MagnoJet APS 30-02           | 0,77 | 3,00  | 0,10        | Spot Spraying                              | 4.15 | Arag    | Yes |
| TeeJet TP 40-02              | 0,77 | 3,00  | 0,11        | Spot Spraying                              | 4.16 | Arag    | No  |
| TeeJet TXA 80-03             | 1,04 | 3,00  | 0,16        | Full Coverage                              | 4.16 | Arag    | Yes |
| TJ TTI 110-025               | 0,96 | 3,00  | 0,14        | Full Coverage                              | 4.16 | Arag    | No  |
| Agrotop SF 40-04             | 1,49 | 3,00  | 0,21        | Spot Spraying                              | 4.16 | Arag    | No  |

<sup>1</sup>) Be aware of sufficient overlap for Full Coverage . This depends on boom height. Check the WEED-IT Quadro application rate calculations for full coverage for sufficient overlap or calculate/check it yourself.

<sup>2</sup>) Be aware that 80 degrees cones cannot be used with standard WEED-IT Quadro nozzle spacing of 25 cm. In that case, the cones will interfere, and a poor spray distribution will be the result. In cases this nozzle is used, the nozzle distance is decreased to 50 cm and the other solenoid valves are disabled. This can be done via the RS232 protocol with Section Control messages or physical by disconnecting half of the solenoid valves.

<sup>3</sup>) Be aware of sufficient overlap for Dual Function. This depends on boom height. Check the WEED-IT Quadro application rate calculations for full coverage for sufficient overlap or calculate/check it yourself.

<sup>4</sup>) **TeeJet TP 80-08** Special, high flow nozzle only for hot water weed applications with WEED-IT. A lower pressure is used and special solenoid valves. This nozzle should **NOT** be selected for Ag sprayers or other applications!

<sup>5</sup>) Added for the use of Full Coverage and Spot Spraying in orchard sprayers.

<sup>6</sup>) The TeeJet TG3.5 is not suitable to be used with PWM duty cycles < 50%. Low duty cycles result in a bad build-up of the spray cone. Be aware of this when using this nozzle.

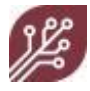

#### 13.3 Nozzle flow rate charts

This paragraph contains nozzle flow charts of the following series:

#### Spot spraying nozzle series

Agrotop SpotFan 40 TeeJet TP 25 TeeJet TP 40 Magnojet APS 30 Magnojet APS 60 Wilger SR 35 Wilger SR 65 Wilger MR 35 Wilger MR 65 TeeJet DG 55 TeeJet TG

#### Full coverage nozzle series

TeeJet TXA 80 Wilger SR 110 Wilger MR 110 Lechler IDK 80 BfS PulZar TeeJet TTI 110

Because of PWM technology, the flow rate charts contain application rate ranges from 25% duty cycle (DC) up to 100% DC. Ideally the set application rate percentage in menu 104 is 70-80%! The ranges are given for a series of different pressures (2-4 bar) and a series of driving speeds (5-25 km/h).

The nozzle flow rate charts for spot spraying nozzles contain application rate ranges for two or three different nozzle heights. As the spot spraying application rate is calculated as a band application, this gives a quick insight in the effect of nozzle height on the application rate. Many other combinations of settings are possible. To calculate the application rate with a different combination of settings, please refer to "Application rate calculations 113.

The droplet size cells for nozzle types of which the droplet sizes were not available are left blank.

Indicated droplet sizes were provided by the nozzle manufacturer. The effect of PWM on droplet sizes and drift is not incorporated here.

Note: Dual function combines the cover and spot functionality and affect each other.

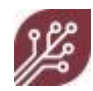

#### Agrotop SpotFan 40 series

#### NOTE: WEED-IT uses 25 cm nozzle spacing!

|             |          |         |               |                |           |          |          |          | @ Spee   | d (km/h)                                |                   |                  |                 |         |
|-------------|----------|---------|---------------|----------------|-----------|----------|----------|----------|----------|-----------------------------------------|-------------------|------------------|-----------------|---------|
|             | Pressure | Droplet | Nozzle height | Flow (I/min) @ |           |          |          |          |          | 5 Full                                  | 10 Full           | 15 Full          | 20 Full         | 25 Full |
| Nozzle type | (bar)    | size    | (cm)          | 100% DC        | 5         | 10       | 15       | 20       | 25       | cover                                   | cover             | cover            | cover           | cover   |
|             | 2        |         | 40            | 0,91           | 94 - 375  | 47 - 188 | 31 - 125 | 23 - 94  | 19 - 75  |                                         |                   |                  |                 |         |
|             | 2        |         | 50            | 0,91           | 75 - 300  | 38 - 150 | 25 - 100 | 19 - 75  | 15 - 60  | (43)                                    | 1º                | 140              | ₽°              | \$      |
|             | 2        |         | 60            | 0,91           | 63 - 250  | 31 - 125 | 21 - 83  | 16 - 63  | 13 - 50  | 'æ                                      | హ్                | 20               | 2               | 2       |
|             | 2,5      |         | 40            | 1,02           | 105 - 420 | 52 - 210 | 35 - 140 | 26 - 105 | 21 - 84  | 4                                       |                   |                  |                 |         |
|             | 2,5      |         | 50            | 1,02           | 84 - 336  | 42 - 168 | 28 - 112 | 21 - 84  | 17 - 67  | AS AS                                   | 244               | NG?              | 22              | ்ஷ      |
|             | 2,5      |         | 60            | 1,02           | 70 - 280  | 35 - 140 | 23 - 93  | 17 - 70  | 14 - 56  | SV .                                    | 67                | A.               | s'              | 20      |
| SF 40-03    | 3        |         | 40            | 1,12           | 115 - 460 | 57 - 230 | 38 - 153 | 29 - 115 | 23 - 92  | 6                                       |                   |                  |                 |         |
|             | 3        |         | 50            | 1,12           | 92 - 368  | 46 - 184 | 31 - 123 | 23 - 92  | 18 - 74  | 55 <sup>9</sup>                         | , 76 <sup>8</sup> | 19               | 134             | 101     |
|             | 3        |         | 60            | 1,12           | 77 - 307  | 38 - 153 | 26 - 102 | 19 - 77  | 15 - 61  | ~ <u>~</u> ~                            | 61                | S.               | ઝે              | Ý       |
|             | 3,5      |         | 40            | 1,21           | 124 - 497 | 62 - 248 | 41 - 166 | 31 - 124 | 25 - 99  | æ                                       |                   |                  | ,               |         |
|             | 3,5      |         | 50            | 1,21           | 99 - 397  | 50 - 199 | 33 - 132 | 25 - 99  | 20 - 79  | 55                                      | (B)               | <u>_</u> 9       | A               | 110     |
|             | 3,5      |         | 60            | 1,21           | 83 - 331  | 41 - 166 | 28 - 110 | 21 - 83  | 17 - 66  | 24                                      | 14                | AD<br>AD         | ŝ               | ぞ       |
|             | 4        |         | 40            | 1,29           | 133 - 531 | 66 - 265 | 44 - 177 | 33 - 133 | 27 - 106 | <b>.</b> 9                              |                   |                  |                 |         |
|             | 4        |         | 50            | 1,29           | 106 - 425 | 53 - 212 | 35 - 142 | 27 - 106 | 21 - 85  | 610                                     | Jen 1             | A Po             | 157             | 24      |
|             | 4        |         | 60            | 1,29           | 88 - 354  | 44 - 177 | 29 - 118 | 22 - 88  | 18 - 71  | ~~~~~~~~~~~~~~~~~~~~~~~~~~~~~~~~~~~~~~~ | 1                 | S                | Sr.             | 3       |
|             | 2        |         | 40            | 1,22           | 125 - 501 | 63 - 251 | 42 - 167 | 31 - 125 | 25 - 100 | - N                                     |                   |                  |                 |         |
|             | 2        |         | 50            | 1,22           | 100 - 401 | 50 - 201 | 33 - 134 | 25 - 100 | 20 - 80  | 500                                     | P                 | , S              | 140             | Nº I    |
|             | 2        |         | 60            | 1,22           | 84 - 334  | 42 - 167 | 28 - 111 | 21 - 84  | 17 - 67  | 200                                     | 13                | Ó <sub>2</sub> x | Ś               | 29      |
|             | 2,5      |         | 40            | 1,36           | 140 - 561 | 70 - 280 | 47 - 187 | 35 - 140 | 28 - 112 | 2                                       |                   |                  |                 |         |
|             | 2,5      |         | 50            | 1,36           | 112 - 448 | 56 - 224 | 37 - 149 | 28 - 112 | 22 - 90  | 60                                      | 36                | 1º               | <u>_</u>        | 37      |
|             | 2,5      |         | 60            | 1,36           | 93 - 374  | 47 - 187 | 31 - 125 | 23 - 93  | 19 - 75  | 2 <sup>60</sup>                         | d'                | sA               | A.              | ŝ       |
| SF 40-04    | 3        |         | 40            | 1,49           | 154 - 614 | 77 - 307 | 51 - 205 | 38 - 154 | 31 - 123 | <i>.</i> %                              |                   |                  |                 |         |
|             | 3        |         | 50            | 1,49           | 123 - 491 | 61 - 246 | 41 - 164 | 31 - 123 | 25 - 98  | 15                                      | . 19 <sup>9</sup> | P                | 19              | 143     |
|             | 3        |         | 60            | 1,49           | 102 - 409 | 51 - 205 | 34 - 136 | 26 - 102 | 20 - 82  | ~ <sup>1</sup> / <sup>5</sup>           | ۍ<br>مې           | б <sub>О</sub>   | ŝ               | 30      |
|             | 3,5      |         | 40            | 1,61           | 166 - 663 | 83 - 332 | 55 - 221 | 41 - 166 | 33 - 133 | 0                                       |                   |                  |                 |         |
|             | 3,5      |         | 50            | 1,61           | 133 - 531 | 66 - 265 | 44 - 177 | 33 - 133 | 27 - 106 | 110                                     | , <sup>360</sup>  | 150              | 19 <sup>3</sup> | 157     |
|             | 3,5      |         | 60            | 1,61           | 111 - 442 | 55 - 221 | 37 - 147 | 28 - 111 | 22 - 88  | 29°                                     | 31                | 6 <sup>A</sup>   | N <sup>2</sup>  | s)      |
|             | 4        |         | 40            | 1,72           | 177 - 709 | 89 - 355 | 59 - 236 | 44 - 177 | 35 - 142 | 6                                       | 0                 |                  |                 |         |
|             | 4        |         | 50            | 1,72           | 142 - 567 | 71 - 284 | 47 - 189 | 35 - 142 | 28 - 113 | 619                                     | 413               | 215              | p°              | 15      |
|             | 4        |         | 60            | 1,72           | 118 - 473 | 59 - 236 | 39 - 158 | 30 - 118 | 24 - 95  | 200                                     | ~\$°              | ଚି               | S               | AT      |

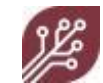

#### TP 25 series

#### NOTE: WEED-IT uses 25 cm nozzle spacing!

|             |          |         |             |              |           |          |          |          | @ Speed  | i (Km/n)               |                 |                 |                     |                         |
|-------------|----------|---------|-------------|--------------|-----------|----------|----------|----------|----------|------------------------|-----------------|-----------------|---------------------|-------------------------|
|             | Pressure | Droplet | Nozzle      | Flow (I/min) |           |          |          |          |          | 5 Full                 | 10 Full         | 15 Full         | 20 Full             | 25 Full                 |
| Nozzle type | (bar)    | size    | height (cm) | @ 100% DC    | 5         | 10       | 15       | 20       | 25       | cover                  | cover           | cover           | cover               | cover                   |
|             | 2        | F       | 60          | 0,63         | 71 - 283  | 35 - 141 | 24 - 94  | 18 - 71  | 14 - 57  |                        |                 |                 |                     |                         |
|             | 2        | F       | 70          | 0,63         | 61 - 242  | 30 - 121 | 20 - 81  | 15 - 61  | 12 - 48  | D'                     | 49°             | 100             | Þ                   | $\otimes$               |
|             | 2        | F       | 80          | 0,63         | 53 - 212  | 27 - 106 | 18 - 71  | 13 - 53  | 11 - 42  | 15                     | ર્જા            | 5               | ~9´´                | 5                       |
|             | 2,5      | F       | 60          | 0,70         | 79 - 316  | 40 - 158 | 26 - 105 | 20 - 79  | 16 - 63  |                        |                 |                 |                     |                         |
|             | 2,5      | F       | 70          | 0,70         | 68 - 271  | 34 - 136 | 23 - 90  | 17 - 68  | 14 - 54  | ઝે                     | NGO             | 122             | æ                   | 6                       |
|             | 2,5      | F       | 80          | 0,70         | 59 - 237  | 30 - 119 | 20 - 79  | 15 - 59  | 12 - 47  | e de la                | R.              | ୵ୖ              | Ŷ                   | Ŷ.                      |
| TP 25-02    | 3        | F       | 60          | 0,77         | 87 - 346  | 43 - 173 | 29 - 115 | 22 - 87  | 17 - 69  |                        |                 |                 |                     |                         |
|             | 3        | F       | 70          | 0,77         | 74 - 297  | 37 - 148 | 25 - 99  | 19 - 74  | 15 - 59  | ුව                     | 184             | 23              | gr                  | 70                      |
|             | 3        | F       | 80          | 0,77         | 65 - 260  | 32 - 130 | 22 - 87  | 16 - 65  | 13 - 52  | જે                     | No.             | 3               | Ŷ                   | <b>∿</b> 9 <sup>5</sup> |
|             | 3,5      | F       | 60          | 0,83         | 94 - 374  | 47 - 187 | 31 - 125 | 23 - 94  | 19 - 75  | ቆ                      |                 |                 |                     |                         |
|             | 3,5      | F       | 70          | 0,83         | 80 - 321  | 40 - 160 | 27 - 107 | 20 - 80  | 16 - 64  | , <sup>200</sup>       | 19 <sup>9</sup> | ્રેટે           | 100                 | ø                       |
|             | 3,5      | F       | 80          | 0,83         | 70 - 281  | 35 - 140 | 23 - 94  | 18 - 70  | 14 - 56  | Ŷ                      | ŝ               | જે              | Ý                   | 20                      |
|             | 4        | F       | 60          | 0,89         | 100 - 400 | 50 - 200 | 33 - 133 | 25 - 100 | 20 - 80  | -6                     |                 |                 |                     |                         |
|             | 4        | F       | 70          | 0,89         | 86 - 343  | 43 - 171 | 29 - 114 | 21 - 86  | 17 - 69  | 420                    | N <sup>2</sup>  | 142             | 106                 | ¢                       |
|             | 4        | F       | 80          | 0,89         | 75 - 300  | 38 - 150 | 25 - 100 | 19 - 75  | 15 - 60  | ~\$0                   | ŝ               | స               | $\hat{\mathcal{L}}$ | Ŷ                       |
|             | 2        | F       | 60          | 0,91         | 102 - 408 | 51 - 204 | 34 - 136 | 26 - 102 | 20 - 82  | 6                      |                 |                 |                     |                         |
|             | 2        | F       | 70          | 0,91         | 88 - 350  | 44 - 175 | 29 - 117 | 22 - 88  | 18 - 70  | (A35)                  | Ň               | 145             | Ś,                  | \$                      |
|             | 2        | F       | 80          | 0,91         | 77 - 306  | 38 - 153 | 26 - 102 | 19 - 77  | 15 - 61  | $\gamma_{\mathcal{O}}$ | SAT             | 30              | 21                  | 2                       |
|             | 2,5      | F       | 60          | 1,01         | 114 - 457 | 57 - 228 | 38 - 152 | 29 - 114 | 23 - 91  | 6                      |                 |                 |                     |                         |
|             | 2,5      | F       | 70          | 1,01         | 98 - 391  | 49 - 196 | 33 - 130 | 24 - 98  | 20 - 78  | , 19 <del>9</del> 0    | 243             | 162             | 2                   | 51                      |
|             | 2,5      | F       | 80          | 1,01         | 86 - 342  | 43 - 171 | 29 - 114 | 21 - 86  | 17 - 68  | SV<br>SV               | \$              | <sup>2</sup> 0. | ò                   | 24.                     |
| TP 25-03    | 3        | F       | 60          | 1,11         | 125 - 500 | 63 - 250 | 42 - 167 | 31 - 125 | 25 - 100 | -0                     |                 |                 |                     |                         |
|             | 3        | F       | 70          | 1,11         | 107 - 429 | 54 - 214 | 36 - 143 | 27 - 107 | 21 - 86  | A 534                  | . 760           | J1              | ્રિકે               | 100                     |
|             | 3        | F       | 80          | 1,11         | 94 - 375  | 47 - 188 | 31 - 125 | 23 - 94  | 19 - 75  | ~??                    | ର୍ବ             | dd.             | ŝ                   | $\hat{\mathcal{V}}$     |
|             | 3,5      | F       | 60          | 1,20         | 135 - 540 | 68 - 270 | 45 - 180 | 34 - 135 | 27 - 108 | 60                     |                 |                 |                     |                         |
|             | 3,5      | F       | 70          | 1,20         | 116 - 463 | 58 - 232 | 39 - 154 | 29 - 116 | 23 - 93  | 150                    | B               | 192             | 144                 | 15                      |
|             | 3,5      | F       | 80          | 1,20         | 101 - 405 | 51 - 203 | 34 - 135 | 25 - 101 | 20 - 81  | 201                    | 72              | Nº.             | 30                  | 29.                     |
|             | 4        | F       | 60          | 1,28         | 144 - 578 | 72 - 289 | 48 - 193 | 36 - 144 | 29 - 116 |                        |                 |                 |                     |                         |
|             | 4        | F       | 70          | 1,28         | 124 - 495 | 62 - 248 | 41 - 165 | 31 - 124 | 25 - 99  | 612                    | ζ.              | Ŕ               | 15A                 | 23                      |
|             | 4        | F       | 80          | 1,28         | 108 - 433 | 54 - 217 | 36 - 144 | 27 - 108 | 22 - 87  | 14 <sup>4</sup>        | 1               | 57              | Ŷ                   | 37                      |

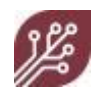

#### NOTE: WEED-IT uses 25 cm nozzle spacing!

|             |          |         |        |              |           |          |          |          | @ Speed  | 1 (km/h)   |              |                 |         |         |
|-------------|----------|---------|--------|--------------|-----------|----------|----------|----------|----------|------------|--------------|-----------------|---------|---------|
|             | Pressure | Droplet | height | Flow (I/min) |           |          |          |          |          | 5 Full     | 10 Full      | 15 Full         | 20 Full | 25 Full |
| Nozzle type | (bar)    | size    | (cm)   | @ 100% DC    | 5         | 10       | 15       | 20       | 25       | cover      | cover        | cover           | cover   | cover   |
|             | 2        | М       | 60     | 1,20         | 135 - 540 | 67 - 270 | 45 - 180 | 34 - 135 | 27 - 108 |            |              |                 |         |         |
|             | 2        | М       | 70     | 1,20         | 116 - 462 | 58 - 231 | 39 - 154 | 29 - 116 | 23 - 92  | 514        | Ŕ            | \$)<br>}        | , AA    | 15      |
|             | 2        | М       | 80     | 1,20         | 101 - 405 | 51 - 202 | 34 - 135 | 25 - 101 | 20 - 81  | 204        | pi           | A <sup>96</sup> | 30      | 29      |
|             | 2,5      | М       | 60     | 1,34         | 151 - 603 | 75 - 302 | 50 - 201 | 38 - 151 | 30 - 121 | 0          |              |                 |         |         |
|             | 2,5      | М       | 70     | 1,34         | 129 - 517 | 65 - 259 | 43 - 172 | 32 - 129 | 26 - 103 | O-6AL      | 32           | 24              | 160     | 2°      |
|             | 2,5      | М       | 80     | 1,34         | 113 - 452 | 57 - 226 | 38 - 151 | 28 - 113 | 23 - 90  | ∿¢0        | Ġ.           | ŝ               | 20      | ઝે      |
| TP 25-04    | 3        | М       | 60     | 1,47         | 165 - 661 | 83 - 330 | 55 - 220 | 41 - 165 | 33 - 132 | <b>A</b>   |              |                 |         |         |
|             | 3        | М       | 70     | 1,47         | 142 - 566 | 71 - 283 | 47 - 189 | 35 - 142 | 28 - 113 | 100        | . Ar         | BA              | 16      | 141     |
|             | 3        | М       | 80     | 1,47         | 124 - 496 | 62 - 248 | 41 - 165 | 31 - 124 | 25 - 99  | 270        | è<br>P       | જે              | A       | సా      |
|             | 3,5      | F       | 60     | 1,20         | 178 - 714 | 89 - 357 | 59 - 238 | 45 - 178 | 36 - 143 | 0          |              |                 |         |         |
|             | 3,5      | F       | 70     | 1,58         | 153 - 612 | 76 - 306 | 51 - 204 | 38 - 153 | 31 - 122 | ,100       | <sup>A</sup> | Þ               | 120     | 152     |
|             | 3,5      | F       | 80     | 1,58         | 134 - 535 | 67 - 268 | 45 - 178 | 33 - 134 | 27 - 107 | <i>₽</i> ₽ | Ś            | ંજે             | A       | ઝે      |
|             | 4        | F       | 60     | 1,69         | 191 - 763 | 95 - 382 | 64 - 254 | 48 - 191 | 38 - 153 | 0          | 6            |                 |         |         |
|             | 4        | F       | 70     | 1,69         | 164 - 654 | 82 - 327 | 55 - 218 | 41 - 164 | 33 - 131 | 814        | , 100        | 212             | Ê       | 162     |
|             | 4        | F       | 80     | 1,69         | 143 - 572 | 72 - 286 | 48 - 191 | 36 - 143 | 29 - 114 | 200        | 101          | ଚ୍ଚି            | 54      | A.      |

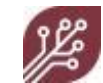

TP 40 series

#### NOTE: WEED-IT uses 25 cm nozzle spacing!

|             |          |         |             |              |           |          |          |          | @ Spee   | d (km/h)                               |                    |                |                                    |                                    |
|-------------|----------|---------|-------------|--------------|-----------|----------|----------|----------|----------|----------------------------------------|--------------------|----------------|------------------------------------|------------------------------------|
|             | Pressure | Droplet | Nozzle      | Flow (I/min) |           |          |          |          |          | 5 Full                                 | 10 Full            | 15 Full        | 20 Full                            | 25 Full                            |
| Nozzle type | (bar)    | size    | height (cm) | @ 100% DC    | 5         | 10       | 15       | 20       | 25       | cover                                  | cover              | cover          | cover                              | cover                              |
|             | 2        | F       | 40          | 0,63         | 65 - 259  | 32 - 130 | 22 - 86  | 16 - 65  | 13 - 52  |                                        |                    |                |                                    |                                    |
|             | 2        | F       | 50          | 0,63         | 52 - 208  | 26 - 104 | 17 - 69  | 13 - 52  | 10 - 42  | P                                      | 5                  | 101            | 10                                 | Ø                                  |
|             | 2        | F       | 60          | 0,63         | 43 - 173  | 22 - 86  | 14 - 58  | 11 - 43  | 9 - 35   | 16                                     | ૹ૽                 | 45             | Ŷ                                  | \$Ý                                |
|             | 2,5      | F       | 40          | 0,70         | 73 - 290  | 36 - 145 | 24 - 97  | 18 - 73  | 15 - 58  |                                        |                    |                |                                    |                                    |
|             | 2,5      | F       | 50          | 0,70         | 58 - 232  | 29 - 116 | 19 - 77  | 15 - 58  | 12 - 46  | . P                                    | 169                | 13             | æ                                  | æ                                  |
|             | 2,5      | F       | 60          | 0,70         | 48 - 193  | 24 - 97  | 16 - 64  | 12 - 48  | 10 - 39  | 8 <sup>0.</sup>                        | R2                 | Ŷ              | Ŷ                                  | х <sup>г</sup>                     |
| TP 40-02    | 3        | F       | 40          | 0,77         | 79 - 318  | 40 - 159 | 26 - 106 | 20 - 79  | 16 - 64  |                                        |                    |                |                                    |                                    |
|             | 3        | F       | 50          | 0,77         | 64 - 254  | 32 - 127 | 21 - 85  | 16 - 64  | 13 - 51  | 310                                    | , 19 <sup>57</sup> | 33             | ŝ                                  | 7A                                 |
|             | 3        | F       | 60          | 0,77         | 53 - 212  | 26 - 106 | 18 - 71  | 13 - 53  | 11 - 42  | ඉ                                      | 40                 | ŝ              | や                                  | ~?                                 |
|             | 3,5      | F       | 40          | 0,83         | 86 - 343  | 43 - 172 | 29 - 114 | 21 - 86  | 17 - 69  | \$                                     |                    |                |                                    |                                    |
|             | 3,5      | F       | 50          | 0,83         | 69 - 275  | 34 - 137 | 23 - 92  | 17 - 69  | 14 - 55  | a all                                  | 200                | 3 <sup>3</sup> | 100                                | ¢,                                 |
|             | 3,5      | F       | 60          | 0,83         | 57 - 229  | 29 - 114 | 19 - 76  | 14 - 57  | 11 - 46  | ~~~~~~~~~~~~~~~~~~~~~~~~~~~~~~~~~~~~~~ | 50                 | స              | Ŷ                                  | 20                                 |
|             | 4        | F       | 40          | 0,89         | 92 - 367  | 46 - 183 | 31 - 122 | 23 - 92  | 18 - 73  | Δ                                      |                    |                |                                    |                                    |
|             | 4        | F       | 50          | 0,89         | 73 - 294  | 37 - 147 | 24 - 98  | 18 - 73  | 15 - 59  | A.A.                                   | 2ª                 | 122            | <sup>1</sup> Q1                    | ¢9                                 |
|             | 4        | F       | 60          | 0,89         | 61 - 245  | 31 - 122 | 20 - 82  | 15 - 61  | 12 - 49  | ~?^'                                   | ŝ                  | 3 <sup>0</sup> | $\hat{\boldsymbol{\lambda}}^{(i)}$ | Ŷ                                  |
|             | 2        | F       | 40          | 0,92         | 95 - 380  | 48 - 190 | 32 - 127 | 24 - 95  | 19 - 76  | 0                                      |                    |                |                                    |                                    |
|             | 2        | F       | 50          | 0,92         | 76 - 304  | 38 - 152 | 25 - 101 | 19 - 76  | 15 - 61  | AAS                                    | R                  | 14º            | N <sup>1</sup>                     | ₽                                  |
|             | 2        | F       | 60          | 0,92         | 63 - 253  | 32 - 127 | 21 - 84  | 16 - 63  | 13 - 51  | ~11                                    | హ                  | 3              | r                                  | 2                                  |
|             | 2,5      | F       | 40          | 1,03         | 106 - 425 | 53 - 213 | 35 - 142 | 27 - 106 | 21 - 85  | 6                                      |                    |                |                                    |                                    |
|             | 2,5      | F       | 50          | 1,03         | 85 - 340  | 43 - 170 | 28 - 113 | 21 - 85  | 17 - 68  | A95                                    | 248                | 167            | 24                                 | S)                                 |
|             | 2,5      | F       | 60          | 1,03         | 71 - 283  | 35 - 142 | 24 - 94  | 18 - 71  | 14 - 57  | 2h                                     | ଚ                  | A.             | ŝ                                  | Ý                                  |
| TP 40-03    | 3        | F       | 40          | 1,13         | 116 - 466 | 58 - 233 | 39 - 155 | 29 - 116 | 23 - 93  | 0                                      |                    |                |                                    |                                    |
|             | 3        | F       | 50          | 1,13         | 93 - 373  | 47 - 186 | 31 - 124 | 23 - 93  | 19 - 75  | 54                                     | 212                | 18             | 130                                | , po                               |
|             | 3        | F       | 60          | 1,13         | 78 - 310  | 39 - 155 | 26 - 103 | 19 - 78  | 16 - 62  | <sup>ر</sup> ې                         | ଡି                 | N.             | 34                                 | $\hat{\boldsymbol{\lambda}}^{(i)}$ |
|             | 3,5      | F       | 40          | 1,22         | 126 - 503 | 63 - 252 | 42 - 168 | 31 - 126 | 25 - 101 | 6                                      |                    |                |                                    |                                    |
|             | 3,5      | F       | 50          | 1,22         | 101 - 402 | 50 - 201 | 34 - 134 | 25 - 101 | 20 - 80  | ۍ<br>مې                                | P                  | 195            | 146                                | 1 <sup>2</sup>                     |
|             | 3,5      | F       | 60          | 1,22         | 84 - 335  | 42 - 168 | 28 - 112 | 21 - 84  | 17 - 67  | 200                                    | 13                 | PD.            | 3 <sup>1</sup>                     | 29.                                |
|             | 4        | F       | 40          | 1,30         | 134 - 538 | 67 - 269 | 45 - 179 | 34 - 134 | 27 - 108 | 6                                      |                    |                |                                    |                                    |
|             | 4        | F       | 50          | 1,30         | 108 - 430 | 54 - 215 | 36 - 143 | 27 - 108 | 22 - 86  | , 6 <sup>10</sup>                      | 35                 | P              | 5 <sup>1</sup>                     | 15                                 |
|             | 4        | F       | 60          | 1,30         | 90 - 358  | 45 - 179 | 30 - 119 | 22 - 90  | 18 - 72  | 5                                      | 18                 | Sr.            | nor i                              | 35                                 |

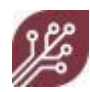

#### NOTE: WEED-IT uses 25 cm nozzle spacing!

|             |          |         |             |              |           |          |          |          | @ Spee   | d (km/h)          |                               |         |                 |         |
|-------------|----------|---------|-------------|--------------|-----------|----------|----------|----------|----------|-------------------|-------------------------------|---------|-----------------|---------|
|             | Pressure | Droplet | Nozzle      | Flow (I/min) |           |          |          |          |          | 5 Full            | 10 Full                       | 15 Full | 20 Full         | 25 Full |
| Nozzle type | (bar)    | size    | height (cm) | @ 100% DC    | 5         | 10       | 15       | 20       | 25       | cover             | cover                         | cover   | cover           | cover   |
|             | 2        | М       | 40          | 1,19         | 123 - 491 | 61 - 245 | 41 - 164 | 31 - 123 | 25 - 98  |                   |                               |         |                 |         |
|             | 2        | М       | 50          | 1,19         | 98 - 392  | 49 - 196 | 33 - 131 | 25 - 98  | 20 - 78  | 512               | Bo                            | 20      | 143             | 24      |
|             | 2        | М       | 60          | 1,19         | 82 - 327  | 41 - 164 | 27 - 109 | 20 - 82  | 16 - 65  | 145               | 12                            | Å\$°    | 3 <sup>61</sup> | 29      |
|             | 2,5      | М       | 40          | 1,33         | 137 - 549 | 69 - 274 | 46 - 183 | 34 - 137 | 27 - 110 | •                 |                               |         |                 |         |
|             | 2,5      | М       | 50          | 1,33         | 110 - 439 | 55 - 219 | 37 - 146 | 27 - 110 | 22 - 88  | ୍ଦି               | 32                            | 13      | 160             | 28      |
|             | 2,5      | М       | 60          | 1,33         | 91 - 366  | 46 - 183 | 30 - 122 | 23 - 91  | 18 - 73  | ~¢0               | Ġ                             | જે      | 20              | ઝે      |
| TP 40-04    | 3        | М       | 40          | 1,46         | 150 - 601 | 75 - 300 | 50 - 200 | 38 - 150 | 30 - 120 | 4                 |                               |         |                 |         |
|             | 3        | М       | 50          | 1,46         | 120 - 481 | 60 - 240 | 40 - 160 | 30 - 120 | 24 - 96  | 10                | 3 m                           | P       | 15              | 240     |
|             | 3        | М       | 60          | 1,46         | 100 - 401 | 50 - 200 | 33 - 134 | 25 - 100 | 20 - 80  | 213               | Ś                             | જુરું   | 0A'             | స్      |
|             | 3,5      | F       | 40          | 1,57         | 162 - 649 | 81 - 325 | 54 - 216 | 41 - 162 | 32 - 130 | .(2               |                               |         |                 |         |
|             | 3,5      | F       | 50          | 1,57         | 130 - 519 | 65 - 260 | 43 - 173 | 32 - 130 | 26 - 104 | ,190              | 36                            | E2      | 180             | 5       |
|             | 3,5      | F       | 60          | 1,57         | 108 - 433 | 54 - 216 | 36 - 144 | 27 - 108 | 22 - 87  | ~ <del>\$</del>   | 94                            | ିତ      | AT              | ઝે      |
|             | 4        | F       | 40          | 1,68         | 173 - 694 | 87 - 347 | 58 - 231 | 43 - 173 | 35 - 139 | 6                 | Δ.                            |         |                 |         |
|             | 4        | F       | 50          | 1,68         | 139 - 555 | 69 - 278 | 46 - 185 | 35 - 139 | 28 - 111 | , 9 <sup>00</sup> | , <sup>1</sup> 0 <sup>4</sup> | 10°     | P               | 162     |
|             | 4        | F       | 60          | 1,68         | 116 - 463 | 58 - 231 | 39 - 154 | 29 - 116 | 23 - 93  | 201               | 101                           | 6       | ST              | RO.     |

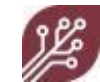

Magnojet APS 30 series

#### NOTE: WEED-IT uses 25 cm nozzle spacing!

|             |          |         |             |              |           |          |          |          | @ Speed  | I (km/h)        |                |                 |                 |                  |
|-------------|----------|---------|-------------|--------------|-----------|----------|----------|----------|----------|-----------------|----------------|-----------------|-----------------|------------------|
|             | Pressure | Droplet | Nozzle      | Flow (I/min) |           |          |          |          |          | 5 Full          | 10 Full        | 15 Full         | 20 Full         | 25 Full          |
| Nozzle type | (bar)    | size    | height (cm) | @ 100% DC    | 5         | 10       | 15       | 20       | 25       | cover           | cover          | cover           | cover           | cover            |
|             | 2        | F       | 50          | 0,63         | 71 - 283  | 35 - 142 | 24 - 94  | 18 - 71  | 14 - 57  |                 |                |                 |                 |                  |
|             | 2        | F       | 60          | 0,63         | 59 - 236  | 29 - 118 | 20 - 79  | 15 - 59  | 12 - 47  | ş               | 52             | -Q7-            | 10              | ŵ                |
|             | 2        | F       | 70          | 0,63         | 51 - 202  | 25 - 101 | 17 - 67  | 13 - 51  | 10 - 40  | 16              | ૾ૺ             | 5               | 2               | 5                |
|             | 2,5      | F       | 50          | 0,71         | 79 - 316  | 40 - 158 | 26 - 105 | 20 - 79  | 16 - 63  |                 |                |                 |                 |                  |
|             | 2,5      | F       | 60          | 0,71         | 66 - 264  | 33 - 132 | 22 - 88  | 16 - 66  | 13 - 53  | . P             | 10             | 13              | ф <sup>р</sup>  | æ                |
|             | 2,5      | F       | 70          | 0,71         | 57 - 226  | 28 - 113 | 19 - 75  | 14 - 57  | 11 - 45  | ళ               | R <sup>2</sup> | ୵ୖ              | Ŷ               | х <sup>г</sup>   |
| APS 30-02   | 3        | F       | 50          | 0,77         | 87 - 347  | 43 - 173 | 29 - 116 | 22 - 87  | 17 - 69  |                 |                |                 |                 |                  |
|             | 3        | F       | 60          | 0,77         | 72 - 289  | 36 - 144 | 24 - 96  | 18 - 72  | 14 - 58  | 37              | 196            | 20              | ્રે             | 1ª               |
|             | 3        | F       | 70          | 0,77         | 62 - 248  | 31 - 124 | 21 - 83  | 15 - 62  | 12 - 50  | 9 <sup>5</sup>  | No.            | 3               | Ŷ               | ~\$°             |
|             | 3,5      | F       | 50          | 0,84         | 94 - 374  | 47 - 187 | 31 - 125 | 23 - 94  | 19 - 75  | ~               |                |                 |                 |                  |
|             | 3,5      | F       | 60          | 0,84         | 78 - 312  | 39 - 156 | 26 - 104 | 20 - 78  | 16 - 62  | an an           | 201            | 134             | 100             | <u>`</u> ∲       |
|             | 3,5      | F       | 70          | 0,84         | 67 - 267  | 33 - 134 | 22 - 89  | 17 - 67  | 13 - 53  | ~\$0            | ŝ              | ઝે              | r               | Ŷ                |
|             | 4        | F       | 50          | 0,89         | 100 - 400 | 50 - 200 | 33 - 133 | 25 - 100 | 20 - 80  | Å               |                |                 |                 |                  |
|             | 4        | F       | 60          | 0,89         | 83 - 334  | 42 - 167 | 28 - 111 | 21 - 83  | 17 - 67  | J.AP            | 24             | 143             | D'              | 60               |
|             | 4        | F       | 70          | 0,89         | 71 - 286  | 36 - 143 | 24 - 95  | 18 - 71  | 14 - 57  | <i>1</i> 0,     | SA             | ŝ               | 2               | Ŷ                |
|             | 2        | М       | 50          | 0,96         | 108 - 431 | 54 - 216 | 36 - 144 | 27 - 108 | 22 - 86  | •               |                |                 |                 |                  |
|             | 2        | М       | 60          | 0,96         | 90 - 359  | 45 - 180 | 30 - 120 | 22 - 90  | 18 - 72  | A AOL           | P              | 54              | 16              | g,               |
|             | 2        | М       | 70          | 0,96         | 77 - 308  | 38 - 154 | 26 - 103 | 19 - 77  | 15 - 62  | ~10             | ŶŶ             | ŝ               | é2              | Ŷ                |
|             | 2,5      | М       | 50          | 1,08         | 121 - 482 | 60 - 241 | 40 - 161 | 30 - 121 | 24 - 96  | .^              |                |                 |                 |                  |
|             | 2,5      | М       | 60          | 1,08         | 100 - 402 | 50 - 201 | 33 - 134 | 25 - 100 | 20 - 80  | (ST             | 12°            | 32              | 29              | , P <sup>3</sup> |
|             | 2,5      | М       | 70          | 1,08         | 86 - 344  | 43 - 172 | 29 - 115 | 22 - 86  | 17 - 69  | SP .            | ଦି             | ₿ <sup>3</sup>  | З <sup>у</sup>  | 20               |
| APS 30-03   | 3        | F       | 50          | 1,18         | 132 - 528 | 66 - 264 | 44 - 176 | 33 - 132 | 26 - 106 | 6               |                |                 |                 |                  |
|             | 3        | F       | 60          | 1,18         | 110 - 440 | 55 - 220 | 37 - 147 | 28 - 110 | 22 - 88  | 50              | (B)            | 1389            | 141             | 13               |
|             | 3        | F       | 70          | 1,18         | 94 - 377  | 47 - 189 | 31 - 126 | 24 - 94  | 19 - 75  | 2A2             | 15             | к <sup>1.</sup> | స్              | Ŷ                |
|             | 3,5      | F       | 50          | 1,27         | 143 - 570 | 71 - 285 | 48 - 190 | 36 - 143 | 29 - 114 | ~               |                |                 |                 |                  |
|             | 3,5      | F       | 60          | 1,27         | 119 - 475 | 59 - 238 | 40 - 158 | 30 - 119 | 24 - 95  | 61              | 36             | DA              | 1 <sup>53</sup> | 22               |
|             | 3,5      | F       | 70          | 1,27         | 102 - 407 | 51 - 204 | 34 - 136 | 25 - 102 | 20 - 81  | NY NY           | 10             | Ś               | જ               | ઝે               |
|             | 4        | F       | 50          | 1,36         | 152 - 610 | 76 - 305 | 51 - 203 | 38 - 152 | 30 - 122 | 0               |                |                 |                 |                  |
|             | 4        | F       | 60          | 1,36         | 127 - 508 | 64 - 254 | 42 - 169 | 32 - 127 | 25 - 102 | 60              | 31             | P               | NG?             | 37               |
|             | 4        | F       | 70          | 1,36         | 109 - 435 | 54 - 218 | 36 - 145 | 27 - 109 | 22 - 87  | ~ <sup>60</sup> | Ъ,             | 5A              | A               | SÍ.              |

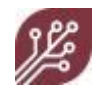

Magnojet APS 60 series

#### NOTE: WEED-IT uses 25 cm nozzle spacing!

|             |          |         |             |              |           |          |          |          | @ Spee  | d (km/h) |          |         |          |            |
|-------------|----------|---------|-------------|--------------|-----------|----------|----------|----------|---------|----------|----------|---------|----------|------------|
|             | Pressure | Droplet | Nozzle      | Flow (I/min) |           |          |          |          |         | 5 Full   | 10 Full  | 15 Full | 20 Full  | 25 Full    |
| Nozzle type | (bar)    | size    | height (cm) | @ 100% DC    | 5         | 10       | 15       | 20       | 25      | cover    | cover    | cover   | cover    | cover      |
|             | 2        | М       | 30          | 0,91         | 79 - 315  | 39 - 158 | 26 - 105 | 20 - 79  | 16 - 63 | ja l     | <u>م</u> | \$      | 8        | 4          |
|             | 2        | М       | 40          | 0,91         | 59 - 236  | 30 - 118 | 20 - 79  | 15 - 59  | 12 - 47 | 100      | 5        | 36      | 21.32    | 2:8        |
|             | 2,5      | М       | 30          | 1,02         | 88 - 352  | 44 - 176 | 29 - 117 | 22 - 88  | 18 - 70 | <b>₽</b> | NA       | ŝ       | Ŷ        | - <b>A</b> |
|             | 2,5      | М       | 40          | 1,02         | 66 - 264  | 33 - 132 | 22 - 88  | 17 - 66  | 13 - 53 | Nº."     | 67.74    | A1.10   | 34.14    | 24.90      |
| APS 60-03   | 3        | F       | 30          | 1,11         | 96 - 386  | 48 - 193 | 32 - 129 | 24 - 96  | 19 - 77 | Ŕ        | ۵        | ላዊ      | <b>~</b> | â          |
|             | 3        | F       | 40          | 1,11         | 72 - 289  | 36 - 145 | 24 - 96  | 18 - 72  | 14 - 58 | 1.3A     | 61.70    | AS I'   | 35' N    | 2.1        |
|             | 3,5      | F       | 30          | 1,20         | 104 - 417 | 52 - 208 | 35 - 139 | 26 - 104 | 21 - 83 | Þ        | 2        | Ś       | .0       | .6         |
|             | 3,5      | F       | 40          | 1,20         | 78 - 313  | 39 - 156 | 26 - 104 | 20 - 78  | 16 - 63 | 144-53   | 22       | 2017    | 36       | 29.12      |
|             | 4        | F       | 30          | 1,29         | 111 - 446 | 56 - 223 | 37 - 149 | 28 - 111 | 22 - 89 | Ś        | å        | à       | , D      | ŝ          |
|             | 4        | F       | 40          | 1,29         | 84 - 334  | 42 - 167 | 28 - 111 | 21 - 84  | 17 - 67 | 154.0    | N.39     | in the  | 29.12    | 31.72      |

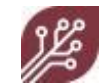

Wilger SR 35 series

#### NOTE: WEED-IT uses 25 cm nozzle spacing!

|             |          |         |             |              |          |          |          |         | @ Spee  | d (km/h)   |         |                |                                         |                                         |
|-------------|----------|---------|-------------|--------------|----------|----------|----------|---------|---------|------------|---------|----------------|-----------------------------------------|-----------------------------------------|
|             | Pressure | Droplet | Nozzle      | Flow (I/min) |          |          |          |         |         | 5 Full     | 10 Full | 15 Full        | 20 Full                                 | 25 Full                                 |
| Nozzle type | (bar)    | size    | height (cm) | @ 100% DC    | 5        | 10       | 15       | 20      | 25      | cover      | cover   | cover          | cover                                   | cover                                   |
|             | 2        | М       | 40          | 0,49         | 58 - 233 | 29 - 117 | 19 - 78  | 15 - 58 | 12 - 47 |            |         |                |                                         |                                         |
|             | 2        | М       | 50          | 0,49         | 47 - 187 | 23 - 93  | 16 - 62  | 12 - 47 | 9 - 37  | Bo         | 2°2     | P              | B                                       | A                                       |
|             | 2        | М       | 60          | 0,49         | 39 - 156 | 19 - 78  | 13 - 52  | 10 - 39 | 8-31    | 59         | Ŷ       | Ŕ              | 5                                       | 2                                       |
|             | 2,5      | F       | 40          | 0,55         | 65 - 261 | 33 - 131 | 22 - 87  | 16 - 65 | 13 - 52 |            |         |                |                                         |                                         |
|             | 2,5      | F       | 50          | 0,55         | 52 - 209 | 26 - 104 | 17 - 70  | 13 - 52 | 10 - 42 | ્યું       | 32      | ₽              | &                                       | 3                                       |
|             | 2,5      | F       | 60          | 0,55         | 44 - 174 | 22 - 87  | 15 - 58  | 11 - 44 | 9 - 35  | Ś          | ŝ       | 2              | ~~~~~~~~~~~~~~~~~~~~~~~~~~~~~~~~~~~~~~~ | ~>                                      |
| SR 35-015   | 3        | F       | 40          | 0,60         | 71 - 286 | 36 - 143 | 24 - 95  | 18 - 71 | 14 - 57 |            |         |                |                                         |                                         |
|             | 3        | F       | 50          | 0,60         | 57 - 229 | 29 - 114 | 19 - 76  | 14 - 57 | 11 - 46 | P          | 144     | óp             | P                                       | AP .                                    |
|             | 3        | F       | 60          | 0,60         | 48 - 191 | 24 - 95  | 16 - 64  | 12 - 48 | 10 - 38 | ₹ <u>₹</u> | ŝ       | 24.            | \$°                                     | 24.                                     |
|             | 3,5      | F       | 40          | 0,65         | 77 - 309 | 39 - 154 | 26 - 103 | 19 - 77 | 15 - 62 |            |         |                |                                         | İ İ                                     |
|             | 3,5      | F       | 50          | 0,65         | 62 - 247 | 31 - 124 | 21 - 82  | 15 - 62 | 12 - 49 | 322        | 150     | 104            | Þ                                       | Ø                                       |
|             | 3,5      | F       | 60          | 0,65         | 51 - 206 | 26 - 103 | 17 - 69  | 13 - 51 | 10 - 41 | 10         | ŝ       | 20             | \$.                                     | ~~~~~~~~~~~~~~~~~~~~~~~~~~~~~~~~~~~~~~~ |
|             | 4        | F       | 40          | 0,69         | 83 - 330 | 41 - 165 | 28 - 110 | 21 - 83 | 17 - 66 |            |         |                |                                         |                                         |
|             | 4        | F       | 50          | 0,69         | 66 - 264 | 33 - 132 | 22 - 88  | 17 - 66 | 13 - 53 | 33         | No.     | N <sup>2</sup> | ÷                                       | 6                                       |
|             | 4        | F       | 60          | 0,69         | 55 - 220 | 28 - 110 | 18 - 73  | 14 - 55 | 11 - 44 | ୖୄ୶ୖ       | 2       | P              | 22                                      | 5                                       |

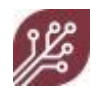

Wilger SR 65 series

#### NOTE: WEED-IT uses 25 cm nozzle spacing!

|             |          |         |             |              |          |          |          |         | @ Spee  | d (km/h)                               |         |                |                |                  |
|-------------|----------|---------|-------------|--------------|----------|----------|----------|---------|---------|----------------------------------------|---------|----------------|----------------|------------------|
|             | Pressure | Droplet | Nozzle      | Flow (I/min) |          |          |          |         |         | 5 Full                                 | 10 Full | 15 Full        | 20 Full        | 25 Full          |
| Nozzle type | (bar)    | size    | height (cm) | @ 100% DC    | 5        | 10       | 15       | 20      | 25      | cover                                  | cover   | cover          | cover          | cover            |
|             | 2        | М       | 20          | 0,49         | 58 - 231 | 29 - 116 | 19 - 77  | 14 - 58 | 12 - 46 |                                        |         |                |                |                  |
|             | 2        | М       | 30          | 0,49         | 39 - 154 | 19 - 77  | 13 - 51  | 10 - 39 | 8-31    | Bo                                     | 2°°     | P              | B              | A                |
|             | 2        | М       | 40          | 0,49         | 29 - 116 | 14 - 58  | 10 - 39  | 7 - 29  | 6 - 23  | ~~~~~~~~~~~~~~~~~~~~~~~~~~~~~~~~~~~~~~ | 2       | 20             | 15             | 2                |
|             | 2,5      | F       | 20          | 0,55         | 65 - 258 | 32 - 129 | 22 - 86  | 16 - 65 | 13 - 52 |                                        |         |                |                |                  |
|             | 2,5      | F       | 30          | 0,55         | 43 - 172 | 22 - 86  | 14 - 57  | 11 - 43 | 9 - 34  | ્યું                                   | 32      | ₽              | \$             | \$               |
|             | 2,5      | F       | 40          | 0,55         | 32 - 129 | 16 - 65  | 11 - 43  | 8 - 32  | 6 - 26  | Ś                                      | ŝ       | 2              | ~So.           | \$               |
| SR 65-015   | 3        | F       | 20          | 0,60         | 71 - 283 | 35 - 142 | 24 - 94  | 18 - 71 | 14 - 57 |                                        |         |                |                |                  |
|             | 3        | F       | 30          | 0,60         | 47 - 189 | 24 - 94  | 16 - 63  | 12 - 47 | 9 - 38  | . P                                    | 144     | do             | R              | چې .             |
|             | 3        | F       | 40          | 0,60         | 35 - 142 | 18 - 71  | 12 - 47  | 9 - 35  | 7 - 28  | N.                                     | ŝ       | 24.            | ~ <del>}</del> | ~ <sup>A</sup> . |
|             | 3,5      | F       | 20          | 0,65         | 76 - 306 | 38 - 153 | 25 - 102 | 19 - 76 | 15 - 61 |                                        |         |                |                |                  |
|             | 3,5      | F       | 30          | 0,65         | 51 - 204 | 25 - 102 | 17 - 68  | 13 - 51 | 10 - 41 | 322                                    | 150     | , DA           | P              | ø                |
|             | 3,5      | F       | 40          | 0,65         | 38 - 153 | 19 - 76  | 13 - 51  | 10 - 38 | 8-31    | 14                                     | S.      | Ś              | \$9.<br>       | ~ <sup>6</sup>   |
|             | 4        | F       | 20          | 0,69         | 82 - 327 | 41 - 163 | 27 - 109 | 20 - 82 | 16 - 65 |                                        |         |                |                |                  |
|             | 4        | F       | 30          | 0,69         | 54 - 218 | 27 - 109 | 18 - 73  | 14 - 54 | 11 - 44 | 33                                     | No      | N <sup>2</sup> | ÷              | 6                |
|             | 4        | F       | 40          | 0,69         | 41 - 163 | 20 - 82  | 14 - 54  | 10 - 41 | 8 - 33  | ୖୄ୶ୖ                                   | A2      | P              | 22             | 5                |

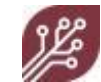

Wilger MR 35 series

#### NOTE: WEED-IT uses 25 cm nozzle spacing!

|             |          |         |             |              |           |          |          |          | @ Speed  | 1 (km/h)         |                |                     |                                         |                              |
|-------------|----------|---------|-------------|--------------|-----------|----------|----------|----------|----------|------------------|----------------|---------------------|-----------------------------------------|------------------------------|
|             | Pressure | Droplet | Nozzle      | Flow (I/min) |           |          |          |          |          | 5 Full           | 10 Full        | 15 Full             | 20 Full                                 | 25 Full                      |
| Nozzle type | (bar)    | size    | height (cm) | @ 100% DC    | 5         | 10       | 15       | 20       | 25       | cover            | cover          | cover               | cover                                   | cover                        |
|             | 2        | С       | 40          | 0,48         | 57 - 226  | 28 - 113 | 19 - 75  | 14 - 57  | 11 - 45  |                  |                |                     |                                         |                              |
|             | 2        | С       | 50          | 0,48         | 45 - 181  | 23 - 90  | 15 - 60  | 11 - 45  | 9 - 36   | r                | 24             | 10                  | \$                                      | NO<br>NO                     |
|             | 2        | С       | 60          | 0,48         | 38 - 151  | 19 - 75  | 13 - 50  | 9 - 38   | 8 - 30   | 51               | 2              | ~9´`                | 24.                                     | 1                            |
|             | 2,5      | С       | 40          | 0,53         | 63 - 253  | 32 - 126 | 21 - 84  | 16 - 63  | 13 - 51  |                  |                |                     |                                         |                              |
|             | 2,5      | С       | 50          | 0,53         | 51 - 202  | 25 - 101 | 17 - 67  | 13 - 51  | 10 - 40  | Þ                | Ŷ              | ¢                   | (A)                                     | 5                            |
|             | 2,5      | С       | 60          | 0,53         | 42 - 169  | 21 - 84  | 14 - 56  | 11 - 42  | 8 - 34   | 64               | d'r            | $\hat{\gamma}$      | Ś                                       | Ś                            |
| MR 35-015   | 3        | С       | 40          | 0,58         | 69 - 277  | 35 - 138 | 23 - 92  | 17 - 69  | 14 - 55  |                  |                |                     |                                         |                              |
|             | 3        | М       | 50          | 0,58         | 55 - 222  | 28 - 111 | 18 - 74  | 14 - 55  | 11 - 44  | 219              | 140            | Ŷ                   | P                                       | \$                           |
|             | 3        | М       | 60          | 0,58         | 46 - 185  | 23 - 92  | 15 - 62  | 12 - 46  | 9 - 37   | 10'              | Ś              | Ŷ                   | Y.                                      | 24.                          |
|             | 3,5      | М       | 40          | 0,63         | 75 - 299  | 37 - 150 | 25 - 100 | 19 - 75  | 15 - 60  |                  |                |                     |                                         |                              |
|             | 3,5      | М       | 50          | 0,63         | 60 - 239  | 30 - 120 | 20 - 80  | 15 - 60  | 12 - 48  | PC.              | 15th           | 101                 | Þ                                       | Ø                            |
|             | 3,5      | М       | 60          | 0,63         | 50 - 199  | 25 - 100 | 17 - 66  | 12 - 50  | 10 - 40  | 15               | r              | r                   | ~~~~~~~~~~~~~~~~~~~~~~~~~~~~~~~~~~~~~~~ | 5                            |
|             | 4        | М       | 40          | 0,67         | 80 - 320  | 40 - 160 | 27 - 107 | 20 - 80  | 16 - 64  |                  |                |                     |                                         |                              |
|             | 4        | М       | 50          | 0,67         | 64 - 256  | 32 - 128 | 21 - 85  | 16 - 64  | 13 - 51  | 33               | 167            | 19 <sup>8</sup>     | \$                                      | (Ø                           |
|             | 4        | М       | 60          | 0,67         | 53 - 213  | 27 - 107 | 18 - 71  | 13 - 53  | 11 - 43  | \$ <u>&gt;</u>   | <b>b</b> 2     | $\hat{\mathcal{V}}$ | 2                                       | \$                           |
|             | 2        | VC      | 40          | 0,91         | 109 - 435 | 54 - 218 | 36 - 145 | 27 - 109 | 22 - 87  | •                |                |                     |                                         |                              |
|             | 2        | VC      | 50          | 0,91         | 87 - 348  | 44 - 174 | 29 - 116 | 22 - 87  | 17 - 70  | , A35            | 29             | 140                 | 21-220                                  | ₽                            |
|             | 2        | VC      | 60          | 0,91         | 73 - 290  | 36 - 145 | 24 - 97  | 18 - 73  | 15 - 58  | ~12              | 5              | 3                   |                                         | 2                            |
|             | 2,5      | VC      | 40          | 1,02         | 122 - 486 | 61 - 243 | 41 - 162 | 30 - 122 | 24 - 97  | -0               |                |                     |                                         |                              |
|             | 2,5      | VC      | 50          | 1,02         | 97 - 389  | 49 - 195 | 32 - 130 | 24 - 97  | 19 - 78  | A. ASI           | 245            | 164                 | N2                                      | ்கு                          |
|             | 2,5      | VC      | 60          | 1,02         | 81 - 324  | 41 - 162 | 27 - 108 | 20 - 81  | 16 - 65  | ~}>              | \$             | A.                  | ŝ                                       | స                            |
| MR 35-03    | 3        | С       | 40          | 1,12         | 133 - 533 | 67 - 266 | 44 - 178 | 33 - 133 | 27 - 107 | <u>.</u>         |                |                     |                                         |                              |
|             | 3        | С       | 50          | 1,12         | 107 - 426 | 53 - 213 | 36 - 142 | 27 - 107 | 21 - 85  | 530              | 169            | , 1 <sup>9</sup>    | 134                                     | , Do                         |
|             | 3        | С       | 60          | 1,12         | 89 - 355  | 44 - 178 | 30 - 118 | 22 - 89  | 18 - 71  | ٠ <sup>c</sup> Υ | ର୍             | N.                  | 34.                                     | $\hat{\boldsymbol{\lambda}}$ |
|             | 3,5      | С       | 40          | 1,21         | 144 - 576 | 72 - 288 | 48 - 192 | 36 - 144 | 29 - 115 | Å.               |                |                     |                                         |                              |
|             | 3,5      | С       | 50          | 1,21         | 115 - 460 | 58 - 230 | 38 - 153 | 29 - 115 | 23 - 92  | 501              | P <sup>0</sup> | 194                 | 145                                     | 126                          |
|             | 3,5      | С       | 60          | 1,21         | 96 - 384  | 48 - 192 | 32 - 128 | 24 - 96  | 19 - 77  | 2hi              | 13             | <sup>2</sup>        | 30                                      | 22                           |
|             | 4        | С       | 40          | 1,29         | 154 - 615 | 77 - 308 | 51 - 205 | 38 - 154 | 31 - 123 | ~                |                |                     |                                         |                              |
|             | 4        | С       | 50          | 1,29         | 123 - 492 | 62 - 246 | 41 - 164 | 31 - 123 | 25 - 98  | 612              | 310            | Ŕ                   | 5                                       | 24                           |
|             | 4        | С       | 60          | 1,29         | 103 - 410 | 51 - 205 | 34 - 137 | 26 - 103 | 21 - 82  | ~ <sup>59</sup>  | 10             | Sr.                 | nor i                                   | 3                            |

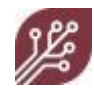

Wilger MR 65 series

#### NOTE: WEED-IT uses 25 cm nozzle spacing!

|             |          |         |             |              |          |          |          |         | @ Spe   | ea (km/n)          |                   |         |                                         |                   |
|-------------|----------|---------|-------------|--------------|----------|----------|----------|---------|---------|--------------------|-------------------|---------|-----------------------------------------|-------------------|
|             | Pressure | Droplet | Nozzle      | Flow (I/min) |          |          |          |         |         | 5 Full             | 10 Full           | 15 Full | 20 Full                                 | 25 Full           |
| Nozzle type | (bar)    | size    | height (cm) | @ 100% DC    | 5        | 10       | 15       | 20      | 25      | cover              | cover             | cover   | cover                                   | cover             |
|             | 2        | С       | 40          | 0,47         | 28 - 112 | 14 - 56  | 9 - 37   | 7 - 28  | 6 - 22  |                    |                   |         |                                         |                   |
|             | 2        | С       | 50          | 0,47         | 22 - 89  | 11 - 45  | 7 - 30   | 6 - 22  | 4 - 18  | Ñ                  | 24                | 10      | \$                                      | Ŕ                 |
|             | 2        | С       | 60          | 0,47         | 19 - 74  | 9 - 37   | 6 - 25   | 5 - 19  | 4 - 15  | 51                 | rí                | N9      | 24.1                                    | 1                 |
|             | 2,5      | С       | 40          | 0,53         | 31 - 125 | 16 - 62  | 10 - 42  | 8 - 31  | 6 - 25  |                    |                   |         |                                         |                   |
|             | 2,5      | С       | 50          | 0,53         | 25 - 100 | 12 - 50  | 8 - 33   | 6 - 25  | 5 - 20  | EA                 | 21                | ¢       | Ø                                       | 5                 |
|             | 2,5      | С       | 60          | 0,53         | 21 - 83  | 10 - 42  | 7 - 28   | 5 - 21  | 4 - 17  | Å                  | 3 <sup>i</sup>    | Ŷ       | ~\$¢`                                   | ~ <del>``</del> ` |
| MR 65-015   | 3        | С       | 40          | 0,58         | 34 - 137 | 17 - 68  | 11 - 46  | 9 - 34  | 7 - 27  |                    |                   |         |                                         |                   |
|             | 3        | М       | 50          | 0,58         | 27 - 109 | 14 - 55  | 9 - 36   | 7 - 27  | 5 - 22  | I <sup>P</sup>     | 39                | Ŷ       | P                                       | 42                |
|             | 3        | М       | 60          | 0,58         | 23 - 91  | 11 - 46  | 8 - 30   | 6 - 23  | 5 - 18  | 10.                | స్                | Ŷ       | . Śł.                                   | 2 <sup>4.</sup>   |
|             | 3,5      | М       | 40          | 0,63         | 37 - 148 | 18 - 74  | 12 - 49  | 9 - 37  | 7 - 30  |                    |                   |         |                                         |                   |
|             | 3,5      | М       | 50          | 0,63         | 30 - 118 | 15 - 59  | 10 - 39  | 7 - 30  | 6 - 24  | 397                | 150               | 100     | Þ                                       | Ø,                |
|             | 3,5      | М       | 60          | 0,63         | 25 - 98  | 12 - 49  | 8 - 33   | 6 - 25  | 5 - 20  | ち                  | ొ                 | や       | ~~~~~~~~~~~~~~~~~~~~~~~~~~~~~~~~~~~~~~~ | N<br>N            |
|             | 4        | М       | 40          | 0,67         | 39 - 158 | 20 - 79  | 13 - 53  | 10 - 39 | 8 - 32  |                    |                   |         |                                         |                   |
|             | 4        | М       | 50          | 0,67         | 32 - 126 | 16 - 63  | 11 - 42  | 8 - 32  | 6 - 25  | 32                 | 167               | 101     | , <del>s</del>                          | , A               |
|             | 4        | М       | 60          | 0,67         | 26 - 105 | 13 - 53  | 9 - 35   | 7 - 26  | 5 - 21  | ψ                  | ΩQ                | Ń       | 29                                      | <i>∿</i> °        |
|             | 2        | VC      | 40          | 0,91         | 54 - 215 | 27 - 108 | 18 - 72  | 13 - 54 | 11 - 43 | -0                 |                   |         |                                         |                   |
|             | 2        | VC      | 50          | 0,91         | 43 - 172 | 22 - 86  | 14 - 57  | 11 - 43 | 9 - 34  | 1 , <sup>439</sup> | , 7P              | 31-246  | 27-220                                  | ₽                 |
|             | 2        | VC      | 60          | 0,91         | 36 - 143 | 18 - 72  | 12 - 48  | 9 - 36  | 7 - 29  | ~}P                | హ                 |         |                                         | 2                 |
|             | 2,5      | VC      | 40          | 1,02         | 60 - 241 | 30 - 120 | 20 - 80  | 15 - 60 | 12 - 48 | 6                  |                   |         |                                         |                   |
|             | 2,5      | VC      | 50          | 1,02         | 48 - 192 | 24 - 96  | 16 - 64  | 12 - 48 | 10 - 38 | A A A              | 245               | 163     | 23                                      | _o∳               |
|             | 2,5      | VC      | 60          | 1,02         | 40 - 160 | 20 - 80  | 13 - 53  | 10 - 40 | 8 - 32  | 22                 | 6                 | A.      | 3<br>S                                  | 5                 |
| MR 65-03    | 3        | С       | 40          | 1,12         | 66 - 263 | 33 - 132 | 22 - 88  | 16 - 66 | 13 - 53 | 1                  |                   |         |                                         |                   |
|             | 3        | С       | 50          | 1,12         | 53 - 211 | 26 - 105 | 18 - 70  | 13 - 53 | 11 - 42 | 55.                | , 76 <sup>9</sup> | , 19    | 134                                     | 101               |
|             | 3        | С       | 60          | 1,12         | 44 - 176 | 22 - 88  | 15 - 59  | 11 - 44 | 9 - 35  | ~ <u>5</u> .       | 6                 | Ň       | 3 <sup>1</sup> ×                        | ŕ                 |
|             | 3,5      | С       | 40          | 1,21         | 71 - 285 | 36 - 142 | 24 - 95  | 18 - 71 | 14 - 57 | Å                  |                   |         | ,                                       |                   |
|             | 3,5      | С       | 50          | 1,21         | 57 - 228 | 28 - 114 | 19 - 76  | 14 - 57 | 11 - 46 | NO SOL             | 2. PU             | 2193    | (14 <sup>5</sup> )                      | 110               |
|             | 3,5      | С       | 60          | 1,21         | 47 - 190 | 24 - 95  | 16 - 63  | 12 - 47 | 9 - 38  | 2 hr               | 12                | Å₀      | 3°                                      | ど                 |
|             | 4        | С       | 40          | 1,29         | 76 - 304 | 38 - 152 | 25 - 101 | 19 - 76 | 15 - 61 | -                  |                   |         |                                         |                   |
|             | 4        | С       | 50          | 1,29         | 61 - 243 | 30 - 122 | 20 - 81  | 15 - 61 | 12 - 49 | 62                 | 310               | D'      | 5                                       | 24                |
|             | 4        | С       | 60          | 1,29         | 51 - 203 | 25 - 101 | 17 - 68  | 13 - 51 | 10 - 41 | 5                  | 18                | Si      | s)                                      | 32                |

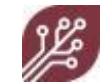

TeeJet DG 65 series

#### NOTE: WEED-IT uses 25 cm nozzle spacing!

|             |          |         |             |              |           |          |          |          | @ Spee   | d (km/h)        |                  |                    |                   |                 |
|-------------|----------|---------|-------------|--------------|-----------|----------|----------|----------|----------|-----------------|------------------|--------------------|-------------------|-----------------|
|             | Pressure | Droplet | Nozzle      | Flow (I/min) |           |          |          |          |          | 5 Full          | 10 Full          | 15 Full            | 20 Full           | 25 Full         |
| Nozzle type | (bar)    | size    | height (cm) | @ 100% DC    | 5         | 10       | 15       | 20       | 25       | cover           | cover            | cover              | cover             | cover           |
|             | 2        | С       | 40          | 1,62         | 95 - 381  | 48 - 191 | 32 - 127 | 24 - 95  | 19 - 76  | 0               |                  |                    |                   |                 |
|             | 2        | С       | 50          | 1,62         | 76 - 305  | 38 - 153 | 25 - 102 | 19 - 76  | 15 - 61  | ,170            | Å                | Þ                  | 194               | 150             |
|             | 2        | С       | 60          | 1,62         | 64 - 254  | 32 - 127 | 21 - 85  | 16 - 64  | 13 - 51  | ~9×             | 5                | ග්                 | 2                 | so l            |
|             | 2,5      | С       | 40          | 1,81         | 107 - 426 | 53 - 213 | 36 - 142 | 27 - 107 | 21 - 85  | ò               | Ş                |                    |                   |                 |
|             | 2,5      | С       | 50          | 1,81         | 85 - 341  | 43 - 171 | 28 - 114 | 21 - 85  | 17 - 68  | A ,900          | , A32            | P                  | Ň                 | JA              |
|             | 2,5      | С       | 60          | 1,81         | 71 - 284  | 36 - 142 | 24 - 95  | 18 - 71  | 14 - 57  | $2^{2}$         | ¢,               | 1 <sup>2</sup>     | SA                | R3              |
| DG 65-055   | 3        | С       | 40          | 1,98         | 117 - 467 | 58 - 234 | 39 - 156 | 29 - 117 | 23 - 93  | 0               | 40               |                    |                   |                 |
|             | 3        | С       | 50          | 1,98         | 93 - 374  | 47 - 187 | 31 - 125 | 23 - 93  | 19 - 75  | 951             | a áb             | 31                 | 60 <sup>-28</sup> | 190             |
|             | 3        | С       | 60          | 1,98         | 78 - 311  | 39 - 156 | 26 - 104 | 19 - 78  | 16 - 62  | 2 <sup>39</sup> | 22<br>29         | 19.                |                   | ₽ <sup>96</sup> |
|             | 3,5      | М       | 40          | 2,14         | 126 - 505 | 63 - 252 | 42 - 168 | 32 - 126 | 25 - 101 | ŝ               | . N              |                    |                   |                 |
|             | 3,5      | М       | 50          | 2,14         | 101 - 404 | 50 - 202 | 34 - 135 | 25 - 101 | 20 - 81  | 1.100           | SY.              | . 2A <sup>23</sup> | É                 | Po              |
|             | 3,5      | М       | 60          | 2,14         | 84 - 336  | 42 - 168 | 28 - 112 | 21 - 84  | 17 - 67  | 25              | 27<br>72         | ζο,                | 6 <sup>A</sup>    | 5               |
|             | 4        | М       | 40          | 2,29         | 135 - 539 | 67 - 270 | 45 - 180 | 34 - 135 | 27 - 108 | 8               | 6                |                    |                   |                 |
|             | 4        | М       | 50          | 2,29         | 108 - 432 | 54 - 216 | 36 - 144 | 27 - 108 | 22 - 86  | 110             | , <sup>5</sup> 2 | <i>3</i> 6         | 215               | 20              |
|             | 4        | М       | 60          | 2,29         | 90 - 360  | 45 - 180 | 30 - 120 | 22 - 90  | 18 - 72  | 2 <sup>FP</sup> | ŝ                | ઝે                 | ଡି                | హ               |

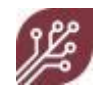

TeeJet TG series

#### NOTE: WEED-IT uses 25 cm nozzle spacing!

|             |          |         |             |              |            |           |           |           | @ Spee    | d (km/h)                    |         |                                         |         |               |
|-------------|----------|---------|-------------|--------------|------------|-----------|-----------|-----------|-----------|-----------------------------|---------|-----------------------------------------|---------|---------------|
|             | Pressure | Droplet | Nozzle      | Flow (l/min) |            |           |           |           |           | 5 Full                      | 10 Full | 15 Full                                 | 20 Full | 25 Full       |
| Nozzle type | (bar)    | size    | height (cm) | @ 100% DC    | 5          | 10        | 15        | 20        | 25        | cover                       | cover   | cover                                   | cover   | cover         |
|             | 2        |         | 30          | 1,67         | 357 - 714  | 179 - 357 | 119 - 238 | 89 - 179  | 71 - 143  | •                           | •       |                                         | •       |               |
|             | 2        |         | 40          | 1,67         | 268 - 536  | 134 - 268 | 89 - 179  | 67 - 134  | 54 - 107  | , <sup>9</sup> 00           | AD .    | ,261                                    | ,700    | 160           |
|             | 2        |         | 50          | 1,67         | 214 - 429  | 107 - 214 | 71 - 143  | 54 - 107  | 43 - 86   | 200                         | 200     | ~ <sup>3</sup> 2                        | \$      | e<br>S        |
|             | 2,5      |         | 30          | 1,86         | 399 - 799  | 200 - 399 | 133 - 266 | 100 - 200 | 80 - 160  | 2                           | Δ       | ę                                       | ¢       |               |
|             | 2,5      |         | 40          | 1,86         | 300 - 599  | 150 - 300 | 100 - 200 | 75 - 150  | 60 - 120  | A .997                      | AA'     | ,290                                    | 2.22    | 19            |
|             | 2,5      |         | 50          | 1,86         | 240 - 479  | 120 - 240 | 80 - 160  | 60 - 120  | 48 - 96   | AA'                         | 22      | 2 AR                                    | 17      | କ <u>୍</u> ରି |
| TG 3.5      | 3        |         | 30          | 2,04         | 437 - 875  | 219 - 437 | 146 - 292 | 109 - 219 | 87 - 175  | •                           | -       | -6                                      | 5       |               |
|             | 3        |         | 40          | 2,04         | 328 - 656  | 164 - 328 | 109 - 219 | 82 - 164  | 66 - 131  | O'SF'                       | ASS .   | 2.36                                    | 2,200   | 196           |
|             | 3        |         | 50          | 2,04         | 262 - 525  | 131 - 262 | 87 - 175  | 66 - 131  | 52 - 105  | <sup>6</sup> 2 <sup>2</sup> | 200     | ~\$ <sup>60</sup>                       | 24      | ୍ଷ            |
|             | 3,5      |         | 30          | 2,20         | 473 - 945  | 236 - 473 | 158 - 315 | 118 - 236 | 95 - 189  | 42                          | 4       | 2                                       | ~~      | .0            |
|             | 3,5      |         | 40          | 2,20         | 354 - 709  | 177 - 354 | 118 - 236 | 89 - 177  | 71 - 142  | 10                          | 57      | 350                                     | ,20     | 214           |
|             | 3,5      |         | 50          | 2,20         | 284 - 567  | 142 - 284 | 95 - 189  | 71 - 142  | 57 - 113  | SP<br>SP                    | 29      | 210                                     | S.      | <i>∕</i> \$o  |
|             | 4        |         | 30          | 2,36         | 505 - 1010 | 253 - 505 | 168 - 337 | 126 - 253 | 101 - 202 | 1                           | 40      | <                                       | 4       | -(0           |
|             | 4        |         | 40          | 2,36         | 379 - 758  | 189 - 379 | 126 - 253 | 95 - 189  | 76 - 152  | 112                         | 500     | , <sup>31</sup>                         | , Yoo   | .220          |
|             | 4        |         | 50          | 2,36         | 303 - 606  | 152 - 303 | 101 - 202 | 76 - 152  | 61 - 121  | 500                         | r       | ~~~~~~~~~~~~~~~~~~~~~~~~~~~~~~~~~~~~~~~ | 241     | 12            |

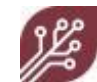

#### Full cover nozzle flow rate charts

#### TeeJet TXA 80 series

|             |                |              | Flow (I/min) @ |           |          |          |          |         |
|-------------|----------------|--------------|----------------|-----------|----------|----------|----------|---------|
| Nozzle type | Pressure (bar) | Droplet size | 100% DC        | 5         | 10       | 15       | 20       | 25      |
|             | 2              |              | 0,46           | 55 - 219  | 27 - 110 | 18 - 73  | 14 - 55  | 11 - 44 |
|             | 2,5            |              | 0,51           | 61 - 245  | 31 - 123 | 20 - 82  | 15 - 61  | 12 - 49 |
| TXA 80-15   | 3              |              | 0,56           | 67 - 269  | 34 - 134 | 22 - 90  | 17 - 67  | 13 - 54 |
|             | 3,5            |              | 0,60           | 73 - 290  | 36 - 145 | 24 - 97  | 18 - 73  | 15 - 58 |
|             | 4              |              | 0,65           | 78 - 310  | 39 - 155 | 26 - 103 | 19 - 78  | 16 - 62 |
|             | 2              |              | 0,61           | 74 - 295  | 37 - 148 | 25 - 98  | 18 - 74  | 15 - 59 |
|             | 2,5            |              | 0,69           | 82 - 330  | 41 - 165 | 27 - 110 | 21 - 82  | 16 - 66 |
| TXA 80-02   | 3              |              | 0,75           | 90 - 361  | 45 - 181 | 30 - 120 | 23 - 90  | 18 - 72 |
|             | 3,5            |              | 0,81           | 98 - 390  | 49 - 195 | 33 - 130 | 24 - 98  | 20 - 78 |
|             | 4              |              | 0,87           | 104 - 417 | 52 - 209 | 35 - 139 | 26 - 104 | 21 - 83 |
|             | 2              |              | 0,85           | 74 - 295  | 37 - 148 | 25 - 98  | 18 - 74  | 15 - 59 |
|             | 2,5            |              | 0,95           | 82 - 330  | 41 - 165 | 27 - 110 | 21 - 82  | 16 - 66 |
| TXA 80-03   | 3              |              | 1,04           | 90 - 361  | 45 - 181 | 30 - 120 | 23 - 90  | 18 - 72 |
|             | 3,5            |              | 1,12           | 98 - 390  | 49 - 195 | 33 - 130 | 24 - 98  | 20 - 78 |
|             | 4              |              | 1,20           | 104 - 417 | 52 - 209 | 35 - 139 | 26 - 104 | 21 - 83 |
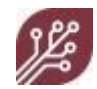

#### Wilger SR 110 series

|             |                |              | Flow (I/min) @ |           |           |          |          |          |
|-------------|----------------|--------------|----------------|-----------|-----------|----------|----------|----------|
| Nozzle type | Pressure (bar) | Droplet size | 100% DC        | 5         | 10        | 15       | 20       | 25       |
|             | 2              | М            | 0,66           | 79 - 317  | 40 - 158  | 26 - 106 | 20 - 79  | 16 - 63  |
| SR 110-02   | 2,5            | F            | 0,74           | 89 - 354  | 44 - 177  | 30 - 118 | 22 - 89  | 18 - 71  |
|             | 3              | F            | 0,81           | 97 - 388  | 48 - 194  | 32 - 129 | 24 - 97  | 19 - 78  |
|             | 3,5            | F            | 0,87           | 105 - 419 | 52 - 209  | 35 - 140 | 26 - 105 | 21 - 84  |
|             | 4              | F            | 0,93           | 112 - 448 | 56 - 224  | 37 - 149 | 28 - 112 | 22 - 90  |
|             | 2              | М            | 0,83           | 100 - 399 | 50 - 199  | 33 - 133 | 25 - 100 | 20 - 80  |
|             | 2,5            | М            | 0,93           | 112 - 446 | 56 - 223  | 37 - 149 | 28 - 112 | 22 - 89  |
| SR 110-025  | 3              | М            | 1,02           | 122 - 489 | 61 - 244  | 41 - 163 | 31 - 122 | 24 - 98  |
|             | 3,5            | F            | 1,10           | 132 - 528 | 66 - 264  | 44 - 176 | 33 - 132 | 26 - 106 |
|             | 4              | F            | 1,18           | 141 - 564 | 71 - 282  | 47 - 188 | 35 - 141 | 28 - 113 |
|             | 2              | С            | 1,00           | 120 - 482 | 60 - 241  | 40 - 161 | 30 - 120 | 24 - 96  |
|             | 2,5            | С            | 1,12           | 135 - 539 | 67 - 269  | 45 - 180 | 34 - 135 | 27 - 108 |
| SR 110-03   | 3              | С            | 1,23           | 147 - 590 | 74 - 295  | 49 - 197 | 37 - 147 | 29 - 118 |
|             | 3,5            | М            | 1,33           | 159 - 637 | 80 - 319  | 53 - 212 | 40 - 159 | 32 - 127 |
|             | 4              | М            | 1,42           | 170 - 681 | 85 - 341  | 57 - 227 | 43 - 170 | 34 - 136 |
|             | 2              | С            | 1,23           | 148 - 593 | 74 - 296  | 49 - 198 | 37 - 148 | 30 - 119 |
|             | 2,5            | С            | 1,38           | 166 - 663 | 83 - 331  | 55 - 221 | 41 - 166 | 33 - 133 |
| SR 110-04   | 3              | С            | 1,51           | 181 - 726 | 91 - 363  | 60 - 242 | 45 - 181 | 36 - 145 |
|             | 3,5            | М            | 1,63           | 196 - 784 | 98 - 392  | 65 - 261 | 49 - 196 | 39 - 157 |
|             | 4              | М            | 1,75           | 210 - 838 | 105 - 419 | 70 - 279 | 52 - 210 | 42 - 168 |
|             | 2              | С            | 1,44           | 172 - 689 | 86 - 345  | 57 - 230 | 43 - 172 | 34 - 138 |
|             | 2,5            | С            | 1,61           | 193 - 771 | 96 - 385  | 64 - 257 | 48 - 193 | 39 - 154 |
| SR 110-05   | 3              | С            | 1,76           | 211 - 844 | 106 - 422 | 70 - 281 | 53 - 211 | 42 - 169 |
| 51110 05    | 3,5            | С            | 1,90           | 228 - 912 | 114 - 456 | 76 - 304 | 57 - 228 | 46 - 182 |
|             | 4              | С            | 2,03           | 244 - 975 | 122 - 487 | 81 - 325 | 61 - 244 | 49 - 195 |

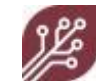

### Wilger MR 110 series

|                         |                |              | Flow (I/min) @ |            |           |          |          |          |
|-------------------------|----------------|--------------|----------------|------------|-----------|----------|----------|----------|
| Nozzle type             | Pressure (bar) | Droplet size | 100% DC        | 5          | 10        | 15       | 20       | 25       |
|                         | 2              | С            | 0,64           | 77 - 306   | 38 - 153  | 26 - 102 | 19 - 77  | 15 - 61  |
| MR 110-02<br>MR 110-025 | 2,5            | С            | 0,71           | 86 - 342   | 43 - 171  | 29 - 114 | 21 - 86  | 17 - 68  |
|                         | 3              | С            | 0,78           | 94 - 375   | 47 - 187  | 31 - 125 | 23 - 94  | 19 - 75  |
|                         | 3,5            | М            | 0,84           | 101 - 405  | 51 - 202  | 34 - 135 | 25 - 101 | 20 - 81  |
|                         | 4              | М            | 0,90           | 108 - 433  | 54 - 216  | 36 - 144 | 27 - 108 | 22 - 87  |
|                         | 2              | С            | 0,83           | 100 - 400  | 50 - 200  | 33 - 133 | 25 - 100 | 20 - 80  |
|                         | 2,5            | С            | 0,93           | 112 - 447  | 56 - 223  | 37 - 149 | 28 - 112 | 22 - 89  |
|                         | 3              | С            | 1,02           | 122 - 490  | 61 - 245  | 41 - 163 | 31 - 122 | 24 - 98  |
|                         | 3,5            | С            | 1,10           | 132 - 529  | 66 - 264  | 44 - 176 | 33 - 132 | 26 - 106 |
|                         | 4              | С            | 1,18           | 141 - 565  | 71 - 283  | 47 - 188 | 35 - 141 | 28 - 113 |
|                         | 2              | VC           | 1,00           | 110 - 439  | 55 - 219  | 37 - 146 | 27 - 110 | 22 - 88  |
|                         | 2,5            | С            | 1,12           | 123 - 491  | 61 - 245  | 41 - 164 | 31 - 123 | 25 - 98  |
| MR 110-03               | 3              | С            | 1,23           | 134 - 538  | 67 - 269  | 45 - 179 | 34 - 134 | 27 - 108 |
|                         | 3,5            | С            | 1,33           | 145 - 581  | 73 - 290  | 48 - 194 | 36 - 145 | 29 - 116 |
|                         | 4              | С            | 1,42           | 155 - 621  | 78 - 310  | 52 - 207 | 39 - 155 | 31 - 124 |
|                         | 2              | VC           | 1,21           | 145 - 578  | 72 - 289  | 48 - 193 | 36 - 145 | 29 - 116 |
|                         | 2,5            | VC           | 1,35           | 162 - 647  | 81 - 323  | 54 - 216 | 40 - 162 | 32 - 129 |
| MR 110-04               | 3              | С            | 1,48           | 177 - 708  | 89 - 354  | 59 - 236 | 44 - 177 | 35 - 142 |
|                         | 3,5            | С            | 1,59           | 191 - 765  | 96 - 383  | 64 - 255 | 48 - 191 | 38 - 153 |
|                         | 4              | С            | 1,70           | 205 - 818  | 102 - 409 | 68 - 273 | 51 - 205 | 41 - 164 |
|                         | 2              | XC           | 1,52           | 183 - 730  | 91 - 365  | 61 - 243 | 46 - 183 | 37 - 146 |
|                         | 2,5            | VC           | 1,70           | 204 - 816  | 102 - 408 | 68 - 272 | 51 - 204 | 41 - 163 |
| MR 110-05               | 3              | VC           | 1,86           | 224 - 894  | 112 - 447 | 75 - 298 | 56 - 224 | 45 - 179 |
|                         | 3,5            | VC           | 2,01           | 241 - 966  | 121 - 483 | 80 - 322 | 60 - 241 | 48 - 193 |
|                         | 4              | С            | 2,15           | 258 - 1033 | 129 - 516 | 86 - 344 | 65 - 258 | 52 - 207 |

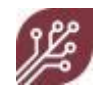

#### Lechler IDK 80 series

|             |                |              | Flow (I/min) @ |           |          |          |          |          |
|-------------|----------------|--------------|----------------|-----------|----------|----------|----------|----------|
| Nozzle type | Pressure (bar) | Droplet size | 100% DC        | 5         | 10       | 15       | 20       | 25       |
|             | 2              | VC           | 0,61           | 73 - 294  | 37 - 147 | 24 - 98  | 18 - 73  | 15 - 59  |
|             | 2,5            | VC           | 0,68           | 82 - 329  | 41 - 164 | 27 - 110 | 21 - 82  | 16 - 66  |
| IDK 80-02   | 3              | VC           | 0,75           | 90 - 360  | 45 - 180 | 30 - 120 | 23 - 90  | 18 - 72  |
|             | 3,5            | С            | 0,81           | 97 - 389  | 49 - 194 | 32 - 130 | 24 - 97  | 19 - 78  |
|             | 4              | С            | 0,87           | 104 - 416 | 52 - 208 | 35 - 139 | 26 - 104 | 21 - 83  |
|             | 2              | VC           | 0,91           | 110 - 439 | 55 - 219 | 37 - 146 | 27 - 110 | 22 - 88  |
|             | 2,5            | VC           | 1,02           | 123 - 491 | 61 - 245 | 41 - 164 | 31 - 123 | 25 - 98  |
| IDK 80-03   | 3              | VC           | 1,12           | 134 - 538 | 67 - 269 | 45 - 179 | 34 - 134 | 27 - 108 |
|             | 3,5            | C            | 1,21           | 145 - 581 | 73 - 290 | 48 - 194 | 36 - 145 | 29 - 116 |
|             | 4              | С            | 1,29           | 155 - 621 | 78 - 310 | 52 - 207 | 39 - 155 | 31 - 124 |

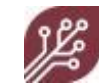

#### BfS PulZar series

|             |                |              | Flow (I/min) @ |           |          |          |          |          |
|-------------|----------------|--------------|----------------|-----------|----------|----------|----------|----------|
| Nozzle type | Pressure (bar) | Droplet size | 100% DC        | 5         | 10       | 15       | 20       | 25       |
|             | 2              | С            | 0,98           | 117 - 468 | 59 - 234 | 39 - 156 | 29 - 117 | 23 - 94  |
| PulZar 03   | 2,5            | С            | 1,09           | 131 - 524 | 65 - 262 | 44 - 175 | 33 - 131 | 26 - 105 |
|             | 3              | С            | 1,20           | 143 - 574 | 72 - 287 | 48 - 191 | 36 - 143 | 29 - 115 |
|             | 3,5            | С            | 1,29           | 155 - 620 | 77 - 310 | 52 - 207 | 39 - 155 | 31 - 124 |
|             | 4              | М            | 1,38           | 166 - 662 | 83 - 331 | 55 - 221 | 41 - 166 | 33 - 132 |

TTI 110 series

|             |                |              | Flow (I/min) @ |           |          |          |          |          |
|-------------|----------------|--------------|----------------|-----------|----------|----------|----------|----------|
| Nozzle type | Pressure (bar) | Droplet size | 100% DC        | 5         | 10       | 15       | 20       | 25       |
|             | 2              | UC           | 0,78           | 94 - 376  | 47 - 188 | 31 - 125 | 23 - 94  | 19 - 75  |
|             | 2,5            | UC           | 0,88           | 105 - 420 | 53 - 210 | 35 - 140 | 26 - 105 | 21 - 84  |
| TTI 110-025 | 3              | UC           | 0,96           | 115 - 460 | 58 - 230 | 38 - 153 | 29 - 115 | 23 - 92  |
|             | 3,5            | UC           | 1,04           | 124 - 497 | 62 - 249 | 41 - 166 | 31 - 124 | 25 - 99  |
|             | 4              | UC           | 1,11           | 133 - 532 | 66 - 266 | 44 - 177 | 33 - 133 | 27 - 106 |

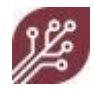

### 13.4 Application rate calculations

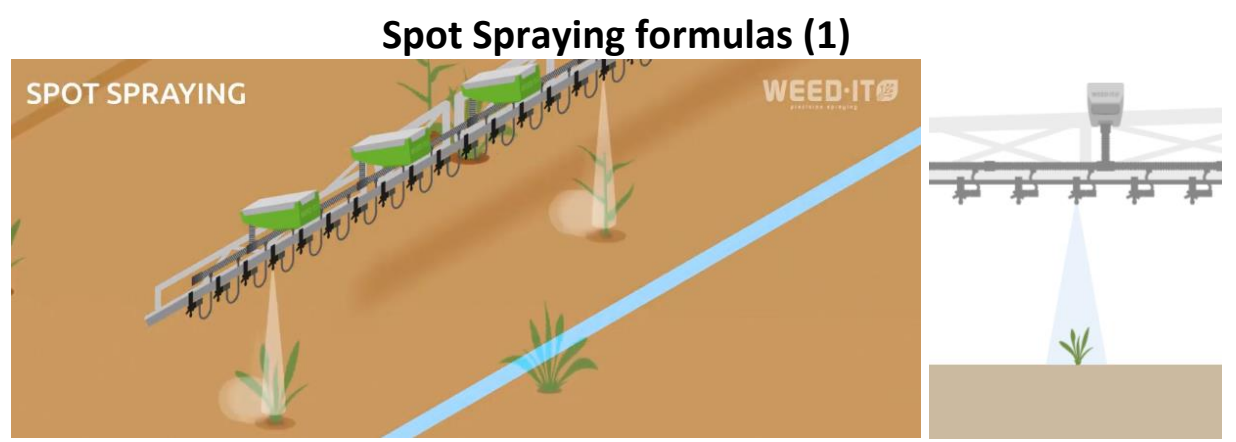

In Spot Spraying, the WEED-IT Quadro only sprays the green plants that are detected with the chlorophyll fluorescence principle. WEED-IT regulates the application rate via PWM, considering a constant pressure. The spot spraying application can be seen as a band application with a single nozzle. Therefor the spot spraying application rate is calculated as:

$$Spot \ rate = \frac{60000 * Flow}{Speed * W}$$

With:

- Spot rate the application rate in I/ha for spot spraying

- Flow in l/min

- Speed in km/h

- W the spray width of the nozzle in cm (readable in the table at the next page) The flow is calculated as:

$$Flow = \frac{\% \, Spot}{100} \, * Max. \, flow$$

With:

- Flow in I/min

- The max. flow is the flow of the chosen nozzle at a constant pressure

- The % Spot is the control % for the PWM in the WEED-IT

The % Spot is calculated as:

$$\% Spot = \frac{Spot \ rate \ * Speed \ * W}{Max. \ flow \ * 600} * 100\%$$

The % Spot is also the value for the spot application rate that is used in the WEED-IT communication protocol for the connection with external devices.

The maximum spot rate is calculated as:

$$Max. spot rate = \frac{Max. flow * 100\% * 600}{Ideal Speed * W}$$

With:

- Max. spot rate the maximum application rate in spot spraying

- 100% is the maximum % Spot

- The Ideal Speed is the desired driving speed, as set in menu 104 and/or menu 203 tab 2

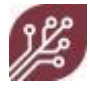

# Spot Spraying formulas (2)

The spray width nozzle is the spray width of one nozzle at the soil surface, and is important for an optimal spot spray result. The following table indicates in green what configurations are best suitable for spot spraying. Each detection channel is 25 cm wide, and so the spray width must be at least 25 cm.

Note that the nozzle height is configured in the WEED-IT by your dealer and that the spray boom must stay at this nozzle height to ensure the weed is detected and hit with herbicide optimally.

In the table spray widths up to 45 cm (so with 10 cm overlap at both sides) are indicated as suitable. However, rough conditions, such as uneven terrain or unstable spray booms may require a larger spray width.

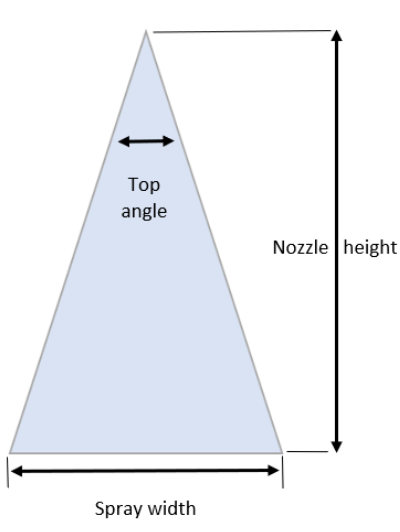

| Ton angle (°)  | Spray width with diverse nozzle heights (cm) |     |     |     |     |     |     |     |     |     |     |     |     |     |
|----------------|----------------------------------------------|-----|-----|-----|-----|-----|-----|-----|-----|-----|-----|-----|-----|-----|
| TOP aligie ( ) | 20                                           | 30  | 40  | 50  | 55  | 60  | 65  | 70  | 75  | 80  | 85  | 90  | 95  | 100 |
| 15             | 5                                            | 8   | 11  | 13  | 14  | 16  | 17  | 18  | 20  | 21  | 22  | 24  | 25  | 26  |
| 20             | 7                                            | 11  | 14  | 18  | 19  | 21  | 23  | 25  | 26  | 28  | 30  | 32  | 34  | 35  |
| 25             | 9                                            | 13  | 18  | 22  | 24  | 27  | 29  | 31  | 33  | 35  | 38  | 40  | 42  | 44  |
| 30             | 11                                           | 16  | 21  | 27  | 29  | 32  | 35  | 38  | 40  | 43  | 46  | 48  | 51  | 54  |
| 35             | 13                                           | 19  | 25  | 32  | 35  | 38  | 41  | 44  | 47  | 50  | 54  | 57  | 60  | 63  |
| 40             | 15                                           | 22  | 29  | 36  | 40  | 44  | 47  | 51  | 55  | 58  | 62  | 66  | 69  | 73  |
| 45             | 17                                           | 25  | 33  | 41  | 46  | 50  | 54  | 58  | 62  | 66  | 70  | 75  | 79  | 83  |
| 50             | 19                                           | 28  | 37  | 47  | 51  | 56  | 61  | 65  | 70  | 75  | 79  | 84  | 89  | 93  |
| 55             | 21                                           | 31  | 42  | 52  | 57  | 62  | 68  | 73  | 78  | 83  | 88  | 94  | 99  | 104 |
| 60             | 23                                           | 35  | 46  | 58  | 64  | 69  | 75  | 81  | 87  | 92  | 98  | 104 | 110 | 115 |
| 65             | 25                                           | 38  | 51  | 64  | 70  | 76  | 83  | 89  | 96  | 102 | 108 | 115 | 121 | 127 |
| 73             | 30                                           | 44  | 59  | 74  | 81  | 89  | 96  | 104 | 111 | 118 | 126 | 133 | 141 | 148 |
| 80             | 34                                           | 50  | 67  | 84  | 92  | 101 | 109 | 117 | 126 | 134 | 143 | 151 | 159 | 168 |
| 85             | 37                                           | 55  | 73  | 92  | 101 | 110 | 119 | 128 | 137 | 147 | 156 | 165 | 174 | 183 |
| 90             | 40                                           | 60  | 80  | 100 | 110 | 120 | 130 | 140 | 150 | 160 | 170 | 180 | 190 | 200 |
| 95             | 44                                           | 65  | 87  | 109 | 120 | 131 | 142 | 153 | 164 | 175 | 186 | 196 | 207 | 218 |
| 100            | 48                                           | 72  | 95  | 119 | 131 | 143 | 155 | 167 | 179 | 191 | 203 | 215 | 226 | 238 |
| 110            | 57                                           | 86  | 114 | 143 | 157 | 171 | 186 | 200 | 214 | 229 | 243 | 257 | 271 | 286 |
| 120            | 69                                           | 104 | 139 | 173 | 191 | 208 | 225 | 242 | 260 | 277 | 294 | 312 | 329 | 346 |
| 130            | 86                                           | 129 | 172 | 214 | 236 | 257 | 279 | 300 | 322 | 343 | 365 | 386 | 407 | 429 |
| 140            | 110                                          | 165 | 220 | 275 | 302 | 330 | 357 | 385 | 412 | 440 | 467 | 495 | 522 | 549 |
| 150            | 149                                          | 224 | 299 | 373 | 411 | 448 | 485 | 522 | 560 | 597 | 634 | 672 | 709 | 746 |

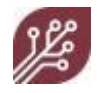

## **Full Coverage Spraying formulas**

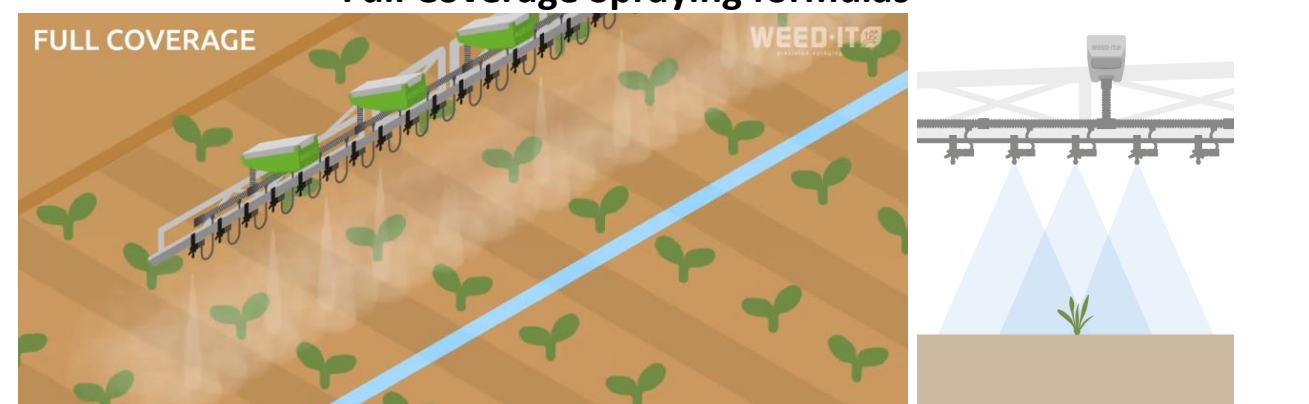

In Full Coverage spraying mode, the WEED-IT Quadro operates like a normal sprayer. The only difference is that the WEED-IT Quadro regulates the application rate via PWM, considering a constant spray pressure. The cover application rate is calculated as:

$$Cover \, rate = \frac{60000 * Flow}{Speed * S}$$

With:

- Cover rate the application rate in I/ha

- Flow in I/min

- Speed in km/h

- S the nozzle spacing in cm, which is always 25 cm with WEED-IT The nozzle flow (I/min) is calculated as:

$$Flow = \frac{\% Cover}{100} * Max. flow$$

With:

- Flow in I/min

- The max. flow is the flow of the chosen nozzle at a constant pressure

- The % Cover is the control % for the PWM in the WEED-IT

The % Cover is calculated as:

$$\% Cover = \frac{Cover \ rate \ * Speed \ * S}{Max. \ flow \ * 600} * 100\%$$

The % Cover is also the value for the spot application rate that is used in the WEED-IT communication protocol for the connection with external devices.

The maximum cover rate is calculated as:

$$Max. \ cover \ rate \ = \frac{Max. \ flow \ * \ 100 \ \% \ * \ 600}{Ideal \ Speed \ * \ S}$$

With:

- Max. cover rate the maximum application rate in cover spraying

- 100% is the maximum % Cover

- The Ideal Speed is the desired driving speed, as set in menu 104 and/or menu 203 tab 2.

The Optimum Speed is the speed at which the selected application rate is still reached. This ideal speed can be configured in dealer menu 203 tab 1. The optimum speed is at 25 km/h by default.

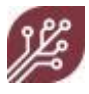

## **Dual Spraying formulas**

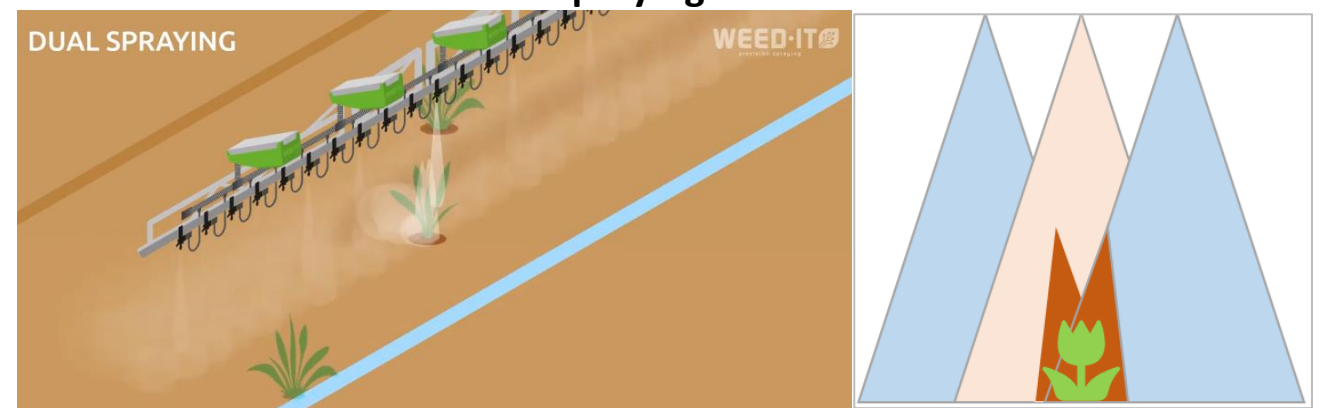

The Dual Spraying mode is an unique spray tech feature. It combines full coverage spraying with spot spraying by applying a low cover application rate, like 30 l/ha, followed by a spot application rate, like 100 l/ha, when a plant is detected. Unique is that both cover and spot application rates are regulated via PWM.

For the Dual Spraying mode the calculations from the Spot Spraying and Full Coverage mode are used.

The only thing that is different is the Spot Spraying rate, as the weed receives an add up of the cover application rate and spot application rate, called the effective spot application rate.

The Effective Spot rate (I/ha) is calculated as:

$$Effective Spot rate = Spot rate + \frac{Cover rate * (W - C)}{W}$$

With:

- Spot rate the application rate for spot spraying in I/ha
- Cover rate the application rate for cover spraying in I/ha
- W the spray width of the nozzle in cm (readable in the table in the Spot Spraying formulas)
- C the channel width of the detection sensor, which is fixed at 25 cm

In this way the fluid from neighbouring nozzles ending up in the detection channel area are summed up to the spot spray rate resulting in the effective spot rate. This effective spot rate is set in the WEED-IT user console.

The % Spot for Dual Mode is calculated as:

$$\% Spot_Dual = \frac{Spot rate * Speed * W}{Max. flow * 600}$$

With:

- The % Spot\_Dual is the value that is passed on the communication protocol.

- The Spot rate the application rate in spot spraying without reckoning overlap. This can be calculated with the effective spot rate formula.

- The speed in km/h

- The max. flow in I/min

- W the spray width in cm

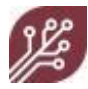

## Index

### 1

100 Information menu, 45 101 Warnings, 47 102 Nozzle cleaning, 47 103 Current job, 48 104 PWM mode and nozzle selection, 49 150 Configuration, 54 151 Units, 54 152 Options, 55 153 Set date and time, 55

### Α

About this manual, 5 About WEED-IT, 7 Activity key, 42 Air compressor, 18 Alternator charging capacity, 26 Area sprayed, 45 Arrow keys, 23 Battery voltage, 26 Show, 45

### В

Before each use, 15 Bold type, 5

### С

Calibration settings, 81 Caution icon, 6 Change Margin during spraying, 32 PWM mode, 29 Sensitivity, 32 Spraying mode, 29 Chase key, 48 Cleaning

Nozzles, 28 Cleaning instructions, 40 Clock, 55 Components in the system, 8 Configuration (150), 54 Conventions, 5 Couplings, 18, 25 Crop protection solutions Safety, 12 Current job, 49 Current job menu (103), 48 Current speed, 21 D Date and time, 55 Dealer menu configuration settings, 81 Dealer updates, 79 Detection, 27 Detection key, 48 Detection width, 7

Display, 19, 20 Distance sensor to nozzles, 25 Dose, 48

Dual function, 52

### Ε

Electrical installation Safety, 11 Errors, 58 Errors, warnings, 57 Exit key, 48

### F

First-time use, 15 Flow in a standard system, 18 Flush key, 42

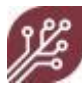

Flush nozzles, 28 Flushing the system, 27 Function keys, 19, 23 G General Machine Information, 81 General Maintenance, 35 General safety rule, 9 Global screen, 44 Н Herbicides use, 13 Histogram, 42 Hold, 33 Hold key, 23, 42 How to resolve Errors, 58 How to resolve Warnings, 58 L Icons, 6 Safety, 9 Identification of parts, 17 Info icon, 6 Information global screen (100), 44 Information menu (100), 45 Intended use, 12 J Job menu (103), 48 Job productivity, 28 L Lowest battery voltage, 45 Μ Machine on Hold, 33 Main menu, 26, 41 Main screen, 14, 26 Maintenance General, 35 Nozzles, 36

Sensors, 36 Margin, 25 Margin during spraying Change, 32 Margin key, 43 Maximum possible speed, 45 Measurement key, 43 Melody key, 48 Menu 200 Console and sensor information, 81 Menu 201 Power Supply Unit, 82 Menu 203 Configuration, 83 Menu 205 Sensor settings, 85 Menu 206 Sensor setup, 87 Menu 214 Margin presets, 89 Menu key, 19, 23 Menu options, 41 Menu options overview, 75 Messages, warnings, errors, 57 Monospace type, 5 Ν Navigation keys, 19, 23 New job, 49 Nozzle Cleaning, 28 Cleaning menu (102), 47 Detection, 27, 28 Flush, 26, 28 Height, 25 Maintenance, 36 Selection menu (105), 49 Nozzles Flushing, 28 0 On/Off switch, 20

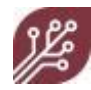

Operating principle, 7 Options (152), 55 Overview of menu options, 75 Ρ Preset menu, 43 Pressure Accumulator, 18, 21 Check, 27 Productivity status, 28 PWM mode Change, 29 Menu (105), 49 R Ramsay valve, 18 Reconfigure sensors, 50 Refresh screen, 49 Restart the system, 14 S Safety And use, 9 Crop protection solutions, 12 Electrical installation, 11 General rule, 9 Information, 9 Save, 49 Select Left boom or Right Boom, 45 Sensitivity, 22 Change, 32 Key, 44 Sensors, 26, 32 Sensor Channels, 7 Information menu, 46 Maintenance, 36 Presets, 32

Sensitivity, 26, 32 Windows, 25 Sensors check, 27 Sequencing key, 48 Service mode, 44 Access, 26 Set time/date menu (153), 55 Software information, 79 Speed, 21, 25 Spot spraying mode, 50, 51 Spraying mode Change, 29 Spraying modes, 49 Start-up of the system, 20 Start-up screen, 13, 19 Storage instructions, 39 Store data By day, 49 By job, 49 Sun, 22 Surface, 21 System start-up, 20 Т Temperature values, 45 Total sprayed area, 45 Transport instructions, 40 Trip distance, 22 Troubleshooting, 57 Typographical conventions, 5 U Units (151), 54 Uptime, 22, 45 Usage, 22 User console, 8, 19 User console reference, 41

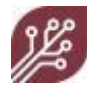

User settings menu, 54 Using WEED-IT, 25 V Values, 21 W

Warning icon, 6 Warnings, 58 Herbicides, 13 Menu, 47 Warnings (101), 47 Warnings, errors, 57 WEED-IT definition, 7

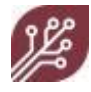

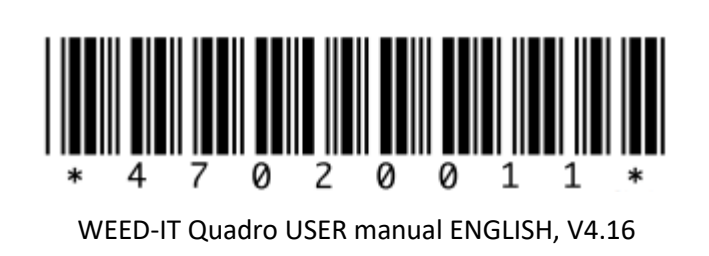